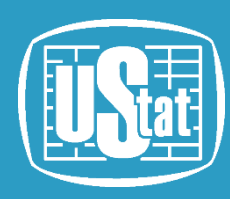

URZĄD STATYSTYCZNY W KRAKOWIE

# Funkcjonalności Systemu STRATEG oraz pokaz generowania zestawień

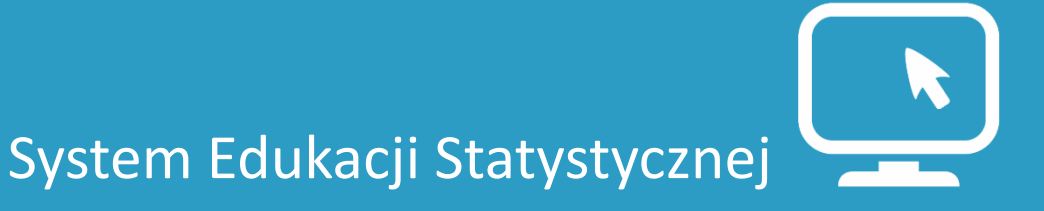

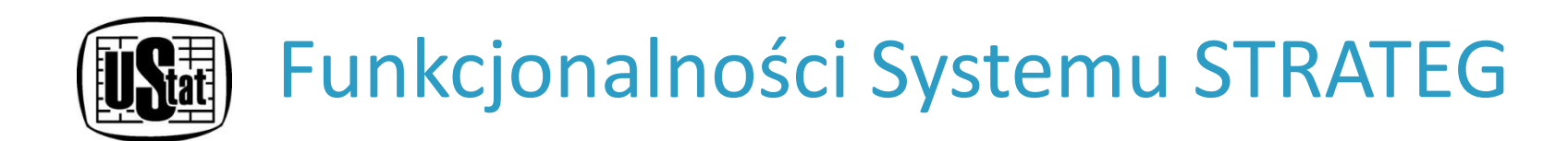

**TABLICE PREDEFINIOWANE/STATYCZNE** służą do wizualizacji w formie tabelarycznej zasobów informacyjnych dotyczących wskaźników dla wybranego typu porządkowania, tj. według:

- strategii i programów, gdzie wskaźniki pogrupowane są według strategii/programów operacyjnych. Prezentowane są wszystkie wskaźniki zdefiniowane w wybranej strategii, uszeregowane wg celów zapisanych w tej strategii, z wyróżnionymi wartościami bazowymi, pośrednimi i docelowymi;
- polityki spójności, gdzie wskaźniki pogrupowane są według zdefiniowanych celów polityki spójności;

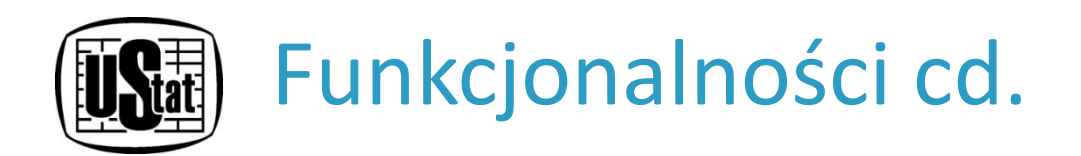

- obszarów tematycznych, gdzie wskaźniki są pogrupowane według ustalonych obszarów tematycznych;
- poziomu terytorialnego, gdzie wskaźniki pogrupowano według jednostek samorządu terytorialnego. Tablica wskaźników prezentuje wszystkie dane dostępne dla wybranej jednostki.

Tablice statyczne mają domyślny, niemodyfikowalny wygląd (w boczku wskaźniki, w główce lata).

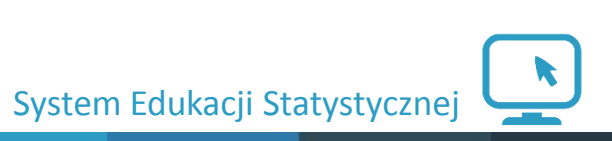

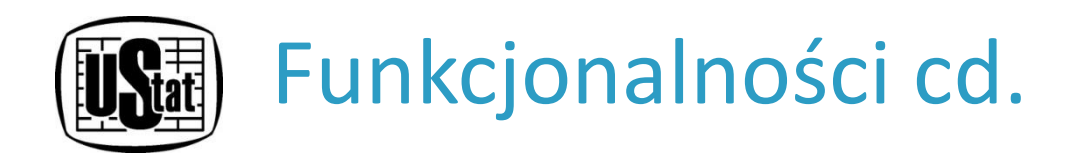

# **TABLICE – według strategii i programów**

- Aby wyświetlić wskaźniki dla strategii należy rozwinąć element menu nawigacyjnego "Strategie i programy". Po wybraniu jednej z wyświetlonych pozycji, zostanie zaprezentowana tablica statyczna/predefiniowana zawierająca wskaźniki uporządkowane według układu przyjętego w dokumencie strategicznym wraz z przypisanymi wartościami (w tym bazowymi, pośrednimi oraz docelowymi).
- Nad tablicą umieszczono krótki opis strategii, wraz z linkiem do strony internetowej dotyczącej tego dokumentu.

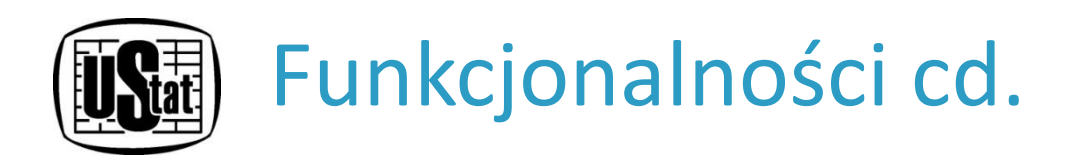

- Okno "Ustawienia" pozwala na ukrycie kolumn z wartościami pośrednimi lub/i docelowymi.
- Istnieje możliwość zaprezentowania wskaźników w formie wykresu. W tym celu należy kliknąć zakładkę "Wykres".
- Z tablicy można, poprzez podwójne kliknięcie na nazwę wybranego wskaźnika, przejść do tablicy dynamicznej – pozwalającej na dalszą pracę ze wskaźnikiem.

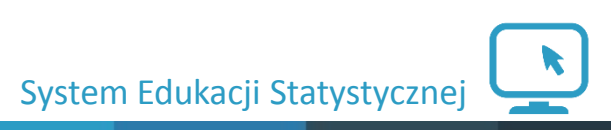

### STRONA GŁÓWNA STRATEGIE I PROGRAMY POL

Strategie krajowe:

Kraiu

Ludzkiego

Długookresowa Strategia Rozwoju

Strategia Rozwoju Kraju

Strategia Innowacyjności i

Efektywności Gospodarki

Strategia Rozwoju Kapitalu

### **ROZWINIĘTE MENU "STRATEGIE I PROGRAMY" –** MOŻLIWOŚĆ WYBORU STRATEGII/PROGRAMU.

 Strategia Rozwoju Systemu Bezpieczeństwa Narodowego

 Strategia Zrównoważonego Rozwoju Wsi, Rolnictwa i

Koncepcja Przestrzennego

Zagospodarowania Kraju

Narodowe Strategiczne Ramy

Rybactwa

Odniesienia

Zmień kontrast: \Lambda 🗛 🗛 🗛 | Mapa strony | O systemie | Pomoc | Kontakt | 🔜

#### Europa 2020:

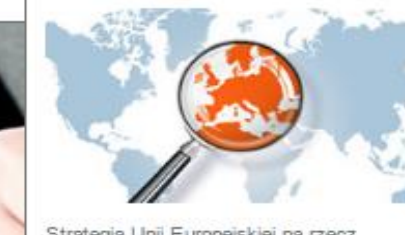

Strategia Unil Europejskiej na rzecz inteligentnego i zrównoważonego rozwoju sprzyjającego włączeniu społecznemu.

#### Strategia Rozwoju Transportu Strategia Bezpieczeństwo Energetyczne i Środowisko Strategia Sprawne Państwo Strategia Rozwoju Kapitału Społecznego Krajowa Strategia Rozwoju ...zobacz wiecej

#### Strategie ponadregionalne

# Regionalnego

#### Umowa partnerstwa Witamy w STR/

#### Programy operacyjne

#### STRATEG to syste

strateg

wskaźniki wykorzy ponadregionalnym i wojewódzkim) oraz w Unii Europejskiej (strategia Europa 2020). Dodatkowo system udostępnia dane statystyczne istotne dla realizacji polityki spójności. Uzupełnieniem danych liczbowych są definicje pojęć i informacje metodologiczne oraz raporty i analizy tematyczne. Wraz z bogatym zestawem bazodanowym STRATEG oferuje funkcjonalne narzędzia ułatwiające analizę zjawisk w formie wykresów i map.

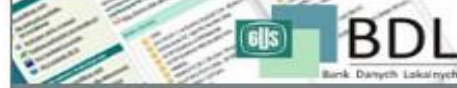

Zapraszamy do korzystania!

#### MAPY I WYKRESY

Obroty towarowe handlu zagranicznego na 1 mieszkańca

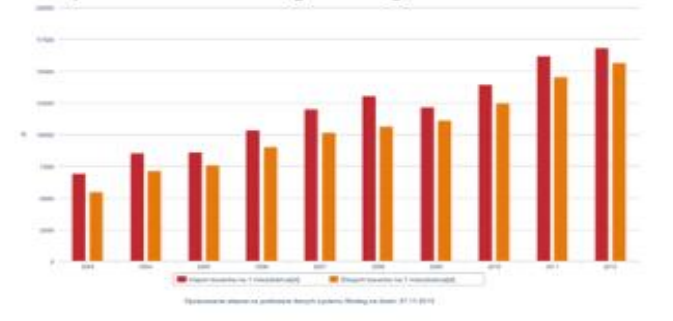

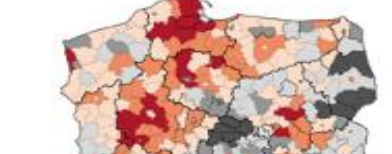

Przyrost naturalny na 1000 ludności w 2013 r.

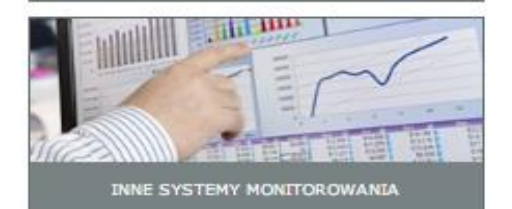

### ZOBACZ RÓWNIEŻ

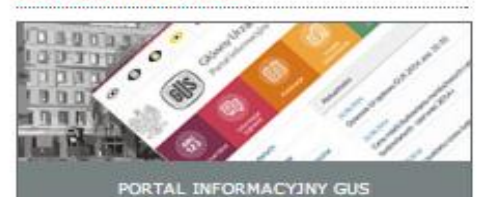

VALIZY

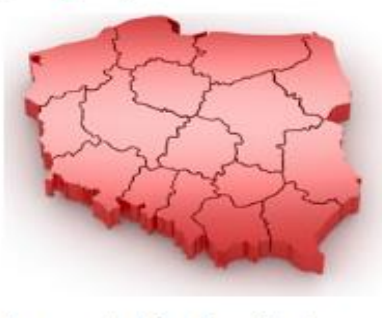

Strategie wojewódzkie:

Programy określające kierunki trwałego, zrównoważonego rozwoju oraz spójności społeczno-gospodarczej i terytorialnej regionów.

...zobacz więcej

BANK DANYCH LOKALNYCH

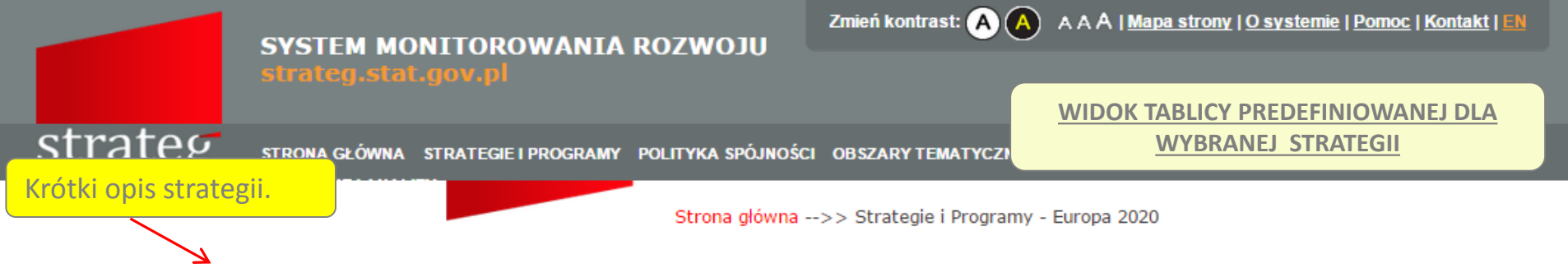

Europa 2020 – Strategia na rzecz inteligentnego i zrównoważonego rozwoju sprzyjającego włączeniu społecznemu jest długookresowym programem rozwoju społeczno-gospodarczego Unii Europejskiej na lata 2010-2020. Celem głównym Strategii >>więcej

| Tablica<br>Zakładka                   | Wykres<br>2020                                   |                | Okr<br>mo:<br>z wa | no "U<br>żliwo:<br>artoś | stawi<br>ść uki<br>ciami | enia"<br>rycia<br>pośr | tabli<br>kolun<br>ednin | cy –<br>nn<br>ni |          | -       |                 | → FT | Ustawienia 👘        | Drukuj 💾 Zapis                | sz<br>Cy |
|---------------------------------------|--------------------------------------------------|----------------|--------------------|--------------------------|--------------------------|------------------------|-------------------------|------------------|----------|---------|-----------------|------|---------------------|-------------------------------|----------|
| "Wykres" –<br>prezentacja<br>danych z | aźnik                                            | 2003<br>Obszar | 2004               | 2005                     | 2006                     | 2007                   | 2008                    | 2009             | 2010     | 2011    | Wartość<br>2012 | 2013 | tablicy.<br>Wartość | do<br>wybranego<br>formatu.   | D        |
| formie                                | osób w wieku 20-64 lata                          | 67,2           | 67,3               | 68,0                     | 69,0                     | 69,9                   | 70,3                    | 69,0             | 68,6     | 68,6    | 68,5            | 68,5 |                     | co najmniej 75,0              |          |
| wykresu.                              |                                                  | Obszar         | 2. Bad             | ania i r                 | ozwój                    |                        |                         |                  |          |         |                 |      |                     |                               |          |
| [%]                                   | mość B+R w relacji do PKB<br>🔒                   | 1,86           | 1,83               | 1,82                     | 1,84                     | 1,84                   | 1,91                    | 2,01             | 2,01     | 2,05    | 2,08            | •    |                     | 3,1                           |          |
|                                       |                                                  | Obszar         | r 3. Zmi           | any kli                  | matu i :                 | zrówno                 | ważone                  | wykor            | zystanie | e energ | ii              |      |                     |                               |          |
| Dynamika emisji (<br>(1990=100)       | gazów cieplarnianych 🕕                           | 93,5           | 93,7               | 93,2                     | 93,1                     | 92,2                   | 90,3                    | 83,7             | 85,7     | 83,0    |                 |      | zmniejszenie emisj  | ji gazów cieplarniany<br>o 20 |          |
| Udział energii ze<br>końcowym zużyc   | źródeł odnawialnych w<br>iu energii brutto [%] 1 |                | 8,1                | 8,5                      | 9,0                      | 9,7                    | 10,4                    | 11,6             | 12,5     | 13,0    |                 |      |                     | zwiększenie do 20             |          |
| Zużycie energii p                     | ierwotnej [Mtoe] 🛛 🔒                             | 1682           | 170                | Ikona                    | a "i" -                  | - wyś                  | wietle                  | enie             |          | 583     |                 |      | zwiększenie efektyv | vności energetycznej<br>20    |          |
|                                       |                                                  | Obszar         | r 4. E             | infor                    | macji                    | O WS                   | kaźni                   | ku, tz           | .W.      |         |                 |      |                     |                               |          |
| Młodzież niekonty                     | vnuująca nauki [%] 🔒                             | 46,5           | 16,                | "met                     | ryczk                    | d″.                    |                         |                  |          | 3,5     | 12,8            | 12,0 |                     | 10                            |          |
| Odsetek osób w v                      | vieku 30-34 lata                                 | •              |                    |                          |                          |                        |                         |                  |          |         |                 |      |                     | • • •                         |          |

#### Legenda:

"." - Zupełny brak informacji, wypełnienie jest niemożliwe lub niecelowe lub dane jeszcze nie dostępne

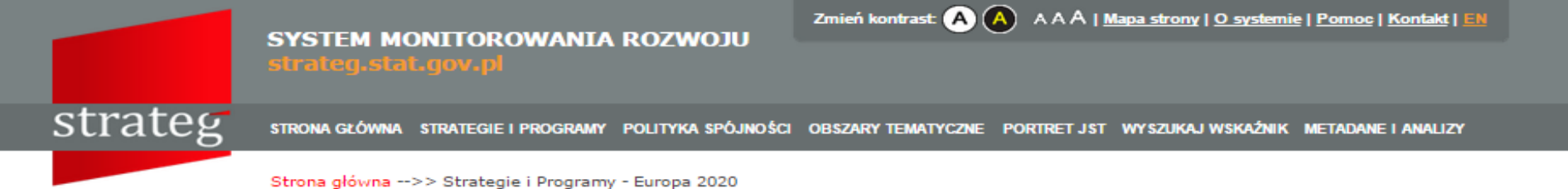

Europa 2020 - Strategia na rzecz inteligentnego i zrównoważonego rozwoju sprzyjającego włączeniu społecznemu jest długookresowym programem rozwoju

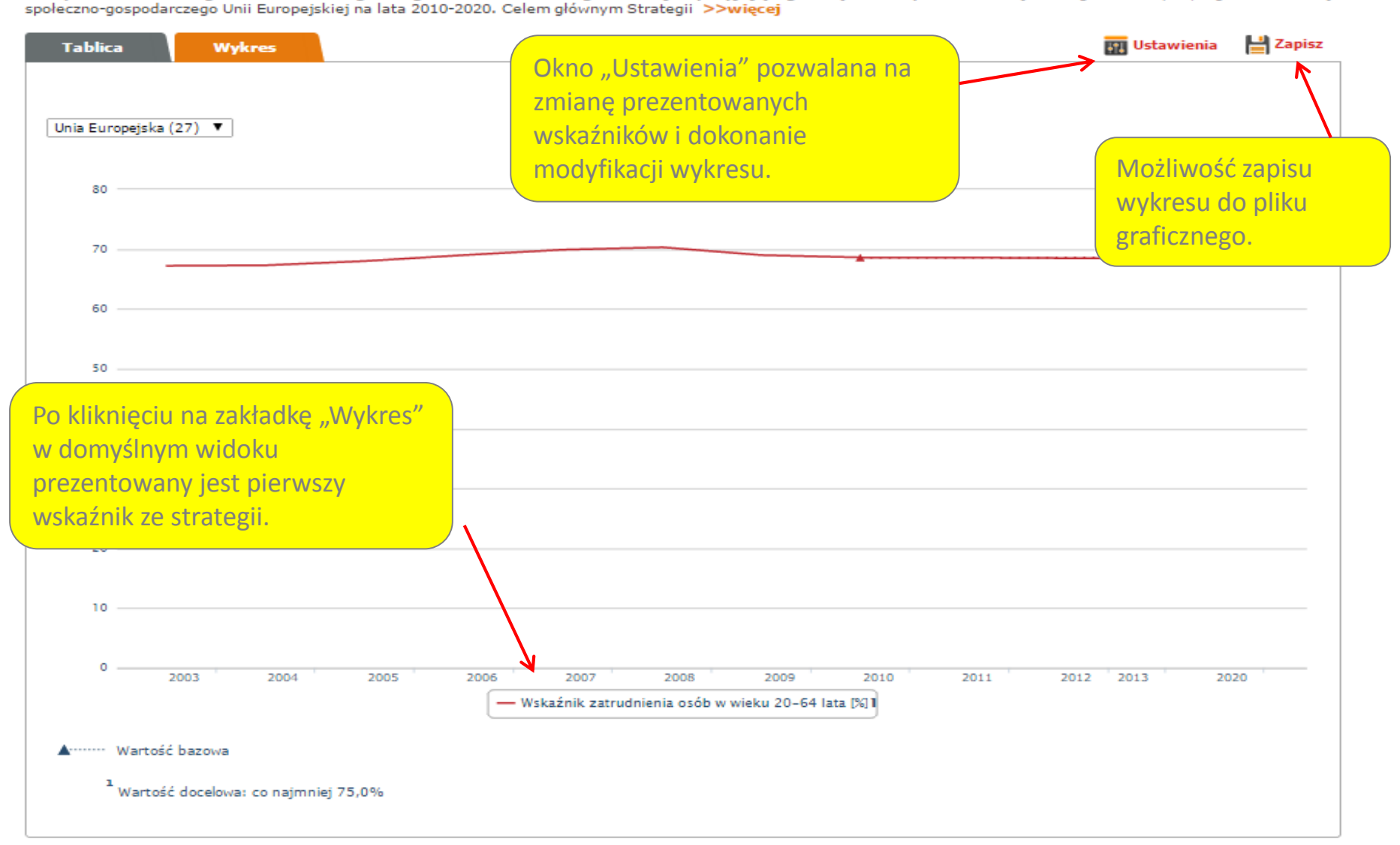

| Mo<br>WS  | ożliwość zmiany v<br>kaźnika<br>ododanie kolojne      | vyświetlanego                                                                                                    | wnoważonego rd<br>0-2020. Celem g | Zakres v<br>pośredr<br>docelov | wyświetlanych<br>iiej (o ile zosta<br>vej. | danych – war<br>ła zapisana) o | tości bazo<br>raz wartoś | wej, <sup>pzwoju</sup><br>ici<br>ipisz                 |
|-----------|-------------------------------------------------------|----------------------------------------------------------------------------------------------------|-----------------------------------|--------------------------------|--------------------------------------------|--------------------------------|--------------------------|--------------------------------------------------------|
| nre       | ezentacii                                             | go/ych do                                                                                                    |                                   |                                |                                            |                                |                          | ×                                                      |
| pro       |                                                       |                                                                                                    |                                   |                                |                                            |                                |                          |                                                        |
|           | Wykres                                                |                                                                                                    |                                   |                                | ↓                                          | ↓                              |                          |                                                        |
|           |                                                       | Lista wskaźników                                                                                                 | Wart                              | ość bazowa                     | Wartość pośrednia                          | Wartość docelowa               | Kolo                     | or 🔺                                                   |
|           | Wskaźnik zatrudnienia os                              | ób w wieku 20-64 lata                                                                                            |                                   | <b>v</b>                       |                                            | V                              | R: 192 G: 4              | 1 B: 49                                                |
|           | Nakłady na działalność B                              | +R w relacji do PKB                                                                                              |                                   |                                |                                            |                                | R: G:                    |                                                        |
|           | Dynamika emisji gazów o<br>Udriał oporaji za śródal i | cieplarnianych (1990=100)<br>depwielewch w króczwarz zwier                                                       | iu oporaii                        |                                |                                            |                                | R: G:                    |                                                        |
| 5         | brutto                                                | unawiainych w koncowym zuzyc                                                                                     | au energii                        |                                |                                            |                                | R: 109 G: 4              | 1 B: 192                                               |
| 5         | Zużycie energii pierwotne                             | ej                                                                                                    |                                   | <b>v</b>                       |                                            |                                | R: 49 G: 19              | 92 B: 41                                               |
|           | Młodzież niekontynuująca                              | a nauki                                                                                                    |                                   |                                |                                            |                                | R: G:                    | B:                                                     |
|           | Odsetek osób w wieku 30<br>wykształcenie              | )-34 lata posiadających wyższe                                                                                   |                                   |                                |                                            |                                | R: G:                    | B:                                                     |
|           | Wskaźnik bardzo niskiej i<br>domowym                  | intensywności pracy w gospodar                                                                                   | stwie                             |                                |                                            |                                | R: G:                    | _в:                                                    |
|           | Wskaźnik zagrożenia ubó                               | stwem lub wykluczeniem społec                                                                                    | znym                              |                                |                                            |                                | R: G:                    | B:                                                     |
|           | Wskaźnik pogłębionej de                               | prywacji materialnej                                                                                             |                                   |                                |                                            |                                | Rec Zmi                  | ana                                                    |
|           | Wyb<br>Nada                                           | ierz rodzaj wykresu: kolumnow<br>liniowy<br>punktowy<br>aj tytuł wykresu: Wył <mark>kolumnow</mark><br>warstwowy | y<br>niowy<br>sumaryczny          | 🗹 Poka                         | nż legendę<br>nż etykiety                  |                                | kolo                     | orystyki.                                              |
| oż<br>pu  | liwość zmiany<br>i wykresu –                          | Możl                                                                                                    | liwość indyv                      | vidualne                       | go                                         |                                |                          |                                                        |
| yb<br>odz | ór zależy od<br>aju                                   | nada                                                                                                    | nia tytułu w                      | ykresu.                        |                                            |                                | Z                        | atwierdź Anuluj                                        |
| ska       | aźników.                                              | 2004 2005                                                                                                    | 2006 2007                         | 2008                           | 2009                                       | 2010 2011                      | 2012                     |                                                        |
|           |                                                       |                                                                                                    | — Wskaźnik zatruc                 | Inienia osób w v               | vieku 20-64 lata [%] 1                     |                                |                          | v celu                                                 |
|           | <sup>1</sup> wartość docelow                          | a: co najmniej 71.0%                                                                                             |                                   |                                |                                            |                                |                          | zaakceptowania<br>zmian należy kliknąć<br>"Zatwierdź". |

### strateg

STRONA GŁÓWNA STRATEGIE I PROGRAMY POLITYKA SPÓJNOŚCI OBSZAR

Strona główna -->> Narodowe Strategiczne Ramy Odniesienia

Aby zmienić wyświetlaną

Narodowe Strategiczne Ramy Odniesienia 2007-2013 (NSRO) (Narodowa Strategia Sp priorytetów i wskazania obszarów wykorzystania środków unijnych i krajowych >>więcej

Tablica

Wykres

#### Narodowe Strategiczne Ramy Odniesienia

| Wskaźnik                                                                | 2003                 | 2004                  | 2005                | 2006                 | 2007                 | 2008                |
|-------------------------------------------------------------------------|----------------------|-----------------------|---------------------|----------------------|----------------------|---------------------|
|                                                                         | Cel stra<br>przedsię | tegiczny.<br>biorczoś | Tworzei<br>ci zapew | nie waru<br>niającej | nków dla<br>wzrost z | wzrostu<br>atrudnie |
| Odsetek pracujących w I sektorze gospodarki<br>[%]                      |                      |                       | 17,4                |                      |                      |                     |
| Odsetek pracujących w II sektorze<br>gospodarki [%]                     |                      |                       | 29,2                |                      |                      |                     |
| Odsetek pracujących w III sektorze<br>gospodarki [%]                    |                      |                       | 53,4                |                      |                      |                     |
| Stopa inwestycji [%]                                                    | 18,3                 | 18,1                  | 18,2                | 19,7                 | 21,6                 | 22,3                |
| PKB na 1 mieszkańca wg PPP (UE27=100) 👔                                 | 49                   | 51                    | 51                  | 52                   | 54                   | 56                  |
| PKB na 1 mieszkańca wg PPP (UE25=100) 🔒                                 | 47                   | 49                    | 49                  | 50                   | 53                   | 54                  |
| Energochłonność finalna PKB w cenach<br>stałych z 2000 r. [kgoe/euro]   | 0,274                | 0,269                 | 0,263               | 0,259                | 0,244                | 0,236               |
| PKB na 1 pracującego wg PPP (UE25=100) 🔒                                | 47,0                 | 49,0                  | 49,0                | 50,0                 | 53,0                 | 54,0                |
| Roczny napływ bezpośrednich inwestycji<br>zagranicznych (BIZ) w mld USD | 4,6                  | 12,7                  | 10,3                | 19,9                 | 23,7                 | 15,0                |
|                                                                         |                      |                       |                     |                      |                      |                     |

#### Legenda:

"." - Zupełny brak informacji, wypełnienie jest niemożliwe lub niecelowe lub dane jeszcze nie dostępne

p - Zmiany metodologiczne; dane nie w pełni porównywalne; patrz metryczka wskaźnika

strategię należy "kliknąć" na wskazane pole, rozwinie się boczne menu z listą strategii.

### Wybierz strategie

Długookresowa Strategia Rozwoju Kraju Strategia Rozwoju Kraju Strategia Innowacyjności i Efektywności Gospodarki Strategia Rozwoju Kapitału Ludzkiego Strategia Rozwoju Transportu Bezpieczeństwo Energetyczne i Środowisko Strategia Sprawne Państwo Strategia Rozwoju Kapitału Społecznego Krajowa Strategia Rozwoju Regionalnego Strategia Rozwoju Systemu Bezpieczeństwa Narodowego Strategia Zrównoważonego Rozwoju Wsi, Rolnictwa i Rybactwa

Koncepcja Przestrzennego Zagospodarowania Kraju

Narodowe Strategiczne Ramy Odniesienia

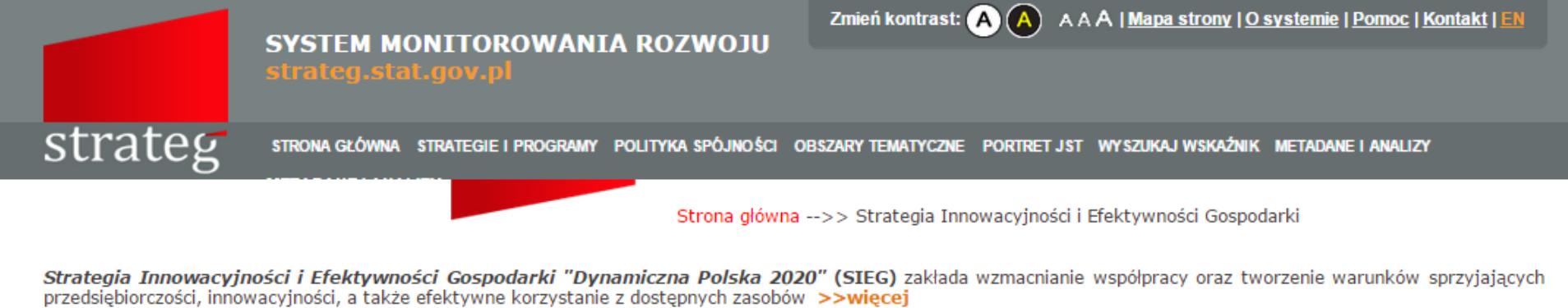

|        | Tablica                                       | Wykres                                                      |          |          |             |            |           |                                       | • <b>†</b>                            | Ustawienia                            | 👘 Drukuj                              | 💾 Zapisz   |
|--------|-----------------------------------------------|-------------------------------------------------------------|----------|----------|-------------|------------|-----------|---------------------------------------|---------------------------------------|---------------------------------------|---------------------------------------|------------|
|        | Strategia Inn                                 | owacyjności i Efektyw                                       | /ności G | ospoda   | r <b>ki</b> |            |           |                                       |                                       |                                       |                                       |            |
|        |                                               |                                                             |          |          |             |            |           |                                       | Wartość bazow                         | a 🗌 Wartość poś                       | rednia 📕 Wartoś                       | ć docelowa |
|        |                                               | Wskaźnik                                                    | 2003     | 2004     | 2005        | 2006       | 2007      | 2008                                  | 2009                                  | 2010                                  | 2011                                  | 2012       |
|        |                                               |                                                             | Cel głóv | vny. Wys | oce konk    | urencyjna  | gospoda   | ırka (innowacyjı                      | na i efektywna)                       | oparta na wiedz                       | zy i współpracy                       | <u>^</u>   |
|        | Nakłady na działal                            | ność B+R w relacji do PKB [%                                | 0,56     | 0,56     | 0,57        | 0,56       | 0,57      | 0,60                                  | 0,67                                  | 0,72                                  | 0,75                                  |            |
|        | Pozycja Polski v I<br>Innowacyjności          | Europejskim Rankingu                                        |          |          |             |            |           | Grupa<br>umiarkowanych<br>innowatorów | Grupa<br>umiarkowanych<br>innowatorów | Grupa<br>umiarkowanych<br>innowatorów | Grupa<br>umiarkowanych<br>innowatorów | innow      |
| P      | odwójne klik                                  | nięcie na nazwę                                             | 0,44     | 0,43     | 0,44        | 0,46       | 0,44      | 0,45                                  | 0,48                                  | 0,48                                  | 0,40                                  |            |
| w<br>d | vskaźnika prz<br>lynamicznej.                 | enosi do tablicy                                            |          |          |             | 20         | 22        | 25                                    | 20                                    | 22                                    | 22                                    |            |
| -      |                                               |                                                             | Cel 1. D | ostosowa | nie otoc    | zenia regi | ılacyjneg | o i finansowego                       | do potrzeb inn                        | owacyjnej i efek                      | tywnej gospod                         | arki       |
|        | Nakłady sektora rz<br>wyższego na dzia<br>[%] | ządowego i szkolnictwa<br>łalność B+R w relacji do PKB<br>( | 0,39     | 0,39     | 0,38        | 0,38       | 0,39      | 0,41                                  | 0,48                                  | 0,53                                  | 0,52                                  |            |
|        | Nakłady sektora p<br>B+R w relacji do         | rzedsiębiorstw na działalność<br>PKB [%]                    | 0,15     | 0,16     | 0,18        | 0,17       | 0,17      | 0,19                                  | 0,19                                  | 0,19                                  | 0,23                                  |            |
|        | Inwestycje ventur                             | e capital w przedsięwzięcia w                               |          | 1        | 1           | 1          |           | 1                                     |                                       |                                       |                                       | +          |

#### Legenda:

"." - Zupełny brak informacji, wypełnienie jest niemożliwe lub niecelowe lub dane jeszcze nie dostępne

### SYSTEM MONITOROWANIA ROZWOJU strateg stat gov pl

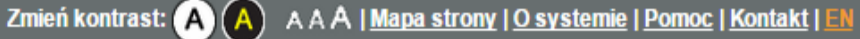

Strateg strona główna strategie i programy polityka spójności obszary tematyczne portret jst wyszukaj wskaźnik metadane i analizy

|                                                             |                          |                    | Strona            | a główna -         | >> Wy | szukaj ws         | skaźnik            |               |                          |               |               |       |          |
|-------------------------------------------------------------|--------------------------|--------------------|-------------------|--------------------|-------|-------------------|--------------------|---------------|--------------------------|---------------|---------------|-------|----------|
| Tablica                                                     | Wykres M                 | apa Raport         |                   |                    |       |                   | <mark>itt</mark> ( | Jstawien      | ia 🗮 (                   | )peracje      | 👘 Dr          | rukuj | 💾 Zapisz |
| Wskaźnikŧ                                                   | Jednostka terytorialna 🛔 | Kod terytorialny 븆 | 2003 <del>∳</del> | 2004 <del></del> ₹ | 2005∳ | 2006 <del> </del> | 2007≑              | <b>2008</b> ₽ | <b>2009</b> <del>∲</del> | <b>2010</b> ₽ | <b>2011</b> ∳ | 2012  | 2013₹    |
| Nakłady na<br>działalność<br>B+R w<br>relacji do<br>PKB [%] | POLSKA                   | 10000000000        | 0,56              | 0,56               | 0,57  | 0,56              | 0,57               | 0,60          | 0,67                     | 0,72          | 0,75          | 0,89  | 0,87     |

Widok tablicy dynamicznej po wybraniu wskaźnika ze strategii. Z tablicą dynamiczną powiązana jest prezentacja danych w formie wykresu oraz mapy, a także raportu – omówione w dalszej części

Copyrights © 2014 - System monitorowania rozwoju Portal współfinansowany ze środków Europejskiego Funduszu Społecznego w ramach Programu Operacyjnego Kapitał Ludzki 2007 - 2013.

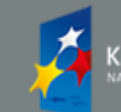

KAPITAŁ LUDZKI

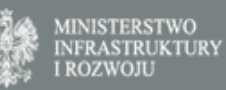

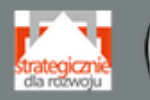

GUS

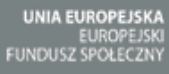

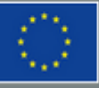

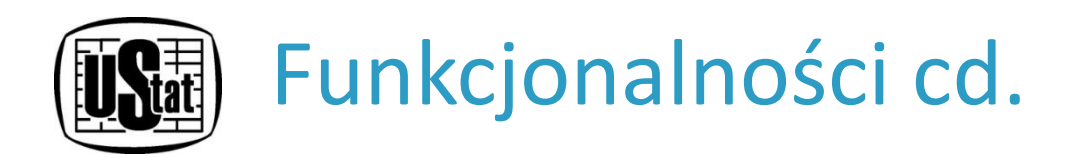

# TABLICE – według celów polityki spójności

- Aby wyświetlić wskaźniki zgrupowane według celu polityki spójności należy rozwinąć element menu nawigacyjnego "Polityka spójności". Po wskazaniu jednego z celów wyświetlona zostanie tablica statyczna/predefiniowana zawierająca wskaźniki przyporządkowane do obszaru wraz z przypisanymi wartościami.
- Z tablicy można, poprzez zaznaczenie "checkbox-u" przy nazwie wskaźnika, przejść do tablicy dynamicznej – pozwalającej na dalszą pracę na wskaźnikach. Możliwy jest wybór kilku wskaźników.
   Po wybraniu wskaźnika/wskaźników należy kliknąć przycisk "Przejdź dalej" umieszczony na końcu tablicy.
- Tablicę można wydrukować oraz zapisać do wybranego formatu.

|                    | SYSTEM MONITO                                                                                         | ROWANI          | A ROZWO          | ))U                               | Zmień kontras                   |                      | AAA   <u>Mapa</u>      | <u>a strony</u>   <u>O s</u> | <u>ystemie</u>   <u>Por</u> r | <u>ioc   Kontakt</u>   <u>EN</u> |
|--------------------|----------------------------------------------------------------------------------------------------|-----------------|------------------|-----------------------------------|---------------------------------|----------------------|------------------------|------------------------------|-------------------------------|----------------------------------|
| tr                 | ateg strateg.stat.gov.p                                                                               | PRO WY          | WIDOK<br>BRANEGO | TABLICY P<br>OBSZAR<br><u>SP(</u> | REDEFINIC<br>U WEDŁU<br>ÓJNOŚCI | DWANEJ [<br>G CELU F | <u>DLA</u><br>POLITYKI | iskažnik                     | METADANE I A                  | NALIZY                           |
|                    |                                                                                                    |                 | Stron            | a główna>:                        | > Polityka sp                   | ójności - Roz        | wój zrównow            | ażony                        |                               |                                  |
| Tab<br>Rozv        | blica<br>wój zrównoważony                                                                             |                 |                  |                                   |                                 |                      |                        |                              | Druk                          | uj 📔 Zapisz                      |
|                    | Wskaźnik                                                                                              | 2003            | 2004             | 2005                              | 2006                            | 2007                 | 20 W                   | ydruk                        | 201 7                         | anis tablicy                     |
|                    |                                                                                                    | Adaptacja d     | o zmian klin     | atu, prewen                       | cja zagrożeń                    | i zarządzani         | ie ryzy.               | olicy.                       |                               | o wybranes                       |
|                    | Całkowita emisja gazów cieplarnianych w<br>ekwiwalencie dwutlenku węgla [tys. ton]                    | 394250          | 398872           | 399767                            | 415403                          | 416755               | 407650                 | 389121                       | 408 f                         | ormatu.                          |
|                    | Dynamika emisji gazów cieplarnianych<br>(1988=100)                                                    | 69,8            | 70,6             | 70,8                              | 73,5                            | 73,7                 | 72,1                   | 68,8                         | 72,3                          | 72,0                             |
|                    | Dynamika emisji gazów cieplarnianych<br>(1990=100)                                                    | 84,4            | 85,3             | 85,5                              | 88,8                            | 89,1                 | 87,1                   | 83,1                         | 87,4                          | 87,0                             |
|                    | Emisja dwutlenku siarki z zakładów<br>szczególnie uciążliwych na 1 mieszkańca [kg]                    | 23,3            | 22,7             | 22,4                              | 23,5                            | 21,7                 | 15,8                   | 12,4                         | 13,5                          | 13,1                             |
|                    | Emisja dwutlenku węgla z zakładów<br>szczególnie uciążliwych [t/rok]                                  | 219374083       | 2115 Iko         | na "i" – r                        | nożliwoś                        | ć wyświe             | etlenia                | 201534915                    | 214451552                     | 219263068                        |
|                    | Emisja tlenków azotu z zakładów szczególnie<br>uciążliwych na 1 mieszkańca [kg]                       | 9,2             | inf<br>tzv       | ormacji c<br>v. "metry            | o wskaźni<br>czki".             | ku,                  |                        | 8,5                          | 8,8                           | 8,6                              |
|                    | Emisja zanieczyszczeń gazowych (bez<br>dwutlenku węgla) z zakładów szczególnie<br>uciążliwych [t/rok] | 1946718         | 2020272          | 2007266                           | 2103748                         | 2052868              | 1785371                | 1590714                      | 1703857                       | 1664947                          |
| żliv               | wość przejścia z dładów                                                                               | •               |                  |                                   |                                 |                      | -                      |                              | 9                             | •                                |
| ora<br>licy<br>ody | nymi wskaźnikami do<br>/ dynamicznej<br>/fikowalnej).                                                 | żliwe lub niece | lowe lub dane    | e jeszcze nie d                   | lostępne                        |                      |                        |                              |                               |                                  |

|                                                                                           | stra                       | teg.sta                          | dok tablicy             | y dynamic                | znej po w          | ybraniu 5  | wskaźnikó   | w z obsza | ru                    |             |            |        |
|-------------------------------------------------------------------------------------------|----------------------------|----------------------------------|-------------------------|--------------------------|--------------------|------------|-------------|-----------|-----------------------|-------------|------------|--------|
| rate                                                                                      | S STROP                    | NA GŁÓWNU pre<br>om              | ezentacja c<br>owione w | lanych w f<br>dalszej cz | ormie wyl<br>ęści. | kresu oraz | z mapy, a t | akże rapo | rtu – J <sup>ik</sup> | AJ WSKAŹNIK | METADANE I | ANALIZ |
| Tablica                                                                                   | Wykre                      | s Ma                             | pa                      | Raport                   |                    |            |             | ң Ustawie | nia  📅 Op             | eracje 🍵    | Drukuj     | 💾 Za   |
| Wskaźnik 븆                                                                                | Jednostka⊾<br>terytorialna | Kod<br>terytorialny <sup>♥</sup> | 2003 🝦                  | 2004 🝦                   | 2005 🔶             | 2006 🝦     | 2007 🜲      | 2008 🝦    | 2009 🔶                | 2010 🜲      | 2011 🔶     | 20     |
| całkowita<br>misja gazów<br>ieplarnianych<br>wwwalencie<br>wutlenku<br>vęgla [tys.<br>on] | POLSKA                     | 100000000000                     | 394250                  | 398872                   | 399767             | 415403     | 416755      | 407650    | 389121                | 408971      | 407207     | 40     |
| ynamika<br>misji gazów<br>ieplarnianych<br>1988=100)                                      | POLSKA                     | 100000000000                     | 69,8                    | 70,6                     | 70,8               | 73,5       | 73,7        | 72,1      | 68,8                  | 72,3        | 72,0       |        |
| ynamika<br>misji gazów<br>ieplarnianych<br>1990=100)                                      | POLSKA                     | 100000000000                     | 84,4                    | 85,3                     | 85,5               | 88,8       | 89,1        | 87,1      | 83,1                  | 87,4        | 87,0       |        |

22,4

23,5

10000000000 219374083 211593570 211698919 221250166 221216584 214533645 201534915 214451552 219263068 21488

21,7

15,8

12,4

13,5

13,1

θ

0

θ

POLSKA

POLSKA

100000000000

23,3

22,7

misja wutlenku iarki z akładów

kg]

misja wutlenku vęgla z akładów

zczególnie ciążliwych t/rok]

zczególnie ciążliwych na mieszkańca

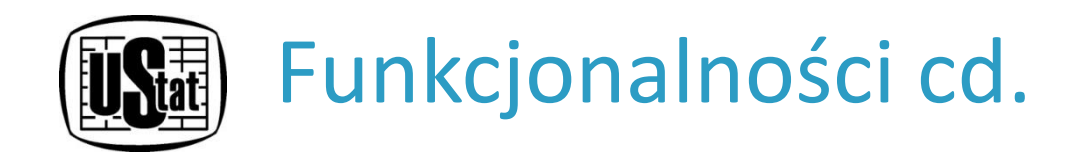

# **TABLICE – według obszarów tematycznych**

- Aby wyświetlić wskaźniki zgrupowane według obszaru tematycznego należy rozwinąć element menu nawigacyjnego "Obszary tematyczne". Po wybraniu jednego z nich wyświetli się tablica statyczna/predefiniowana z przyporządkowanymi do konkretnego obszaru wskaźnikami wraz z przypisanymi wartościami.
- Z tablicy można, poprzez zaznaczenie "checkbox-u" przy nazwie wskaźnika, przejść do tablicy dynamicznej – pozwalającej na modyfikacje. Możliwy jest wybór kilku wskaźników. Po wybraniu wskaźnika/wskaźników należy kliknąć przycisk "Przejdź dalej" znajdujący się na końcu tablicy.
- Tablicę można wydrukować oraz zapisać do wybranego formatu.

strateg

STRONA GŁÓWNA STRATEGIE I PROGRAMY POLITYKA SPÓJNOŚCI OBSZARY TEMATYCZNE

Strona główna -->>

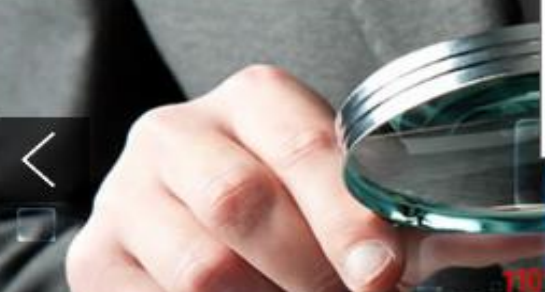

Ochrona środowiska Sprawność państwa i bezpieczeństwo publiczne Spójność terytorialna Ludność Rynek pracy Dochody ludności; Integracja społeczna Kapital społeczny

Infrastruktura Edukacja i wychowanie Ochrona zdrowia Kultura; Turystyka; Sport Badania i innowacie Społeczeństwo informacyjne Rolnictwo

Rozwinięte menu nawigacyjne

– wybór wskaźników według obszaru

tematycznego

Zmień kontrast: (A)

Produkcja; Sprzedaż detaliczna; Ceny Enercia Transport i łączność Wymiana międzynarodowa; Inwestycje zagraniczne Przedsiębiorczość i konkurencyjność Finanse publiczne Rachunki narodowe

A A A | Mapa strony | O systemie | Pomoc | Kontakt | EN

PORTRET JST WYSZUKAJ WSKAŹNIK METADANE I ANALIZY

04400444000 4000044400 4440004

WY SZUKAJ WSKAŹNIK - wybierz wskaźnik do ana

BAZY DANYCH

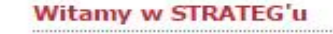

STRATEG to system stworzony przez GUS na potrzeby programowania i monitorowania polityki rozwoju. Zgromadzono w nim wskaźniki wykorzystywane do monitorowania realizacji strategii obowiązujących w Polsce (na poziomie krajowym, ponadregionalnym i wojewódzkim) oraz w Unii Europejskiej (strategia Europa 2020). Dodatkowo system udostępnia dane statystyczne istotne dla realizacji polityki spójności. Uzupełnieniem danych liczbowych są definicje pojęć i informacje metodologiczne oraz raporty i analizy tematyczne. Wraz z bogatym zestawem bazodanowym STRATEG oferuje funkcjonalne narzędzia ułatwiające analizę zjawisk w formie wykresów i map.

Zapraszamy do korzystania!

#### MAPY I WYKRESY

Obroty towarowe handlu zagranicznego na 1 mieszkańca

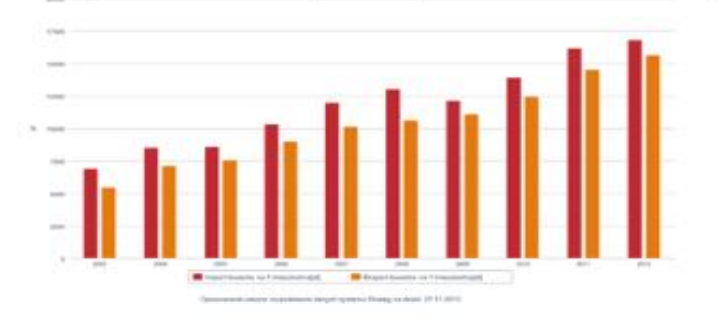

Przyrost naturalny na 1000 ludności w 2013 r.

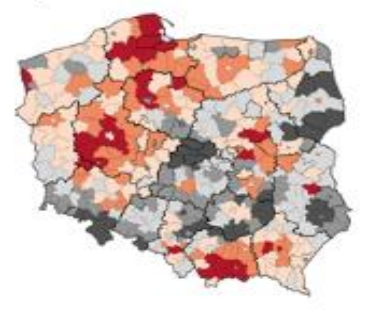

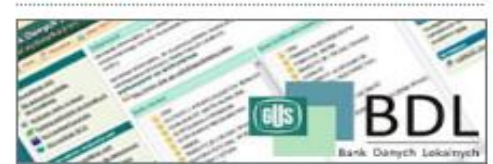

BANK DANYCH LOKALNYCH

dane z zakresu

zedsiebiorczości i adań i rozwoju. W

ania zamieszczono owe informacje dla

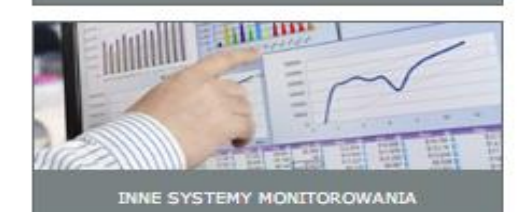

### ZOBACZ RÓWNIEŻ

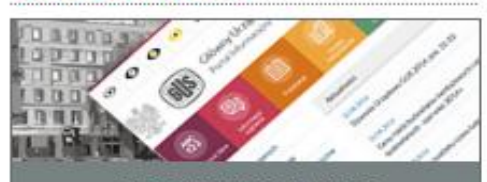

PORTAL INFORMACYJNY GUS

WIDOK TABLICY PREDEFINIOWANEJ DLA WYBRANEGO OBSZARU TEMATYCZNEGO

Zmień kontrast: A A A | Mapa strony | O systemie | Pomoc | Kontakt | EN

💾 Zapisz

🗾 💭 Drukuj

strateg

STRONA GŁÓWNA STRATEGIE I PROGRAMY POLITYKA SPÓJNOŚCI OBSZARY TEMATYCZNE PORTRET JST WYSZUKAJ WSKAŹNIK METADANE I ANALIZY

matyczne - Ludność

Tablica

| .udr | ność                                                                                                    |          |          |          |          |           |          | /         |                |                |              |
|------|----------------------------------------------------------------------------------------------------|----------|----------|----------|----------|-----------|----------|-----------|----------------|----------------|--------------|
|      | Wskaźnik                                                                                                    | 2003     | 2004     | 2005     | 2006     | 2007      | Wydru    | k tablicy | /.<br>010      | Zap            | is tablicy d |
|      | Gęstość zaludnienia 🕕 👔                                                                                                | 122      | 122      | 122      | 122      | 122       |          |           | 123            | wył            | oranego      |
|      | Gęstość zaludnienia powierzchni zabudowanej<br>i zurbanizowanej [osoby/km²]                                            | 2629     | 2619     | 2586     | 2558     | 2551      | 2523     | 2495      | 2485           | for            | natu.        |
|      | Liczba emigrantów na pobyt stały 🕕 🕕                                                                                   | 20813    | 18877    | 22242    | 46936    | 35480     | 30140    | 18620     | 17360          | 19858          | 212(         |
|      | Liczba imigrantów na pobyt stały 🕕 🕕                                                                                   | 7048     | 9495     | 9364     | 10802    | 14995     | 15275    | 17424     | 15246          | 15524          | 1458         |
|      | Liczba ludności (według faktycznego miejsca<br>zamieszkania; stan w dniu 31 XII)                                       | 38190608 | 38173835 | 38157055 | 38125479 | 38115641  | 38135876 | 38167329  | 38529866       | 38538447       | 3853329      |
|      | Liczba urodzeń żywych 🕕 🕕                                                                                              | 351072   | 356131   | 364383   | 374244   | 387873    | 414499   | 417589    | 413300         | 388416         | 3862!        |
|      | Liczba zgonów 🕕                                                                                                    | 365230   | 363522   | 368285   | 369686   | 377226    | 379399   | 384940    | 378478         | 375501         | 38478        |
| 6    | Ludność w wieku nieprodukcyjnym na 100<br>osób w wieku produkcyjnym 😗                                                  | 58,9     | 57,5     | 56,3     | 55,7     | 55,3      | 55,1     | 55,0      | 55,2           | 55,8           | 56           |
|      | Odsetek ludności w wieku 15-64 lata z<br>wykształceniem wyższym - różnica w stosunku<br>do średniej krajowej [p.proc.] | 0°       | Ikona ,  | ,i" – mc | żliwość  | wyświe    | tlenia   |           | 0 <sup>c</sup> | 0 <sup>c</sup> |              |
|      | Odsetek ludności z wykształceniem średnim<br>[%]                                                                       |          | inform   | acji o w | vskaźnik | u, tzw. , | ,metrycz | zki".     | 32,6           | 32,1           | 31           |
| _    | Odsetek ludności z wykształceniem średnim                                                                              | 4        |          |          |          |           |          |           |                |                | <b>&gt;</b>  |

Możliwość przejścia z wybranymi wskaźnikami do tablicy dynamicznej (modyfikowalnej).

: niemożliwe lub niecelowe lub dane jeszcze nie dostępne

od 0,5/0,05/0,005/0,0005 w zależności od precyzji wskaźnika

Zmień kontrast: (A) (A) A A A | Mapa strony | O systemie | Pomoc | Kontakt | EN

## strateg

STRONA GŁÓWNA STRATEGIE I PROGRAMY POLITYKA SPÓJNOŚCI OBSZARY TEMATYCZNE PORTRET JST WYSZUKAJ WSKAŹNIK METADANE I ANALIZY

Strona główna -->> Wyszukaj wskaźnik

| Tablica                                                                                 | Wykres            | Мара        | Raport           |                    |                   |       |       | <mark>₽ţ</mark> Us | tawienia          | 0     | peracje           | 👘 Dri         | ukuj  | 💾 Zapisz                 |
|-----------------------------------------------------------------------------------------|-------------------|-------------|------------------|--------------------|-------------------|-------|-------|--------------------|-------------------|-------|-------------------|---------------|-------|--------------------------|
| Wskaźnik 븆                                                                              | Jednostka terytor | rialna 🜲 Ko | d terytorialny 🌲 | 2003 <del>\$</del> | 2004 <del>/</del> | 2005  | 2006  | 2007\$             | 2008 <del> </del> | 2009  | 2010 <del>)</del> | <b>2011</b> ₽ | 2012  | <b>2013</b> <del>♦</del> |
| Gęstość<br>zaludnienia<br>powierzchni<br>zabudowanej i<br>zurbanizowanej<br>[osoby/km²] | POLSKA            | 1000        | 0000000          | 2629               | 2619              | 2586  | 2558  | 2551               | 2523              | 2495  | 2485              | 2450          | 2424  | 2387                     |
| Gęstość<br>zaludnienia 🔒                                                                | POLSKA            | 1000        | 0000000          | 122                | 122               | 122   | 122   | 122                | 122               | 122   | 123               | 123           | 123   | 123                      |
| Liczba<br>emigrantów na<br>pobyt stały 🚹                                                | POLSKA            | 1000        | 0000000          | 20813              | 18877             | 22242 | 46936 | 35480              | 30140             | 18620 | 17360             | 19858         | 21200 | 32103                    |

Widok tablicy dynamicznej po wybraniu 3 wskaźników z obszaru "Rachunki narodowe". Z tablicą dynamiczną powiązana jest prezentacja danych w formie wykresu oraz mapy, a także raportu – omówione w dalszej części.

Copyrights © 2014 - System monitorowania rozwoju Portal współfinansowany ze środków Europejskiego Funduszu Społecznego w ramach Programu Operacyjnego Kapitał Ludzki 2007 - 2013.

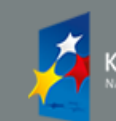

KAPITAŁ LUDZKI NARODOWA STRATEGIA SPÓINOŚCI MINISTERSTWO INFRASTRUKTURY I ROZWOJU

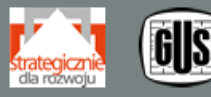

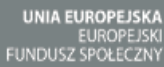

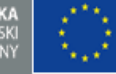

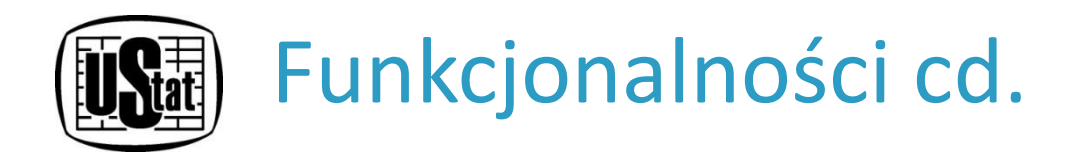

TABLICE – według jednostki samorządu terytorialnego

Wyświetlenie wskaźników zestawionych dla każdej jednostki samorządu terytorialnego jest możliwe po wybraniu w menu nawigacyjnym elementu "Portret JST". Po kliknięciu wysuwa się panel boczny zawierający drzewo podziału terytorialnego Polski, które umożliwia wybór jednostki terytorialnej począwszy od poziomu ogólnokrajowego do poziomu gminy. Wyboru można dokonać bezpośrednio poprzez zaznaczenie nazwy jednostki lub poprzez wyszukiwarkę. Po zaznaczeniu danej jednostki podziału terytorialnego i kliknięciu przycisku "Pokaż", wyświetlona zostanie tablica statyczna/predefiniowana zawierająca dostępne dla tej jednostki wskaźniki wraz z przypisanymi wartościami.

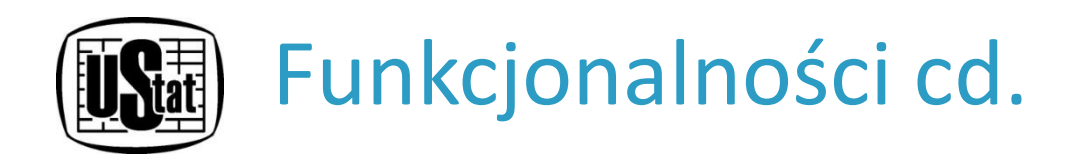

- Z tablicy można, poprzez zaznaczenie "checkbox-u" przy nazwie wskaźnika, przejść do tablicy dynamicznej – pozwalającej na modyfikacje. Możliwy jest wybór kilku wskaźników. Po wybraniu wskaźnika/wskaźników należy kliknąć przycisk "Przejdź dalej" znajdujący się na końcu tablicy.
- Tablicę można wydrukować oraz zapisać do wybranego formatu.

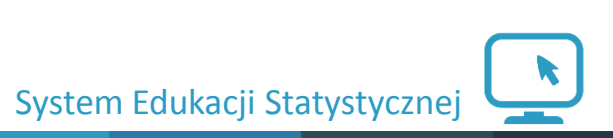

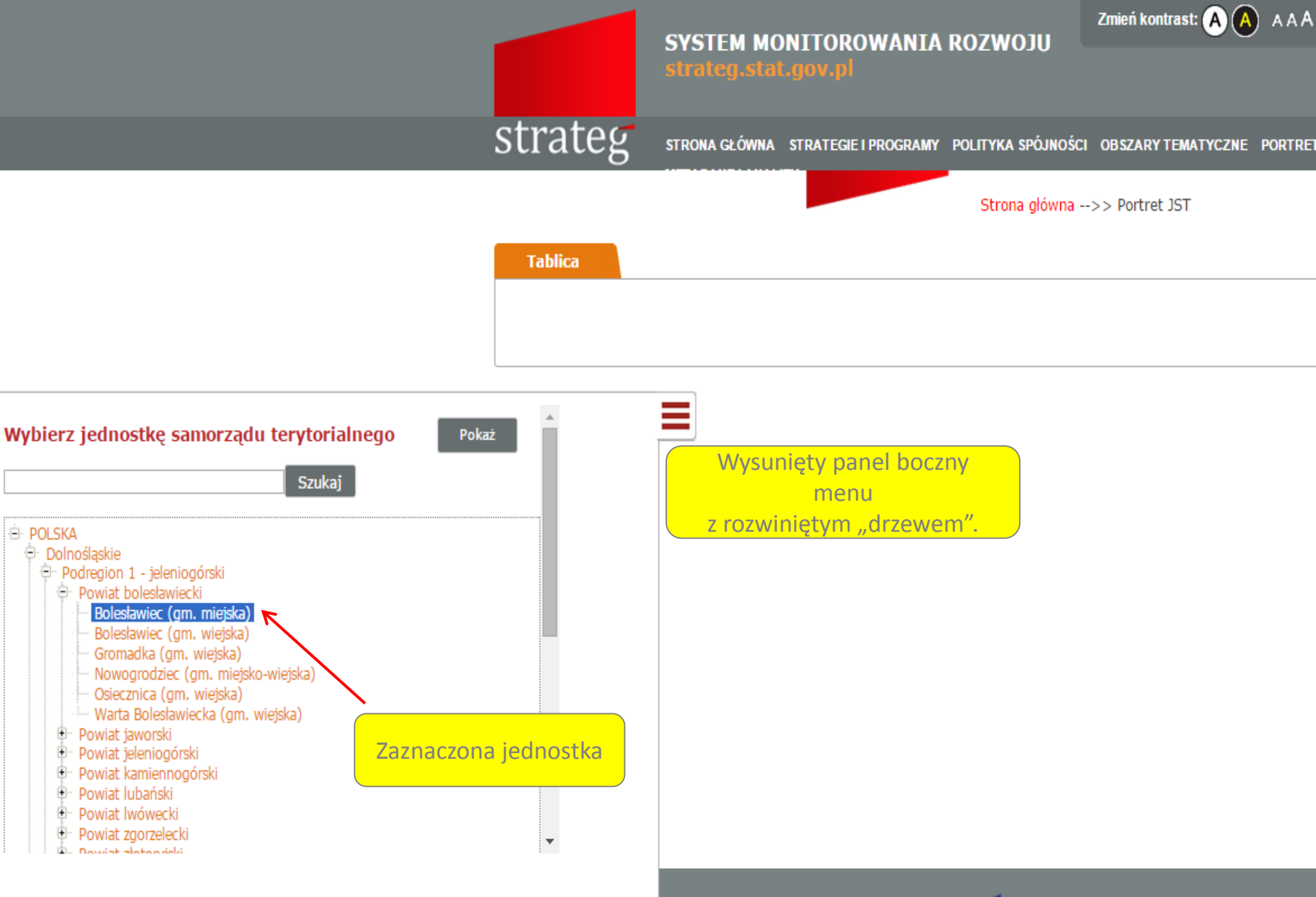

Copyrights © 2014 - System monitorowania rozwoju Portal współfinansowany ze środków Europejskiego Funduszu Społecznego w ramach Programu Operacyjnego Kapitał Ludzki 2007 - 2013.

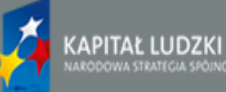

MINISTERSTWO INFRASTRUKTURY I ROZWOJU

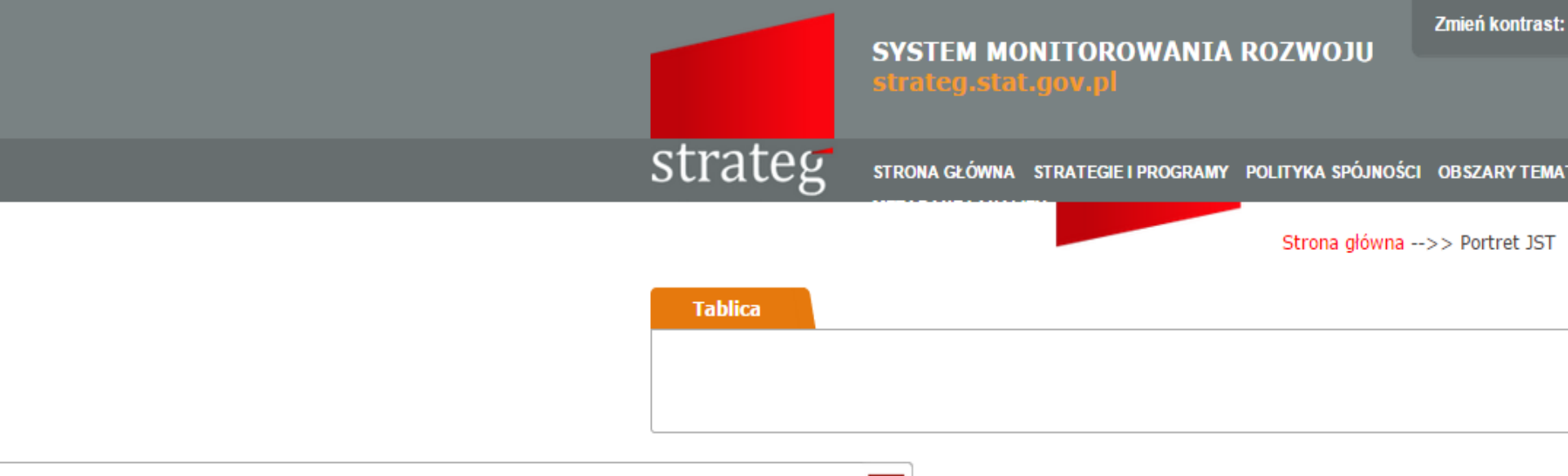

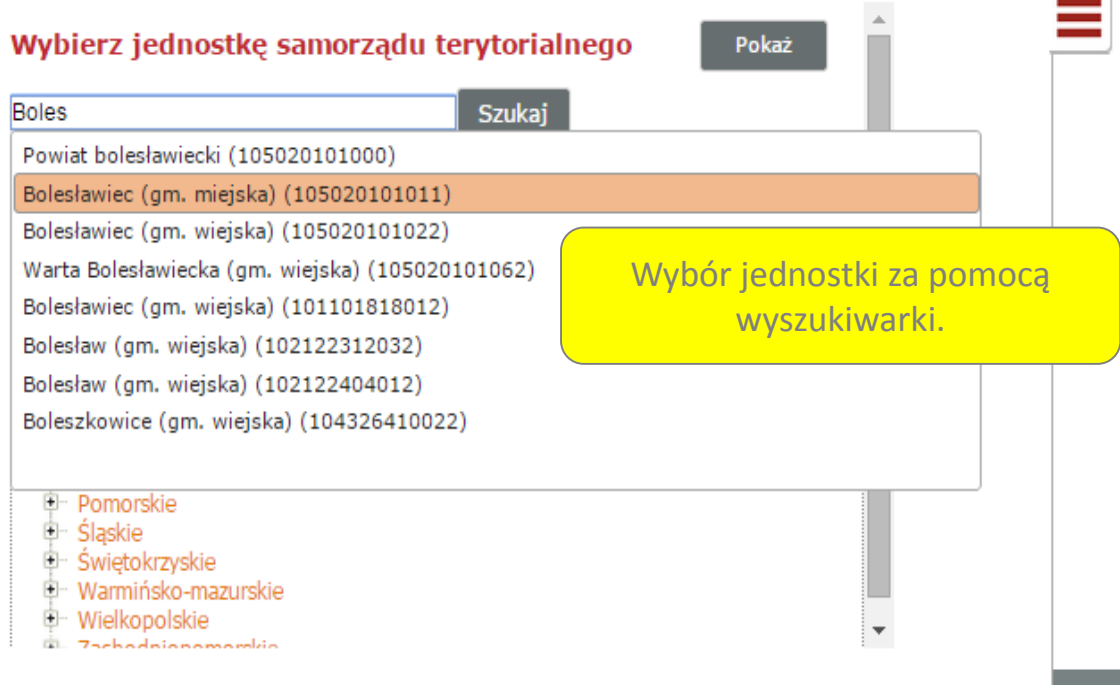

Copyrights © 2014 - System monitorowania rozwoju Portal współfinansowany ze środków Europejskiego Funduszu Społecznego w ramach Programu Operacyjnego Kapitał Ludzki 2007 - 2013.

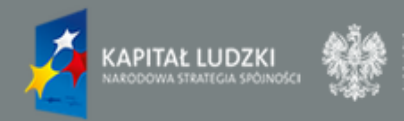

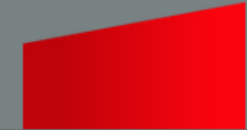

trateg.stat.gov.p

Zmień kontrast: 🗛 🛕 🔺 A A A | Mapa strony | O systemie | Pomoc | Kontakt | EN

strateg

STRONA GŁÓWNA STRATEGIE I PROGRAMY POLITYKA SPÓJNOŚCI OBSZARY TEMATYCZNE PORTRET JST WYSZUKAJ WSKAŹNIK METADANE I ANALIZY

Strona główna -->> Portret JST

|   |           | Wskaźnik                                                                                                    | 2003           | 2004           | 2005                   | 2006                         | 2007              | 2008              | 2009           | 2010           | 2011  | 2012                 | 2012            |
|---|-----------|----------------------------------------------------------------------------------------------------|----------------|----------------|------------------------|------------------------------|-------------------|-------------------|----------------|----------------|-------|----------------------|-----------------|
|   |           | Dynamika liczby miejsc noclegowych<br>całorocznych w turystycznych obiektach<br>zbiorowego zakwaterowania (rok<br>poprzedni=100) | 0 <sup>c</sup> | 0 <sup>c</sup> | 0 <sup>c</sup>         | 0c                           | 0c                | 0c                | 0 <sup>c</sup> | 0c             |       | Zapis tab<br>wybrane | olicy do<br>ego |
|   |           | Gęstość zaludnienia 🕕                                                                                                    | 68             | 69             | 69                     | 71                           | 72                | 73                | 74             | 75             |       | formatu              |                 |
|   |           | Lesistość [%]                                                                                                    | 19,7           | 19,7           | 19,7                   | 19,7                         | 19,7              | 19,8              | 19,9           | 19,9           | 20,0  | 20,0                 | 2(              |
|   | -         | Liczba imprez oświatowych w muzeach na 10 tys.                                                                                   | 0 <sup>c</sup> | 0 <sup>c</sup> | 0 <sup>c</sup>         | 0 <sup>c</sup>               | 0 <sup>c</sup>    | 0 <sup>c</sup>    | 0 <sup>c</sup> |                |       |                      |                 |
|   | Mo<br>wys | żliwość zmiany<br>świetlanej jednostki za                                                                                        | 7548           | 7645           | 7689                   | 7868                         | 7958              | 8019              | 8141           | 8315           | 8370  | 8324                 | 84              |
|   | por       | nocą bocznego menu.                                                                                                    | 0°             | 0°             | 0 <sup>c</sup>         | 0 <sup>c</sup>               | 0 <sup>c</sup>    | 0 <sup>c</sup>    | 0 <sup>c</sup> | 0 <sup>c</sup> | 04    | : 0 <sup>c</sup>     |                 |
|   |           | Liczba mieszkań oddanych do użytkowania 🔋                                                                                        |                |                | 12                     | 14                           | 18                | 27                | 22             | 35             | 25    | 5 20                 |                 |
|   |           | Liczba mieszkań przypadająca na 1000<br>mieszkańców 😑                                                                            | 309,9          | 3              | ;"                     |                              |                   |                   |                | 316,7          | 317,3 | 320,9                | 32:             |
|   | •         | Liczba nowo zarejestrowanych podmiotów<br>gospodarki narodowej w sektorze prywatnym -<br>osoby fizyczne prowadzące działalność   |                | int            | formac                 | – moz<br>cji o ws            | liwość<br>kaźniki | wyswie<br>I, tzw. | etienia        | 63             | 41    | 59                   | Þ               |
| Ļ | egen      | da:<br>da:<br>Zupeln, brak informacji, wypelnienie jest niemożliwa                                                               | e lub niece    | lowe lub d     | netrycz<br>Iane Jeszcz | z <b>ki".</b><br>ze nie dost | ępne              |                   |                |                |       |                      |                 |
|   | a . 7i    | awisko wystaniło w wielkości mniejszej od 0.5/0.05                                                                               | /0.005/0.0     | 0005 w 73      | leżności o             | d precvzii j                 | wekaźnika         |                   |                |                |       |                      |                 |

tablicy dynamicznej (modyfikowalnej).

w ramach Programu Operacyjnego Kapitał Ludzki 2007 - 2013.

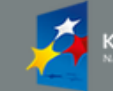

KAPITAŁ LUDZKI NARODOWA STRATEGIA SPÓINO MINISTERSTWO INFRASTRUKTURY I ROZWOJU

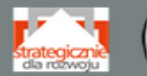

GUS

UNIA EUROPEJSKA EUROPEJSKI FUNDUSZ SPOŁECZNY

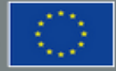

Zmień kontrast: A A A A | Mapa strony | O systemie | Pomoc | Kontakt | EN

strateg.stat.gov.pl

## strateg

STRONA GŁÓWNA STRATEGIE I PROGRAMY POLITYKA SPÓJNOŚCI OBSZARY TEMATYCZNE PORTRET JST WYSZUKAJ WSKAŹNIK METADANE I ANALIZY

### Strona główna -->> Wyszukaj wskaźnik

| Tablica                                                                                                    | Wykres Map                           | oa Raport          |                   |               |      |      | <mark>↓↑↓</mark> Us | tawienia | <mark>    0</mark> | peracje | 👘 Dr          | ukuj | 💾 Zapisz       |
|----------------------------------------------------------------------------------------------------|--------------------------------------|--------------------|-------------------|---------------|------|------|---------------------|----------|--------------------|---------|---------------|------|----------------|
| Wskaźnik                                                                                                    | Jednostka terytorialna 🏼             | Kod terytorialny 🔶 | 2003 <del>∲</del> | <b>2004</b> ≑ | 2005 | 2006 | 2007                | 2008     | 2009               | 2010    | <b>2011</b> ≑ | 2012 | <b>2013</b> ₽  |
| Dynamika liczby<br>miejsc<br>noclegowych<br>całorocznych w<br>turystycznych<br>obiektach<br>zbiorowego<br>zakwaterowania<br>(rok<br>poprzedni=100) | Warta Bolesławiecka (gm.<br>wiejska) | 105020101062       | 0c                | 0c            | 0c   | 0c   | 0c                  | 0c       | 0c                 | 0c      | 0c            | 0c   | 0 <sup>c</sup> |
| Gęstość<br>zaludnienia 🔒                                                                                                    | Warta Bolesławiecka (gm.<br>wiejska) | 105020101062       | 68                | 69            | 69   | 71   | 72                  | 73       | 74                 | 75      | 76            | 75   | 76             |
| Lesistość [%]                                                                                                    | Warta Bolesławiecka (gm.<br>wiejska) | 105020101062       | 19,7              | 19,7          | 19,7 | 19,7 | 19,7                | 19,8     | 19,9               | 19,9    | 20,0          | 20,0 | 20,1           |

### Legenda:

c - Zjawisko nie wystąpiło

Widok tablicy dynamicznej po wybraniu 3 wskaźników. Z tablicą dynamiczną powiązana jest prezentacja danych w formie wykresu oraz mapy, a także raportu – omówione w dalszej części.

Copyrights © 2014 - System monitorowania rozwoju Portal współfinansowany ze środków Europejskiego Funduszu Społecznego w ramach Programu Operacyjnego Kapitał Ludzki 2007 - 2013.

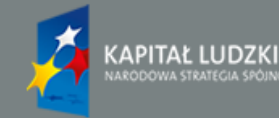

MINISTERSTWO INFRASTRUKTURY I ROZWOJU

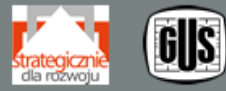

UNIA EUROPEJSKA EUROPEJSKI FUNDUSZ SPOŁE<u>CZNY</u>

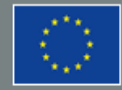

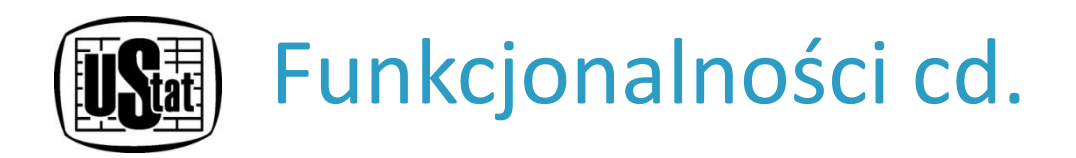

## WYSZUKIWARKA

System umożliwia wyszukiwanie wskaźnika przez wyszukiwarkę. Możliwe jest wyszukiwanie wskaźnika na dwa sposoby:

według nazwy — aby skorzystać z tego trybu wyszukiwania, należy rozwinąć element menu nawigacyjnego "Wyszukaj wskaźnik" i wybrać opcję "Według nazwy". Ta opcja nie wymaga wpisania pełnej nazwy wskaźnika – system sugeruje nazwy wskaźników już po wpisaniu 3 liter z nazwy. Im więcej wpisanych znaków, tym dokładniejszy jest wyniki wyszukiwania.

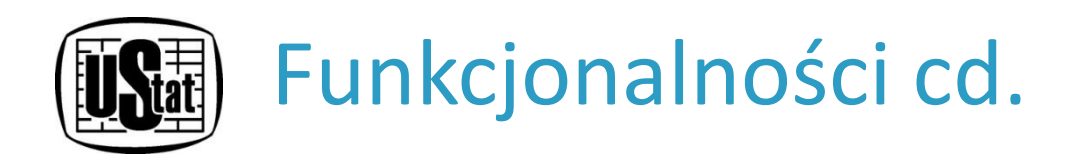

 według obszarów tematycznych — aby skorzystać z tego trybu wyszukiwania, należy rozwinąć element menu nawigacyjnego "Wyszukaj wskaźnik" i wybrać opcję "Według obszarów tematycznych". Po wybraniu konkretnego obszaru wyświetlona zostanie lista przyporządkowanych do niego mierników.

Oba tryby wyszukiwania są ze sobą spójne i mogą być używane zamiennie.

Wynik wyszukiwania prezentowany jest w tablicy dynamicznej.

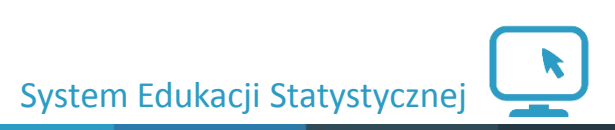

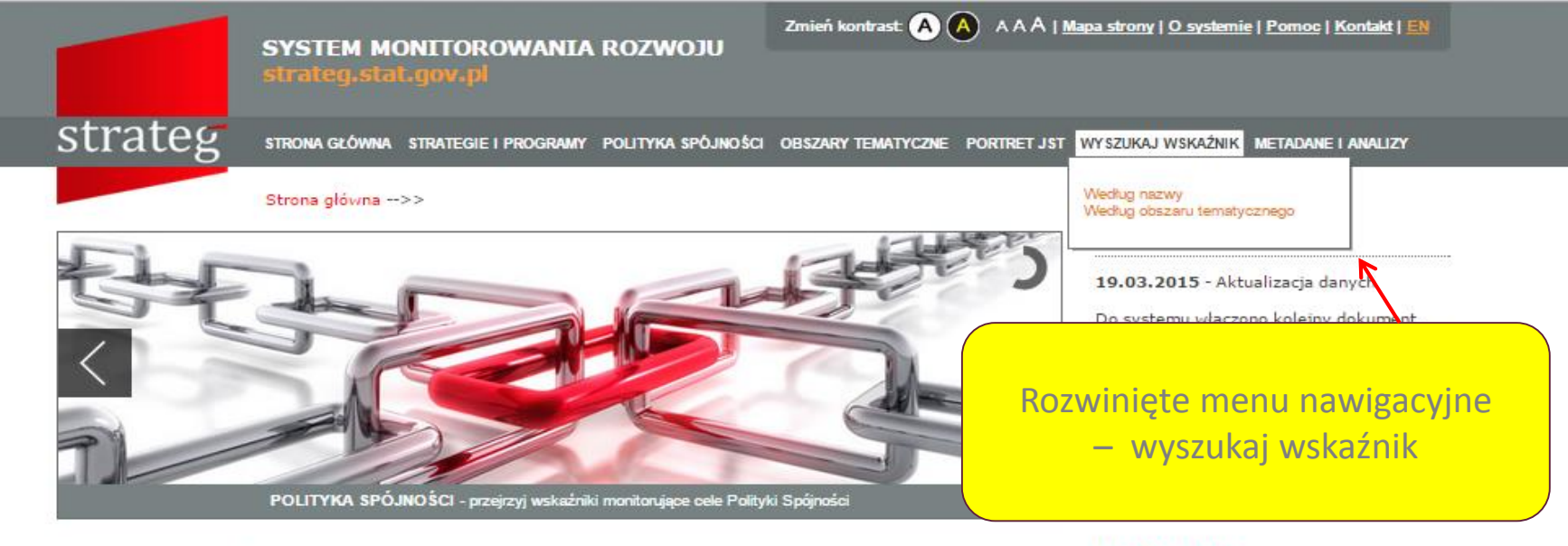

#### Witamy w STRATEG'u

STRATEG to system stworzony przez GUS na potrzeby programowania i monitorowania polityki rozwoju. Zgromadzono w nim wskaźniki wykorzystywane do monitorowania realizacji strategii obowiązujących w Polsce (na poziomie krajowym, ponadregionalnym i wojewódzkim) oraz w Unii Europejskiej (strategia Europa 2020). Dodatkowo system udostępnia dane statystyczne istotne dla realizacji polityki spójności. Uzupełnieniem danych liczbowych są definicje pojęć i informacje metodologiczne oraz raporty i analizy tematyczne. Wraz z bogatym zestawem bazodanowym STRATEG oferuje funkcjonalne narzędzia ułatwiające analizę zjawisk w formie wykresów i map.

Zapraszamy do korzystania!

#### MAPY I WYKRESY

Obroty towarowe handlu zagranicznego na 1 mieszkańca

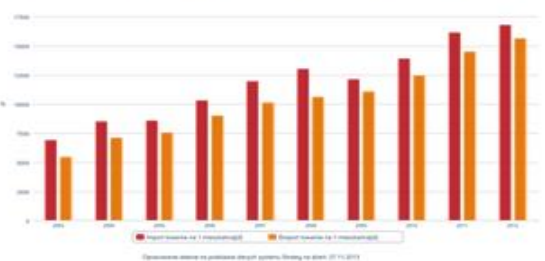

Przyrost naturalny na 1000 ludności w 2013 r.

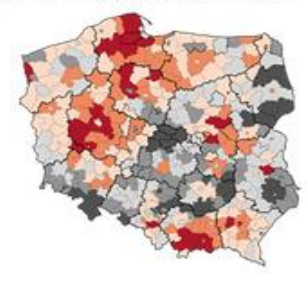

BAZY DANYCH

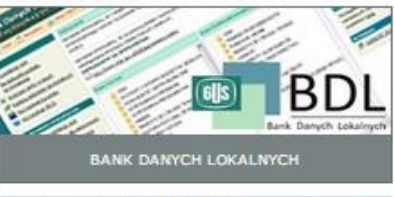

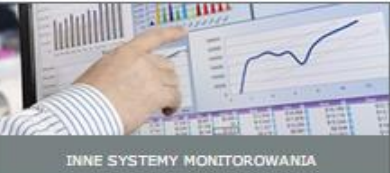

#### ZOBACZ RÓWNIEŻ

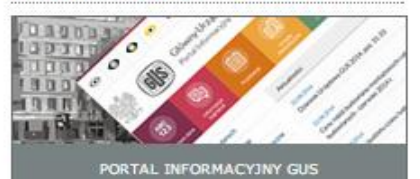

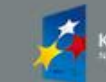

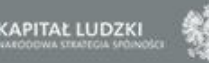

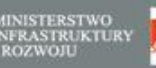

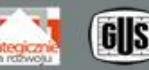

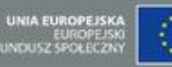

Zmień kontrast: A SYSTEM MONITOROWANIA ROZWOJU strateg STRONA GŁÓWNA STRATEGIE I PROGRAMY POLITYKA SPÓJNOŚCI OBSZARY TEMATYCZNE PORTRI Strona główna -->> Wyszukaj wskaźnik 📊 Ustawie Tablica Wykres Raport Mapa Wyszukiwanie wskaźnika według nazwy. Wyszukaj wskaźnik według obszaru tematycznego według nazwy Rozwiniety boczny panel wyboru wskaźnika. liczba I LICZDA łączy szerokopasmowych na 100 mieszkancow ۰ Liczba lekarzy na 10 tys. ludności Liczba lekarzy na 1 tys. ludności (OECD Health Data) Liczba lekarzy dentystów na 1 tys. ludności (OECD Health Data) Lista wskaźników zawierających Liczba lekarzy posiadających tytuł specjalisty w dziedzinie geriatrii na 100 tys. ludności w nazwie wpisaną w Liczba ludności (według faktycznego miejsca zamieszkania; stan w dniu 31 XII) wyszukiwarkę sekwencję znaków. Liczba łóżek w hospicjach, zakładach opiekuńczo-leczniczych i zakładach pielęgnacyjnoopiekuńczych na 100 tys. ludności Liczba łóżek w szpitalach na oddziałach kardiologicznych na 10 tys. ludności Liczba łóżek w szpitalach na oddziałach kardiochirurgicznych na 10 tys. ludności Przejuz dalej Dodaj do listy | Usun z listy

> Copyrights © 2014 - System monitorowania rozwoju Portal współfinansowany ze środków Europejskiego Funduszu Społecznego w ramach Programu Operacyjnego Kapitał Ludzki 2007 - 2013.

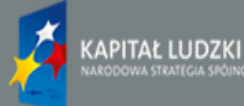

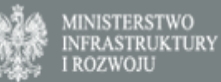

 

 SYSTEM MONITOROWANIA ROZWOJU strateg.stat.gov.pl
 Zmień kontrast: Image Kontrast: Image Kontrast:

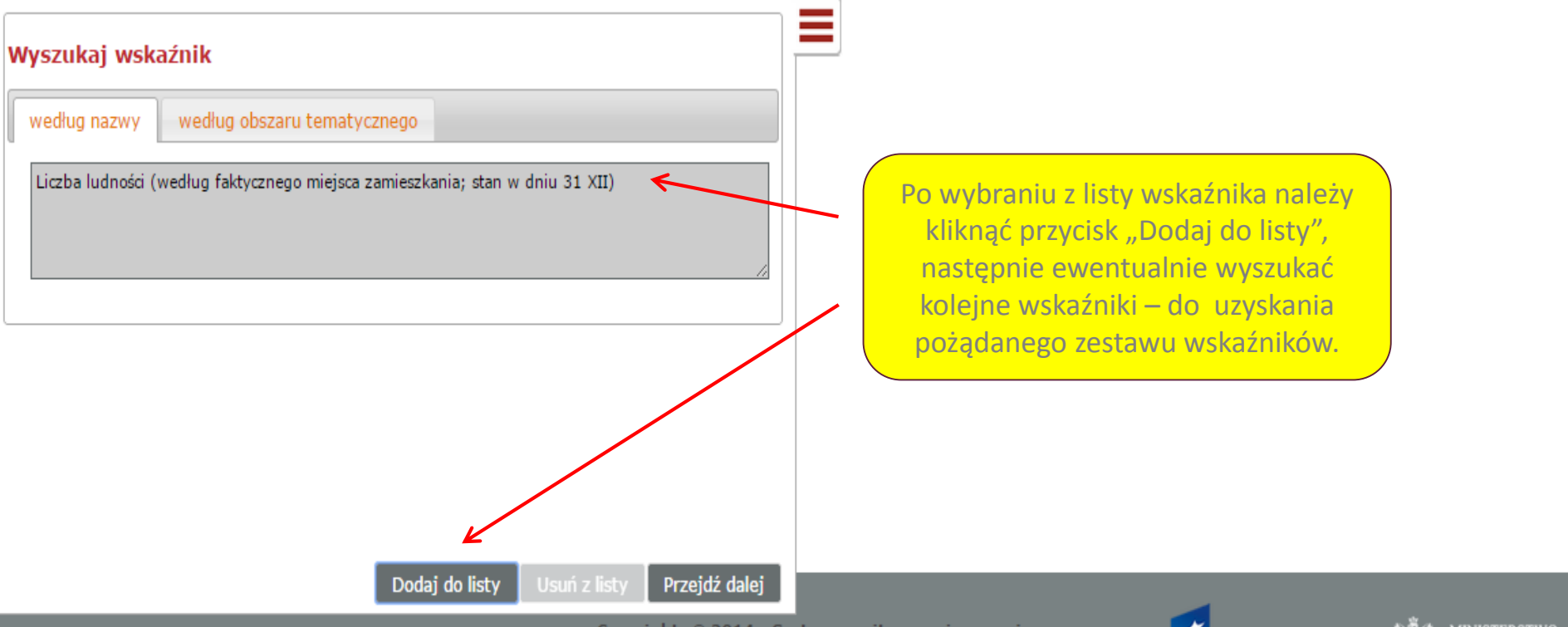

Copyrights © 2014 - System monitorowania rozwoju Portal współfinansowany ze środków Europejskiego Funduszu Społecznego w ramach Programu Operacyjnego Kapitał Ludzki 2007 - 2013.

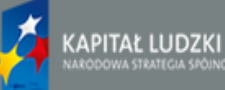

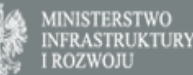

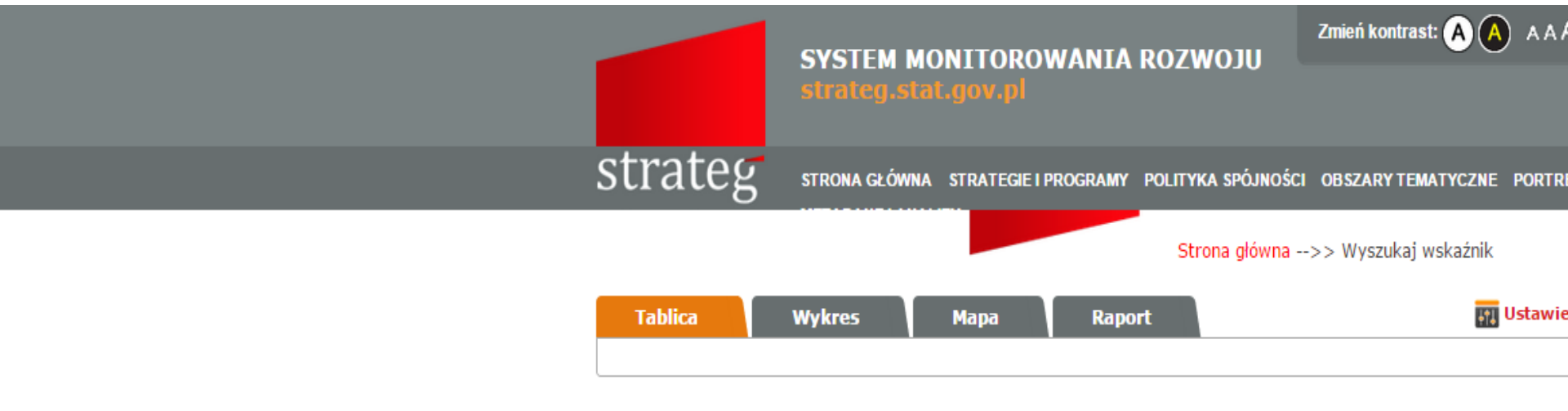

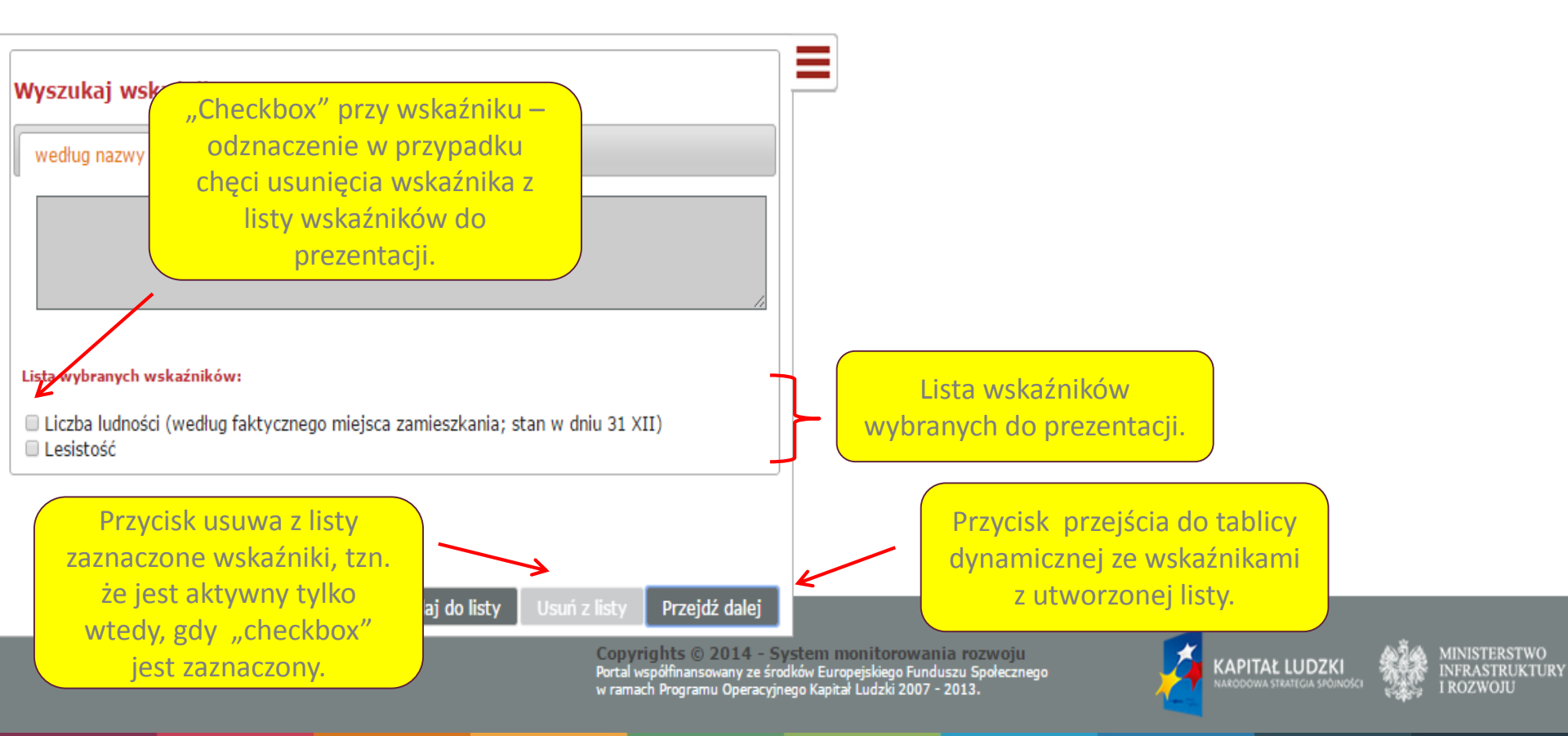

SYSTEM MONITOROWANIA ROZWOJU strateg stat gov pl

strateg.stat.gov.pi

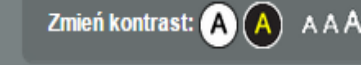

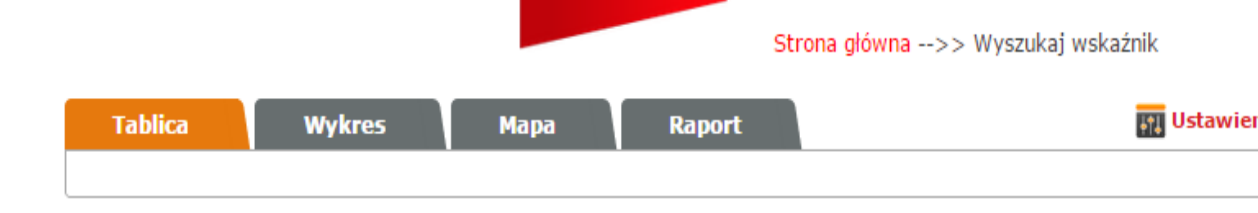

STRONA GŁÓWNA STRATEGIE I PROGRAMY POLITYKA SPÓJNOŚCI OBSZARY TEMATYCZNE PORTRE

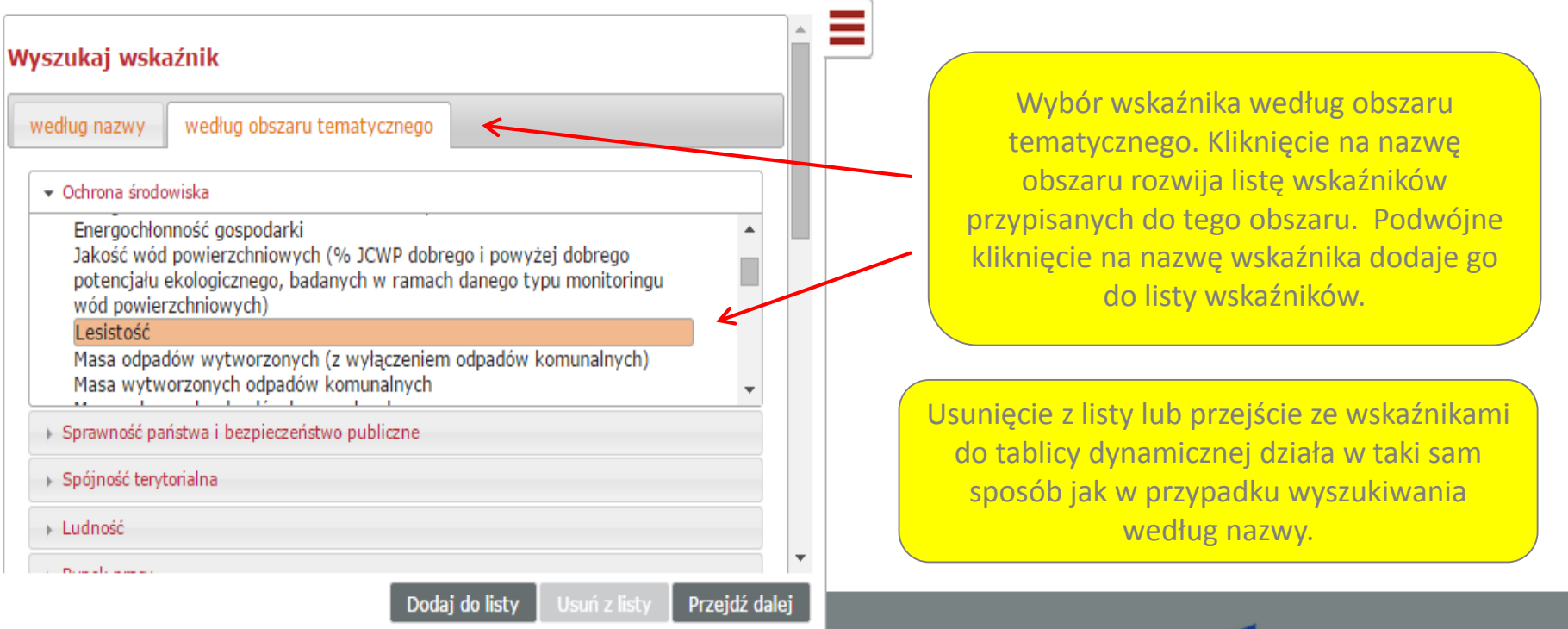

strateg

Copyrights © 2014 - System monitorowania rozwoju Portal współfinansowany ze środków Europejskiego Funduszu Społecznego w ramach Programu Operacyjnego Kapitał Ludzki 2007 - 2013.

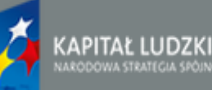

MINISTERSTWO INFRASTRUKTURY I ROZWOJU

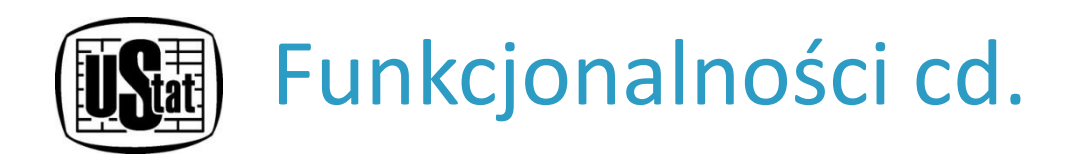

**TABLICA DYNAMICZNA** pozwala na prezentowanie wartości dla dowolnie wybranego zestawu wskaźników. Do tablicy można przejść bezpośrednio z tablicy statycznej/predefiniowanej lub poprzez wyszukiwarkę.

Na tablicy dynamicznej możliwe są następujące modyfikacje:

- zmiana układu tablicy, czyli przestawianie elementów w ramach kolumn i wierszy oraz pomiędzy kolumnami i wierszami, a także listą,
- dobieranie określonych cech wymiarów dla wybranych wskaźników,
- zmiana szczegółowości poziomu terytorialnego,
- dobieranie kolejnych wskaźników,
- filtrowanie zestawu danych,
- wykonywanie operacji arytmetycznych/logicznych na określonym zestawie danych.

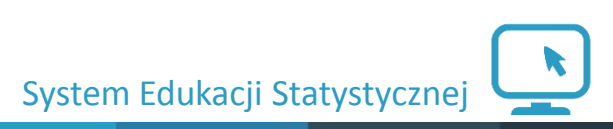

|                              | EVETEN                    | MONITOR                          |                | DOTH           |                | Zmień kor | ıtrast: A (    | A 🗛 🔨     | <u>Mapa stro</u>                      | ony  <u>Osyste</u> | <u>emie   Pomoc</u> | :   <u>Kontakt</u> |
|------------------------------|---------------------------|----------------------------------|----------------|----------------|----------------|-----------|----------------|-----------|---------------------------------------|--------------------|---------------------|--------------------|
|                              | strateg.                  | stat.gov.pl                      | UWANIA         |                | Okno           | "Ustaw    | ienia"         |           | (                                     |                    |                     |                    |
|                              |                           |                                  |                |                | pozwala        | aiace na  | zmiane         |           |                                       | Wydru              | uk oraz z           | apis do            |
| trate                        | σ στροιμιαι ά             |                                  |                |                | zakrosu        |           | atlanych       | SOTOF     | T 107 100/                            | wybra              | nych for            | matów              |
| l'all                        |                           | WNA STRATEGI                     | ETPROGRAM      | r POL          | Zakiesu        | danuch    | cianych        | DRIRE     |                                       |                    | <u> </u>            |                    |
|                              |                           |                                  |                | Stro           | na ałówna -    |           | kai wskazai    | k         |                                       |                    |                     |                    |
|                              |                           |                                  |                | 500            | na giowna -    | ->> wyszu |                |           |                                       |                    | V                   | ¥                  |
| Tablica                      | Wykres                    | Мара                             | Rap            | oort           |                |           | E              | n Ustawie | nia 📅 O                               | peracje            | 👘 Drukuj            | 💾 Zap              |
| Wskaźnikŧ                    | Jednostka<br>terytorialna | Kod<br>terytorialny <sup>♥</sup> | 2003 븆         | 2004 🜲         | 2005 🜲         | 2006 🜲    | 2007 🜲         | 2008 🜲    | 2009 🛊                                | 2010 🜲             | 2011 🜲              | 2012               |
| Lesistość [%]                | POLSKA                    | 100000000000                     | 28,6           | 28,7           | 28,8           | 28,9      | 28,9           | 7         |                                       |                    |                     |                    |
| 0                            | Łódzkie                   | 101100000000                     | 20,6           | 20,6           | 20,7           | 20,8      | 20,9           |           | 0 0 0 0 0 0 0 0 0 0 0 0 0 0 0 0 0 0 0 | peracje"           | pozwala             | ające              |
|                              | Mazowieckie               | 1011400000                       |                |                |                |           |                |           | na filtro                             | owanie d           | danych o            | raz                |
|                              | Małopolskie               | 1021200000                       | Możliwo        | ość sorto      | owania j       | est dost  | ępna           |           | doko                                  | nywanie            | e operac            | ji 👘               |
| R                            | Śląskie                   | 1022400000                       | w przy         | padku g        | dy w bo        | czku tab  | licy           |           | ar                                    | vtmetvo            | znvch.              |                    |
|                              | Lubelskie                 | 1030600000                       | WSZYS          | stkie wie      | ersze są o     | oddzieln  | ie,            | 2270      | 22/0                                  | 2010               |                     | 2013               |
|                              | Podkarpackie              | 1031800000                       | ti. ni         | e ma sc        | alonvch        | komóre    | k.             | 37,0      | 37,2                                  | 37,4               | 37,6                | 37,8               |
|                              |                           | P                                |                |                | ,              |           |                | 30,3      | 30,4                                  | 30,5               | 30,6                | 30,6               |
| A                            | by dodac koleji           | ne <sub>oo</sub>                 | 27,3           | 27,5           | 27,6           | 27,7      | 27,8           | 27,9      | 27,9                                  | 27,9               | 28,0                | 28,0               |
| wskaz                        | źniki należy roz          | winąć <sub>oo</sub>              | 48,5           | 48,7           | 48,7           | 48,7      | 48,8           | 48,9      | 48,9                                  | 49,0               | 49,0                | 49,1               |
| panel                        | boczny, w który           | ym jest 🛛 👓                      | 25,3           | 25,4           | 25,5           | 25,5      | 25,5           | 25,6      | 25,6                                  | 25,6               | 25,7                | 25,7               |
| umies                        | zczona wyszuki            | iwarka. 👱                        | 34,6           | 34,7           | 34,8           | 34,9      | 34,9           | 35,0      | 35,1                                  | 35,2               | 35,3                | 35,4               |
|                              | -                         | ,000                             | 28,5           | 29,1           | 29,2           | 29,3      | 29,4           | 29,5      | 29,5                                  | 29,5               | 29,6                | 29,6               |
|                              | Opolskie                  | 1051600000                       |                |                |                |           |                |           |                                       |                    |                     | -5                 |
|                              | Kujawsko-pomorskie        | 1060400000                       | DOMYŚI         | LNY WIE        | OK TAB         | LICY DY   | NAMICZ         | NEJ PO    | <u>PRZEJŚ</u>                         | <u>CIU Z "N</u>    | <u>/YSZUKA</u>      | <u>1</u> 4         |
|                              | Pomorskie                 | 1062200000                       | <b>WSKAŹ</b>   | <b>NIK":</b>   |                |           |                |           |                                       |                    |                     | .3                 |
|                              | Warmińsko-<br>mazurskie   | 1062800000                       | • <u>WBOC</u>  | <u>ZKU - W</u> | <u>/SKAŹNI</u> | KI W PC   | DZIALE         | POLSKA    |                                       | WÓDZT              | WA                  | 9                  |
| Liczba                       | POLSKA                    | 100000000                        | • <u>W GŁÓ</u> | WCE - V        | <u>VSZYSTK</u> | (IE DOST  | <u>IĘPNE L</u> | ATA.      |                                       |                    |                     | 9                  |
| ludnosci<br>(według          | Łódzkie                   | 1011000000                       |                |                |                |           |                |           |                                       |                    |                     | 1 فر               |
| faktycznego<br>miejsca       | Mazowieckie               | 101140000000                     | 5135732        | 5145997        | 5157729        | 5171702   | 5188488        | 5204495   | 5222167                               | 5267072            | 5285604             | 5301760            |
| zamieszkania;<br>stan w dniu | Małopolskie               | 102120000000                     | 3252949        | 3260201        | 3266187        | 3271206   | 3279036        | 3287136   | 3298270                               | 3336699            | 3346796             | 3354077            |
| 31 XII) 🚹                    | Śląskie                   | 102240000000                     | 4714982        | 4700771        | 4685775        | 4669137   | 4654115        | 4645665   | 4640725                               | 4634935            | 4626357             | 4615870            |
|                              | Lubelskie                 | 103060000000                     | 2191172        | 2185156        | 2179611        | 2172766   | 2166213        | 2161832   | 2157202                               | 2178611            | 2171857             | 2165651            |
|                              | Podkarpackie              | 103180000000                     | 2097248        | 2097975        | 2098263        | 2097564   | 2097338        | 2099495   | 2101732                               | 2127948            | 2128687             | 2129951            |

|        |       | $\sim r$ |  |
|--------|-------|----------|--|
| IF SHE |       | _        |  |
| <br>   | ululu | <u> </u> |  |
| <br>   |       |          |  |

Wymiary Jednostka terytorialna

| /miary Jednos                                                                                                    | tka terytorialna 👘 U                            | kład tablicy Do                          | datkowe                                           |                                     |                                     |                                                                        |            |                                                                                                    |                                            |                          |                                                             |               |  |
|----------------------------------------------------------------------------------------------------|-------------------------------------------------|------------------------------------------|---------------------------------------------------|-------------------------------------|-------------------------------------|------------------------------------------------------------------------|------------|----------------------------------------------------------------------------------------------------|--------------------------------------------|--------------------------|-------------------------------------------------------------|---------------|--|
| Wskaźnik<br>Zaznacz/Odznacz wszystko<br>Lesistość<br>Liczba ludności (według faktycznego miejsca<br>zamieszkania; stan w dniu 31 XII) |                                                 |                                          | Zaznac<br>wszystko<br>Ogółen<br>Kobieta<br>Mężczy | Płeć<br>cz/Odznacz<br>n<br>a<br>zna | Car<br>Wszyst<br>Cogo<br>Mia<br>Wie | Miasto/Wieś<br>Zaznacz/Odznacz<br>wszystko<br>Ogółem<br>Miasto<br>Wieś |            | Przedziały wiekowe<br>Zaznacz/Odznacz wszystko<br>Ogółem<br>0-2<br>3-6<br>7-12                                           |                                            |                          | Lata<br>Zaznacz/Odznacz<br>wszystko<br>2003<br>2004<br>2005 |               |  |
| Lista pi<br>tablic<br>wskaźnik i                                                                                                    | rezentowanyc<br>y. Odznaczeni<br>nie będzie pol | h wskaźnikć<br>e checkbox-<br>kazywany w | ow w<br>-a —<br>tablicy.                          |                                     |                                     |                                                                        |            | 13-15<br>16-19<br>25-34<br>35-44<br>45-54<br>55-64<br>65-69<br>70+<br>wiek produk<br>wiek produk<br>8-44)<br>wiek produk | rodukcyjny<br>cyjny (18-59<br>cyjny mobilr | (0-17)<br>9/64)<br>bilny | 2006<br>2007<br>2008<br>2009<br>2010<br>2011<br>2012        |               |  |
|                                                                                                    | טוווטאפאוכ                                      | 1030200000                               |                                                   |                                     |                                     | γ                                                                      |            |                                                                                                    | 23,3                                       | 25,3                     | Zatwi                                                       | erdź Anul     |  |
|                                                                                                    | Opolskie<br>Kujawsko-                           | z wyb                                    | wybranymi wskaźnikami. W zal                      |                                     |                                     | owiązar<br>V zależn                                                    | eżności od |                                                                                                    |                                            | 26,5 2 <b>6</b> ,5 26,   |                                                             |               |  |
| Pomorskie 1062200000                                                                                                    |                                                 |                                          | W                                                 | wskaźników lista ta może się        |                                     |                                                                        |            | roznic.                                                                                                    |                                            |                          | zatwierdzamy                                                |               |  |
|                                                                                                    | Warmińsko-<br>mazurskie                         | 106280000000                             | 29,8                                              | 29,9                                | 30,0                                | 30,2                                                                   | 30,2       | 30,3                                                                                                    | 31                                         | przycisk                 | kiem "Za                                                    | ,<br>atwierdź |  |
| Liczba                                                                                                    | POLSKA                                          | 100000000000                             | 38190608                                          | 38173835                            | 38157055                            | 38125479                                                               | 38115641   | 38135876                                                                                                    | 38167329                                   | 30329000                 | 30330447                                                    | 3033329       |  |
| (według                                                                                                    | Łódzkie                                         | 101100000000                             | 2597094                                           | 2587702                             | 2577465                             | 2566198                                                                | 2555898    | 2548861                                                                                                    | 2541832                                    | 2542436                  | 2533681                                                     | 252465        |  |
| faktycznego<br>miejsca                                                                                                    | Mazowieckie                                     | 101140000000                             | 5135732                                           | 5145997                             | 5157729                             | 5171702                                                                | 5188488    | 5204495                                                                                                    | 5222167                                    | 5267072                  | 5285604                                                     | 530176        |  |
| zamieszkania;<br>stan w dniu                                                                                                    | Małopolskie                                     | 102120000000                             | 3252949                                           | 3260201                             | 3266187                             | 3271206                                                                | 3279036    | 3287136                                                                                                    | 3298270                                    | 3336699                  | 3346796                                                     | 335407        |  |
| 31 XII) 🚹                                                                                                    | Śląskie                                         | 102240000000                             | 4714982                                           | 4700771                             | 4685775                             | 4669137                                                                | 4654115    | 4645665                                                                                                    | 4640725                                    | 4634935                  | 4626357                                                     | 461587        |  |
|                                                                                                    | Lubelskie                                       | 103060000000                             | 2191172                                           | 2185156                             | 2179611                             | 2172766                                                                | 2166213    | 2161832                                                                                                    | 2157202                                    | 2178611                  | 2171857                                                     | 216565        |  |
|                                                                                                    | Podkarpackie                                    | 103180000000                             | 2097248                                           | 2097975                             | 2098263                             | 2097564                                                                | 2097338    | 2099495                                                                                                    | 2101732                                    | 2127948                  | 2128687                                                     | 212995        |  |
|                                                                                                    |                                                 |                                          |                                                   |                                     |                                     |                                                                        |            | 1                                                                                                    |                                            |                          |                                                             |               |  |

x

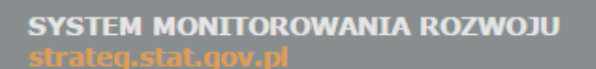

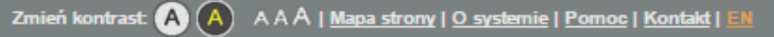

strateg

STRONA GŁÓWNA STRATEGIE I PROGRAMY POLITYKA SPÓJNOŚCI OBSZARY TEMATYCZNE PORTRET JST WYSZUKAJ WSKAŹNIK METADANE I ANALIZY

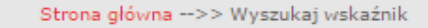

|    | Tablica                                                                                                    | Wykres                    | Мара                | Rap               | oort                       | 📆 Ustawienia  🖬 🕻                         |                                                                    |                                                                           | a 冒 Op                                                                    | eracje 🛛                        | 💾 Zapisz | _       |             |     |
|----|----------------------------------------------------------------------------------------------------|---------------------------|---------------------|-------------------|----------------------------|-------------------------------------------|--------------------------------------------------------------------|---------------------------------------------------------------------------|---------------------------------------------------------------------------|---------------------------------|----------|---------|-------------|-----|
|    | Wskaźnik \$                                                                                                    | Jednostka<br>terytorialna | Kod<br>terytorialny | 2003 \$           | 2004 \$                    | 2005 \$                                   | 2006 🝦                                                             | 2007 \$                                                                   | 2008 \$                                                                   | 2009 \$                         | 2010 \$  | 2011 \$ | 2012 \$     |     |
|    | Lesistość [%]                                                                                                    | POLSKA                    | 10000000000         | 28,6              | 28,7                       | 28,8                                      | 28,9                                                               | 28,9                                                                      | 29,0                                                                      | 29,1                            | 29,2     | 29,2    | 29,3        |     |
|    | •                                                                                                    | Łódzkie                   | 101100000000        | 20,6              | 20,6                       | 20,7                                      | 20,8                                                               | 20,9                                                                      | 21,0                                                                      | 21,0                            | 21,1     | 21,1    | 21,2        |     |
|    |                                                                                                    | Mazawiaskia               | 101140000000        | 22.0              | 22.1                       | 22.1                                      | 22.2                                                               | 22.2                                                                      | 22.4                                                                      | 22.6                            | 22.2     | 22.0    | 22.0        |     |
| Us | tawienia                                                                                                    |                           |                     |                   |                            |                                           |                                                                    |                                                                           |                                                                           |                                 |          |         |             | ×   |
| W  | ymiary Jednos<br>POLSKA<br>V Dolnośląs<br>V Lubelskie<br>V Lubelskie<br>V Lubuskie<br>V Lubuskie<br>V Lubuskie<br>V Adopolskie<br>V Małowiec<br>V Podkarpa<br>V Podkarpa<br>V Vielkopi<br>V Vielkopi<br>V Vielkopi<br>V Vielkopi<br>V Vielkopi<br>V Vielkopi | tka terytorialna          | kład tablicy Do     | datkowe<br>Szukaj | lkc<br>zaznac<br>gru<br>np | ona "+"<br>zenie/c<br>ip jedno<br>. wszys | Zakładk<br>zak<br>prez<br>pozwal<br>odznacz<br>ostek te<br>tkich w | a pozw<br>cresu te<br>centowa<br>a na sz<br>enie w<br>erytoria<br>rojewóc | alająca i<br>erytorial<br>anych da<br>ybkie<br>ybranyc<br>ilnych<br>dztw. | na zmia<br>Inego<br>anych.<br>h | anę      |         |             |     |
|    | <ul> <li>Ona Europe</li> <li>Austria</li> <li>Belgia</li> <li>Bułgaria</li> <li>Chorwacja</li> </ul>                                                                                                    | joka (27) 🥣               |                     |                   |                            |                                           |                                                                    |                                                                           |                                                                           |                                 |          |         |             | -   |
|    |                                                                                                    |                           |                     |                   |                            |                                           |                                                                    |                                                                           |                                                                           |                                 |          | Zat     | twierdź Anu | luj |
|    |                                                                                                    | Lubuskie                  | 104080000000        | 1008786           | 1009168                    | 1009198                                   | 1008520                                                            | 1008481                                                                   | 1008962                                                                   | 1010047                         | 1023215  | 1023158 | 1023317     |     |
|    |                                                                                                    | Wielkopolskie             | 104300000000        | 3359932           | 3365283                    | 3372417                                   | 3378502                                                            | 3386882                                                                   | 3397617                                                                   | 3408281                         | 3446745  | 3455477 | 3462196     |     |
|    |                                                                                                    | Zachodniopomorskie        | 104320000000        | 1696073           | 1694865                    | 1694178                                   | 1692838                                                            | 1692271                                                                   | 1692957                                                                   | 1693198                         | 1723741  | 1722739 | 1721405     |     |
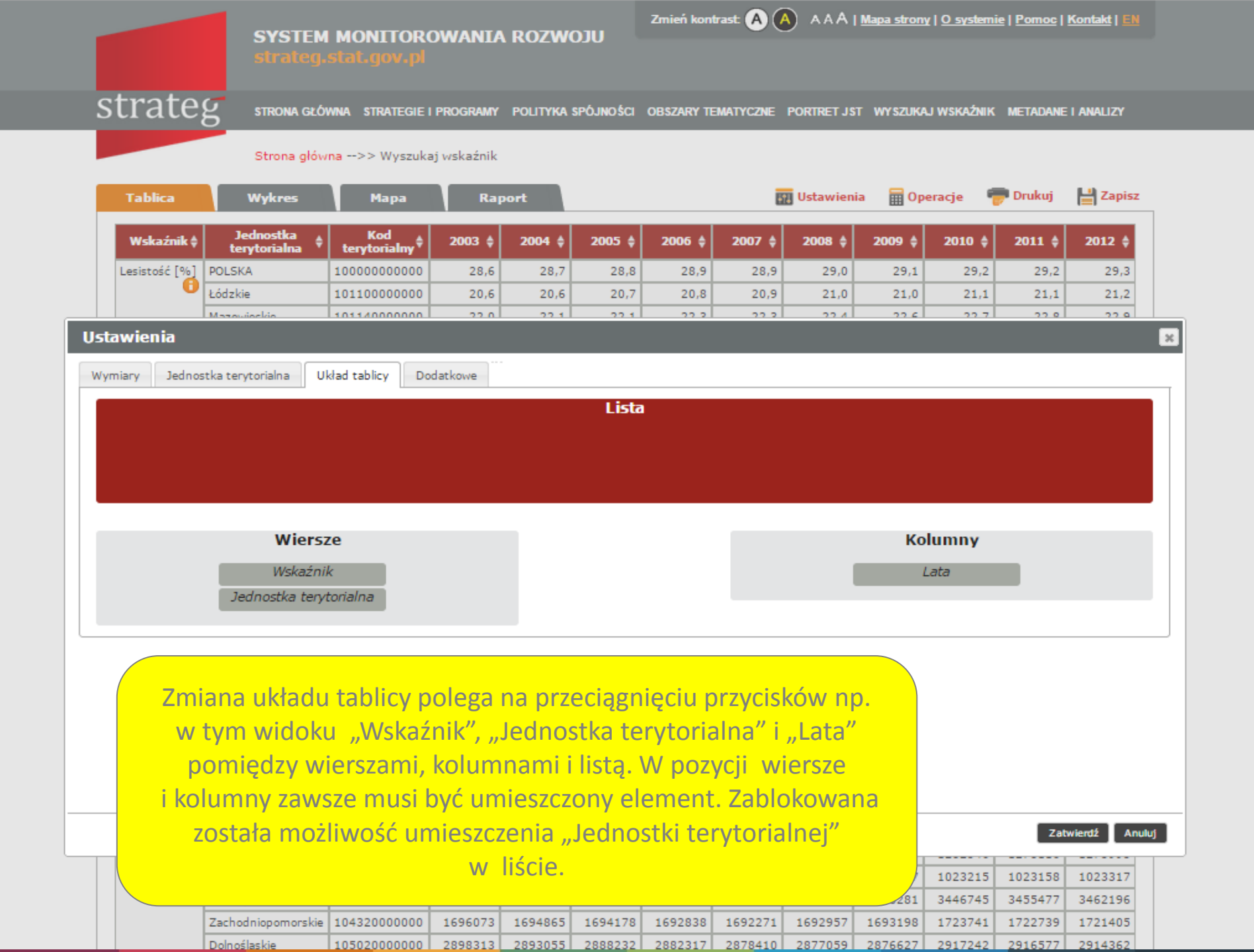

|                                                                                                    | SYSTEM<br>strateg.                                                       | I MONITORO<br>stat.gov.pl                                       | WANIA                                  | ROZWO                                      | Utc                                   | Zmień kont                               | rast \land 🤇                         | • • • • • • •                     | Mapa strony                | <u>O_systemi</u> | e   <u>Pomoc  </u>                                                     | <u>Kontakt   EN</u>                                                          |    |
|----------------------------------------------------------------------------------------------------|--------------------------------------------------------------------------|-----------------------------------------------------------------|----------------------------------------|--------------------------------------------|---------------------------------------|------------------------------------------|--------------------------------------|-----------------------------------|----------------------------|------------------|------------------------------------------------------------------------|------------------------------------------------------------------------------|----|
| strateg                                                                                                    | strona głó                                                               | WNA STRATEGIE I I                                               | PROGRAMY                               | POLITYKA S                                 | SPÓJNO ŚCI                            | OBSZARY TE                               | MATYCZNE                             | PORTRET JST                       | WY SZUKA.                  | I WSKAŹNIK       | METADANE                                                               | I ANALIZY                                                                    |    |
| Tablica                                                                                                    | Strona głów<br>Wykres                                                    | ma>> Wyszukaj<br>Mapa                                           | wskaźnik<br>Rap                        | ort                                        |                                       |                                          | 5                                    | Ustawienia                        | Поре                       | eracje 🖣         | P Drukuj                                                               | Zapisz                                                                       |    |
| Tablica         Wykres         Mapa         Raport         Image         Image |                                                                          |                                                                 |                                        |                                            |                                       |                                          |                                      |                                   |                            |                  |                                                                        |                                                                              |    |
| Dodatkowe e<br>kolumn lub/i v<br>terytorialnyc<br>właściwy "che                                                                                                    | lementy<br>vierszy o<br>h. W ce<br>eckbox"                               | / – możliw<br>oraz doda<br>lu wybran<br>i kliknąć p             | ość ul<br>nie ko<br>ia nale<br>przycis | krycia<br>dów je<br>eży zaz<br>k "Zat      | pustyc<br>ednost<br>znaczy<br>wierdź  | ch<br>ek<br>ć<br>ź".                     |                                      |                                   |                            |                  |                                                                        |                                                                              |    |
| Lubu<br>Wielk<br>Zach<br>Dolno<br>Opols                                                                                                    | skie<br>opolskie<br>odniopomorskie<br>vśląskie<br>skie<br>vsko-nomorskie | 10408<br>10430<br>10430<br>10432<br>105160000000<br>10604000000 | Przyci:<br>dadce<br>zystki             | sk "Zat<br>okna<br>e zakła<br>z<br>1051531 | twierd<br>"Ustav<br>adki i r<br>wszys | ź" jest<br>vienia'<br>na końo<br>tkich z | dostę<br>'. Moż<br>cu, zat<br>akłade | pny w<br>na prze<br>wierdz<br>ek. | każde<br>ejść pr<br>ić wyk | j<br>zez<br>oór  | 2att<br>1023158<br>3455477<br>1722739<br>2916577<br>1013950<br>2098320 | wierdź Anu<br>1023317<br>3462196<br>1721405<br>2914362<br>1010203<br>2096404 | uj |

Zmień kontrast: 🗛 🛕 🗛 A A | <u>Mapa strony</u> | <u>O systemie</u> | <u>Pomoc</u> | <u>Kontakt</u> | <u>EN</u>

strateg.stat.gov.pi

# strateg

STRONA GŁÓWNA STRATEGIE I PROGRAMY POLITYKA SPÓJNOŚCI OBSZARY TEMATYCZNE PORTRET JST WYSZUKAJ WSKAŹNIK

| Tablica Wyk          | res                                   | Mapa R                       | aport    |                     |         |                  | Ī     | 👔 Ustawi | enia 🖥 | Operacj | e 👼 (  | Drukuj | 💾 Zapis |
|----------------------|---------------------------------------|------------------------------|----------|---------------------|---------|------------------|-------|----------|--------|---------|--------|--------|---------|
| Wskaźnik: Lesistość  |                                       |                              |          |                     | •       |                  |       |          |        |         |        |        |         |
| Jednostka terytorial | na 🔶                                  | Kod terytorialny 🗍           | 2003∳    | 2004₹               | 2005∳   | 2006 <del></del> | 2007♥ | 2008₹    | 2009   | 2010∳   | 2011\$ | 2012∳  | 2013    |
| POLSKA               |                                       | 10000000000                  | 28,6     | 28,7                | 28,8    | 28,9             | 28,9  | 29,0     | 29,1   | 29,2    | 29,2   | 29,3   | 29,4    |
| Łódzkie              |                                       | 10110000000                  | 20,6     | 20,6                | 20,7    | 20,8             | 20,9  | 21,0     | 21,0   | 21,1    | 21,1   | 21,2   | 21,3    |
| Mazowieckie          |                                       | 10114000000                  | 22,0     | 22,1                | 22,1    | 22,3             | 22,3  | 22,4     | 22,6   | 22,7    | 22,8   | 22,9   | 23,0    |
| Małopolskie          |                                       | 102120000000                 | 28,4     | 28,4                | 28,4    | 28,4             | 28,5  | 28,5     | 28,5   | 28,6    | 28,6   | 28,6   | 28,6    |
| Śląskie              | the let                               | and the second second second |          |                     |         |                  | 31,8  | 31,7     | 31,7   | 31,8    | 31,8   | 31,8   | 31,9    |
| Lubelskie            | VIGOK                                 | tablicy po zmianie           |          | u. такі             | иктаа   | tablicy          | 22,6  | 22,6     | 22,8   | 23,0    | 23,1   | 23,1   | 23,1    |
| Podkarpackie P       | ozwa                                  | la na wykonywani             | e filtro | wania               | oraz o  | peracji          | 36,9  | 37,0     | 37,2   | 37,4    | 37,6   | 37,8   | 37,9    |
| Podlaskie            | arytı                                 | metycznych. W bo             | czku ta  | ablicy s            | ią jedn | ostki            | 30,3  | 30,3     | 30,4   | 30,5    | 30,6   | 30,6   | 30,7    |
| Świętokrzyskie       | teryt                                 | orialne, w główce            | lata. P  | ozosta <sup>,</sup> | łe elen | nenty            | 27,8  | 27,9     | 27,9   | 27,9    | 28,0   | 28,0   | 28,1    |
| Lubuskie             |                                       | muszą znaleź                 | ć się w  | , "liście           | e".     |                  | 48,8  | 48,9     | 48,9   | 49,0    | 49,0   | 49,1   | 49,2    |
| Wielkopolskie        |                                       |                              |          |                     |         |                  | 25,5  | 25,6     | 25,6   | 25,6    | 25,7   | 25,7   | 25,7    |
| Zachodniopomorskie   |                                       | 10432000000                  | 34,6     | 34,7                | 34,8    | 34,9             | 34,9  | 35,0     | 35,1   | 35,2    | 35,3   | 35,4   | 35,4    |
| Dolnośląskie         |                                       | 10502000000                  | 28,5     | 29,1                | 29,2    | 29,3             | 29,4  | 29,5     | 29,5   | 29,5    | 29,6   | 29,6   | 29,7    |
| Opolskie             |                                       | 10516000000                  | 26,3     | 26,3                | 26,4    | 26,4             | 26,4  | 26,5     | 26,5   | 26,5    | 26,5   | 26,5   | 26,6    |
| Kujawsko-pomorskie   |                                       | 10604000000                  | 23,1     | 23,1                | 23,1    | 23,2             | 23,2  | 23,3     | 23,3   | 23,3    | 23,4   | 23,4   | 23,4    |
| Pomorskie            | orskie 10622000000 35,8 35,8 35,9 35, |                              |          |                     |         |                  | 36,0  | 36,0     | 36,1   | 36,2    | 36,2   | 36,3   | 36,3    |
| Warmińsko-mazurskie  |                                       | 106280000000                 | 29,8     | 29,9                | 30,0    | 30,2             | 30,2  | 30,3     | 30,4   | 30,6    | 30,8   | 30,9   | 31,0    |
| 4                    |                                       |                              |          |                     |         |                  |       |          |        |         |        |        | ۱.      |

Strona główna -->> Wyszukaj wskaźnik

Copyrights © 2014 - System monitorowania rozwoju Portal współfinansowany ze środków Europejskiego Funduszu Społecznego w ramach Programu Operacyjnego Kapitał Ludzki 2007 - 2013.

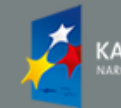

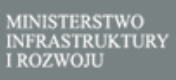

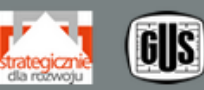

UNIA EUROPEJSKA EUROPEJSKI FUNDUSZ SPOŁECZNY

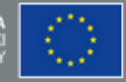

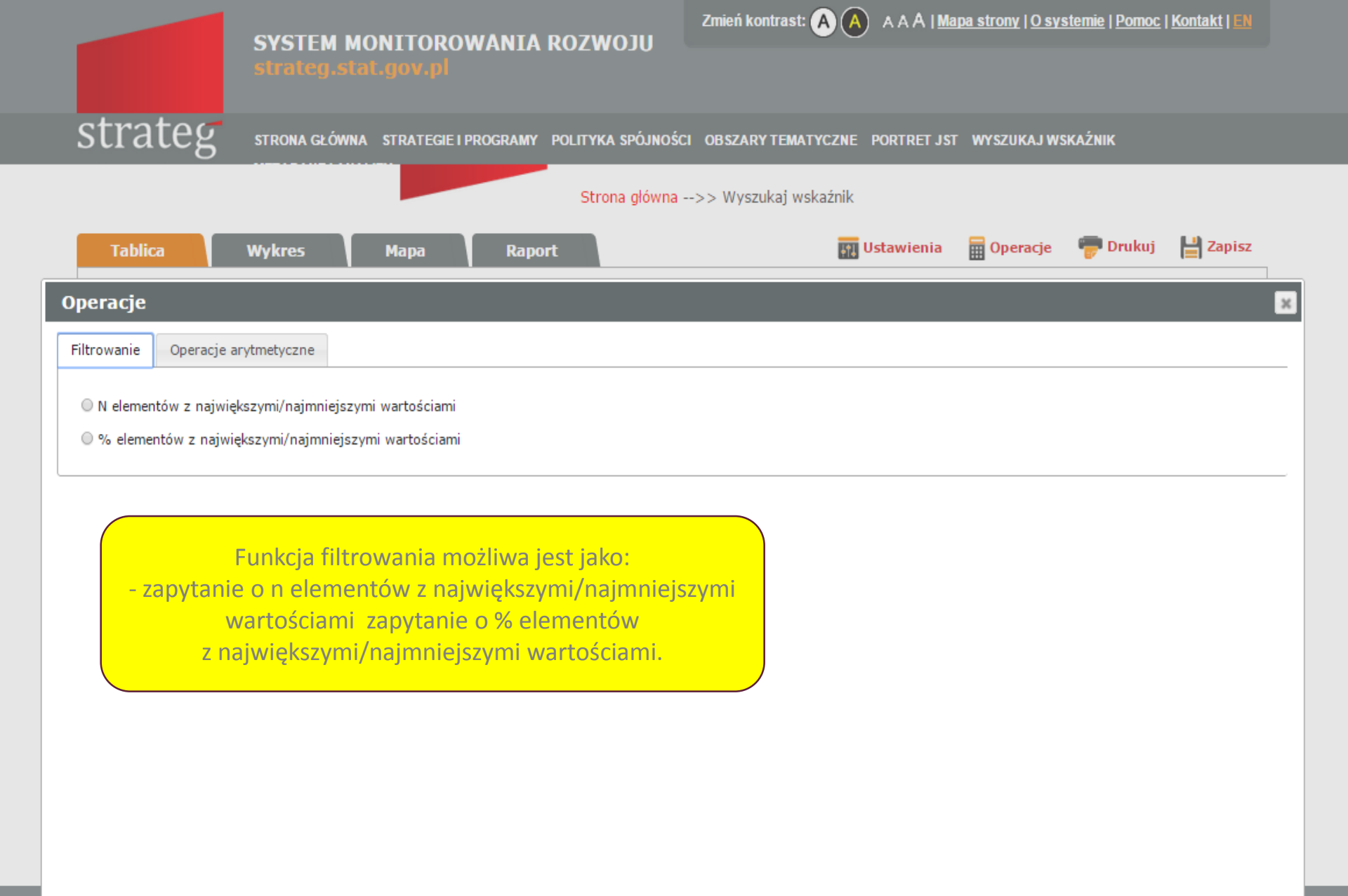

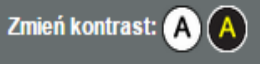

strateg.stat.gov.pl

SYSTEM MONITOROWANIA ROZWOJU

# strateg

STRONA GŁÓWNA STRATEGIE I PROGRAMY POLITYKA SPÓJNOŚCI OBSZARY TEMATYCZNE PORTRET JST WYSZUKAJ WSKAŹNIK

| Tablica Wykres         | Мара               | Raport |                   |       |       |       | 📊 Ustav           | vienia 🗌 | 冒 Operac | je 🥛  | Drukuj | 💾 Zapisz |
|------------------------|--------------------|--------|-------------------|-------|-------|-------|-------------------|----------|----------|-------|--------|----------|
| Wskaźnik: Lesistość    |                    |        |                   |       | •     |       |                   |          |          |       |        |          |
| Jednostka terytorialna | Kod terytorialny 🗍 | 2003₹  | 2004 <del>∛</del> | 2005₹ | 2006₹ | 2007▲ | 2008 <del>≬</del> | 2009₹    | 2010♥    | 2011₹ | 2012♥  | 2013∳    |
| Łódzkie                | 10110000000        | 20,6   | 20,6              | 20,7  | 20,8  | 20,9  | 21,0              | 21,0     | 21,1     | 21,1  | 21,2   | 21,3     |
| Mazowieckie            | 101140000000       | 22,0   | 22,1              | 22,1  | 22,3  | 22,3  | 22,4              | 22,6     | 22,7     | 22,8  | 22,9   | 23,0     |
| Lubelskie              | 10306000000        | 22,4   | 22,3              | 22,4  | 22,5  | 22,6  | 22,6              | 22,8     | 23,0     | 23,1  | 23,1   | 23,1     |
| Kujawsko-pomorskie     | 10604000000        | 23,1   | 23,1              | 23,1  | 23,2  | 23,2  | 23,3              | 23,3     | 23,3     | 23,4  | 23,4   | 23,4     |
| Wielkopolskie          | 10430000000        | 25,3   | 25,4              | 25,5  | 25,5  | 25,5  | 25,6              | 25,6     | 25,6     | 25,7  | 25,7   | 25,7     |

Strona główna -->> Wyszukaj wskaźnik

Wynik operacji filtrowania:

**2007 r.** 

• 5 elementów o najniższej wartości.

Copyrights © 2014 - System monitorowania rozwoju Portal współfinansowany ze środków Europejskiego Funduszu Społecznego w ramach Programu Operacyjnego Kapitał Ludzki 2007 - 2013.

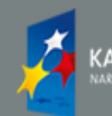

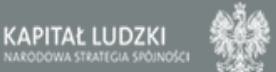

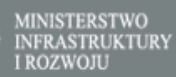

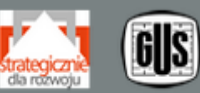

UNIA EUROPEJSKA EUROPEJSKI FUNDUSZ SPOŁECZNY

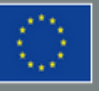

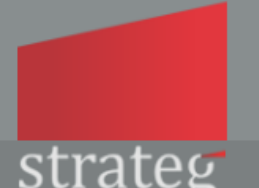

Zmień kontrast: 🗛 A

strateg

STRONA GŁÓWNA STRATEGIE I PROGRAMY POLITYKA SPÓJNOŚCI OBSZARY TEMATYCZNE PORTRET JST WYSZUKAJ WSKAŹNIK METADANE I ANALIZY

Strona główna -->> Wyszukaj wskaźnik

| Operacje                                              | 3                                                                                                    |
|-------------------------------------------------------|----------------------------------------------------------------------------------------------------|
| Filtrowanie Operacje arytmetyczne                     |                                                                                                    |
| ○suma<br>○średnia<br>○dynamika<br>○zmiana<br>○relacja | Lista operacji możliwych do wykonania na<br>wybranym wskaźniku. W zależności od<br>wskaźnika lista ta może się różnić. Można<br>wykonać kilka operacji na tym samym<br>wskaźniku. |

Wyczyść wszystkie operacje

Zatwierdź Anuluj

Copyrights © 2014 - System monitorowania rozwoju Portal współfinansowany ze środków Europejskiego Funduszu Społecznego w ramach Programu Operacyjnego Kapitał Ludzki 2007 - 2013.

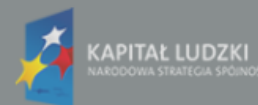

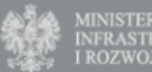

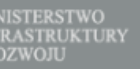

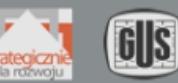

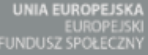

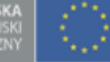

Zmień kontrast: \Lambda \Lambda 🗛 🗛 | <u>Mapa strony</u> | <u>O systemie</u> | <u>Pomoc</u> | <u>Kontakt</u> | **EN** 

strateg

STRONA GŁÓWNA STRATEGIE I PROGRAMY POLITYKA SPÓJNOŚCI OBSZARY TEMATYCZNE PORTRET JST WYSZUKAJ WSKAŹNIK METADANE I ANALIZY

Strona główna -->> Wyszukaj wskaźnik

| Tablica                   | Wy  | kres N                | lapa         | Rapo         | rt            |                 |          | +1        | Usta  | wien | nia  🛗 Ol | peracje  | 👘 Drukuj | 💾 Zapis:            |
|---------------------------|-----|-----------------------|--------------|--------------|---------------|-----------------|----------|-----------|-------|------|-----------|----------|----------|---------------------|
| Wskaźnik: Liczba lu       | dno | ości (według faktycz  | nego miejsca | a zamieszkar | nia; stan w d | niu 31 XII)     | ~        |           |       |      |           |          |          |                     |
| Jednostka<br>terytorialna | ¢   | Kod<br>terytorialny 🗘 | 2003 🖨       | 2004 🔷       | 2005 🔷        | 2006 🔷          | 2007 🔷   | 2008 🔷    | 200   | 9 🌲  | 2010 🛊    | 2011 🛊   | 2012     | Zmiana<br>2004/2003 |
| POLSKA                    |     | 10000000000           | 38190608     | 38173835     | 38157055      | 38125479        | 38115641 | 38135876  | 38167 | 329  | 38529866  | 38538447 | 38533299 | -16773,00           |
| Łódzkie                   |     | 10110000000           | 2597094      | 2587702      | 2577465       | 2566198         | 2555898  | 2548861   | 2541  | 832  | 2542436   | 2535681  | 2524651  | -9392,00            |
| Mazowieckie               |     | 101140000000          |              |              |               | 1               | i        | i         | 22    | 167  | 5267072   | 5285604  | 5301760  | 10265,00            |
| Małopolskie               |     | 10212000000           | Przy         | kład tab     | licy z oj     | peracją         | arytmet  | yczną     | 3     | 270  | 3336699   | 3346796  | 3354077  | 7252,00             |
| Śląskie                   |     | 10224000000           | "Zm          | niana" 2     | 004 r. w      | <i>ı</i> stosun | ku do 20 | 003 r.    | þ     | 725  | 4634935   | 4626357  | 4615870  | -14211,00           |
| Lubelskie                 |     | 10306000000           | wykor        | nana na      | wiersza       | ich. Wvr        | nik oper | acii iest | 7     | 202  | 2178611   | 2171857  | 2165651  | -6016,00            |
| Podkarpackie              |     | 10318000000           | ,            | ozna         | czony ir      | ,<br>nvm ko     | lorem.   |           | L     | 732  | 2127948   | 2128687  | 2129951  | 727,00              |
| Podlaskie                 |     | 103200000000          |              |              |               |                 |          |           | 9     | 731  | 1203448   | 1200982  | 1198690  | -2692,00            |
| Świętokrzyskie            |     | 103260000000          | 1291598      | 1288693      | 1285007       | 1279838         | 1275550  | 1272784   | 1270  | 120  | 1282546   | 1278116  | 1273995  | -2905,00            |
| Lubuskie                  |     | 104080000000          | 1008786      | 1009168      | 1009198       | 1008520         | 1008481  | 1008962   | 1010  | 047  | 1023215   | 1023158  | 1023317  | 382,00              |
| Wielkopolskie             |     | 10430000000           | 3359932      | 3365283      | 3372417       | 3378502         | 3386882  | 3397617   | 3408  | 281  | 3446745   | 3455477  | 3462196  | 5351,00             |
| Zachodniopomorskie        |     | 104320000000          | 1696073      | 1694865      | 1694178       | 1692838         | 1692271  | 1692957   | 1693  | 198  | 1723741   | 1722739  | 1721405  | -1208,00            |
| Dolnośląskie              |     | 105020000000          | 2898313      | 2893055      | 2888232       | 2882317         | 2878410  | 2877059   | 2876  | 627  | 2917242   | 2916577  | 2914362  | -5258,00            |
| Opolskie                  |     | 105160000000          | 1055667      | 1051531      | 1047407       | 1041941         | 1037088  | 1033040   | 1031  | 097  | 1017241   | 1013950  | 1010203  | -4136,00            |
| Kujawsko-pomorskie        |     | 10604000000           | 2068142      | 2068258      | 2068253       | 2066371         | 2066136  | 2067918   | 2069  | 083  | 2098711   | 2098370  | 2096404  | 116,00              |
| Pomorskie                 |     | 106220000000          | 2188918      | 2194041      | 2199043       | 2203595         | 2210920  | 2219512   | 2230  | 099  | 2275494   | 2283500  | 2290070  | 5123,00             |
| Warmińsko-mazurskie       |     | 106280000000          | 1428885      | 1428714      | 1428601       | 1426883         | 1426155  | 1427073   | 1427  | 118  | 1453782   | 1452596  | 1450697  | -171,00             |

Copyrights © 2014 - System monitorowania rozwoju Portal współfinansowany ze środków Europejskiego Funduszu Społecznego w ramach Programu Operacyjnego Kapitał Ludzki 2007 - 2013.

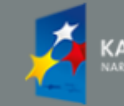

KAPITAŁ LUDZKI NARODOWA STRATEGIA SPÓINOŚCI MINISTERSTWO INFRASTRUKTURY I ROZWOJU

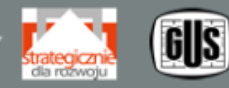

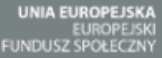

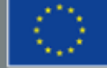

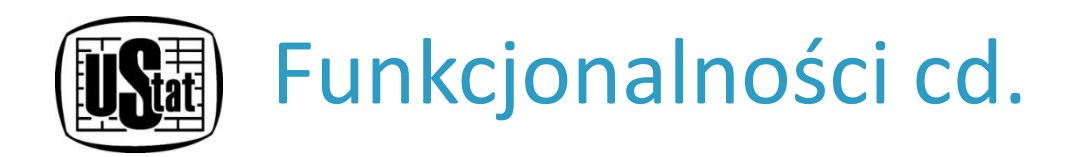

Prezentacja wskaźników w formie **WYKRESU** możliwa jest z poziomu:

- tablicy dotyczącej dokumentu strategicznego (omówione przy tablicy dot. strategii,
- tablicy dynamicznej.

Będąc w widoku tablicy dynamicznej należy kliknąć na zakładkę "Wykres". W efekcie wyświetlony zostanie wykres w układzie domyślnym. Układ ten może różnić się w zależności od sposobu przejścia do tablicy dynamicznej.

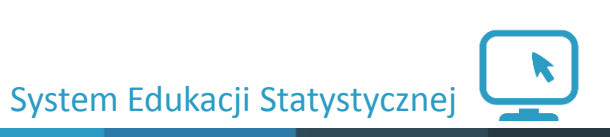

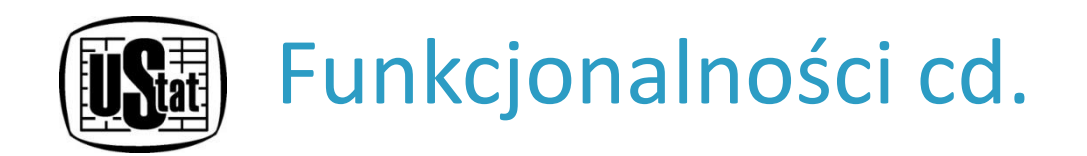

Aby zmienić parametry wykresu należy kliknąć "Ustawienia". W oknie tym możliwa jest m.in. zmiana wymiarów: lata, jednostki terytorialne, a w przypadku części danych również: grupy wiekowej, miasto/wieś oraz płci; typu wykresu (liniowy, warstwowy, słupkowy, kołowy i punktowy), kolorystyki. Wartości wskaźników można zaprezentować w postaci wykresów dynamicznych. Niektóre możliwości tworzenia wykresów zostały zablokowane ze względu na ograniczenia metodyczne. Wykonany wykres można eksportować do następujących formatów: JPG, PNG, EMF, SVG lub PDF.

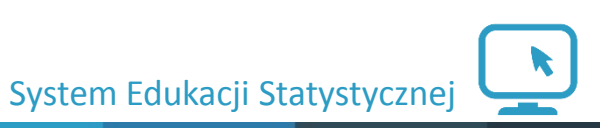

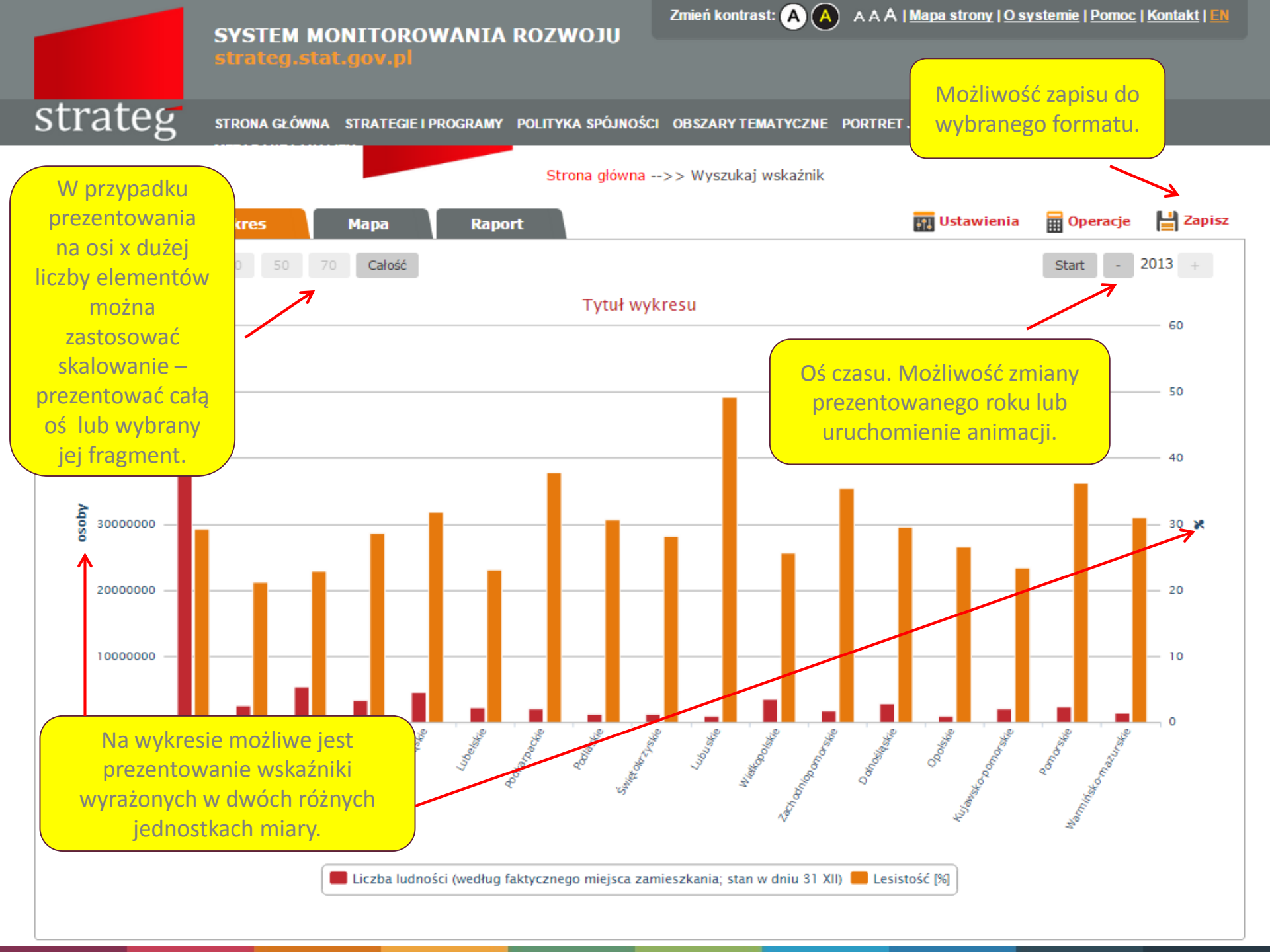

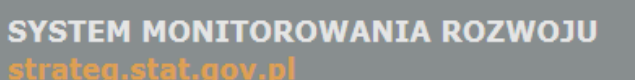

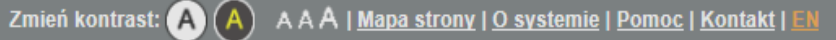

strateg

STRONA GŁÓWNA STRATEGIE I PROGRAMY POLITYKA SPÓJNOŚCI OBSZARY TEMATYCZNE PORTRET JST WYSZUKAJ WSKAŹNIK METADANE I ANALIZY

## Strona główna -->> Wyszukaj wskaźnik

| T-LB Wolver-                   | u Y                            | n                     | _                | <b>m</b> Ilstawieni      | a 🔲 Operacie | 2 Zanisz       |
|--------------------------------|--------------------------------|-----------------------|------------------|--------------------------|--------------|----------------|
| Ustawienia                     |                                |                       |                  |                          |              | ×              |
| Wymiary Jednostka terytorialna | Wykres                         |                       |                  |                          |              | ^              |
|                                |                                |                       |                  |                          |              |                |
| Płeć                           | Miasto/Wieś                    | Przedział wiel        | kowy             | Lata                     |              |                |
| Zaznacz/Odznacz wszystko       | Zaznacz/Odznacz wszystko       | Zaznacz/Odznacz wszys | tko              | Zaznacz/Odznacz wszystko |              |                |
| 🗆 Ogółem 📃                     | Ogółem                         | 🗌 Ogółem              |                  | 2003                     |              |                |
| □ Kobieta □                    | Miasto                         | 0-2                   |                  | 2004                     |              |                |
| □ Mężczyzna □                  | Wieś                           | 3-6                   |                  | 2005                     |              |                |
|                                |                                | 7-12                  |                  | ✓ 2006                   |              |                |
|                                |                                | 13-15                 |                  | ✓ 2007                   |              |                |
|                                |                                | 16-19                 |                  | 2008                     |              |                |
|                                |                                | 25-34                 |                  | 2009                     |              |                |
|                                |                                | 35-44                 |                  | 2010                     |              |                |
|                                |                                | 45-54                 |                  | 2011                     |              |                |
|                                |                                | 55-64                 |                  | 2012                     |              |                |
|                                |                                | 65-69                 |                  | 2013                     |              |                |
|                                |                                | 70+                   | J                |                          |              |                |
|                                |                                | wiek przedprodukcyjny | (0-17)           |                          |              |                |
|                                |                                |                       | 9/64)            |                          |              |                |
| Doc                            | <mark>datkowe wymiary</mark> , | , powiązane           | y (18-44)        |                          |              |                |
| z wybra                        | anymi wskaźnikan               | ni. W zależności      | bilny (45-59/64) |                          |              |                |
| od wsk                         | kaźników lista ta n            | noże sie różnić.      | (65+)            |                          |              |                |
|                                |                                |                       | )                |                          | 73           | twierdź Anului |

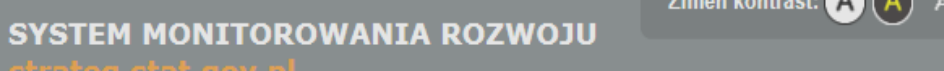

# strateg

STRONA GŁÓWNA STRATEGIE I PROGRAMY POLITYKA SPÓJNOŚCI OBSZARY TEMATYCZNE PORTRET JST WYSZUKAJ WSKAŹNIK METADANE I ANALIZY

### Strona główna -->> Wyszukaj wskaźnik

| T-LE-                                                                                                    | Descrit                                                                                                    | 📅 llstawienia 🔤 Operacie 🔛 Zanisz                                                                                                    |
|----------------------------------------------------------------------------------------------------|----------------------------------------------------------------------------------------------------|----------------------------------------------------------------------------------------------------|
| Ustawienia                                                                                                    |                                                                                                    | ×                                                                                                    |
| Wymiary Jednostka terytorialna Wykres                                                                                                    | Szukaj                                                                                                    | ^                                                                                                    |
| <ul> <li>POLSKA </li> <li>Dolnośląskie </li> <li>Kujawsko-pomorskie </li> <li>Kujawsko-pomorskie </li> <li>Lubelskie </li> <li>Lubuskie </li> <li>Lubuskie </li> <li>Kódzkie </li> <li>Małopolskie </li> <li>Mazowieckie </li> <li>Mazowieckie </li> <li>Podkarpackie </li> <li>Podkarpackie </li> <li>Podlaskie </li> <li>Podlaskie </li> <li>Pomorskie </li> <li>Pomorskie </li> <li>Pomorskie </li> <li>Siąskie </li> <li>Siąskie </li> <li>Swiętokrzyskie </li> <li>Warmińsko-mazurskie </li> <li>Wielkopolskie </li> <li>OBSZARY FUNKCJONALNE </li> <li>Unia Europejska (28) </li> <li>Unia Europejska (27) </li> <li>Austria</li> <li>Belgia</li> <li>Bułgaria</li> </ul> | Ikona "+" pozwala na szybkie<br>zaznaczenie/odznaczenie wybranych<br>grup jednostek terytorialnych,<br>np. wszystkich województw.<br>Zakłac<br>z<br>pr | Uwaga!<br>W widoku wykresu możesz wyświetlić jednocześnie<br>dwa poziomy jednostek terytorialnych.<br>dka pozwalająca na zmianę<br>zakresu terytorialnego<br>rezentowanych danych. |
|                                                                                                    |                                                                                                    |                                                                                                    |

Zatwierdź Anuluj

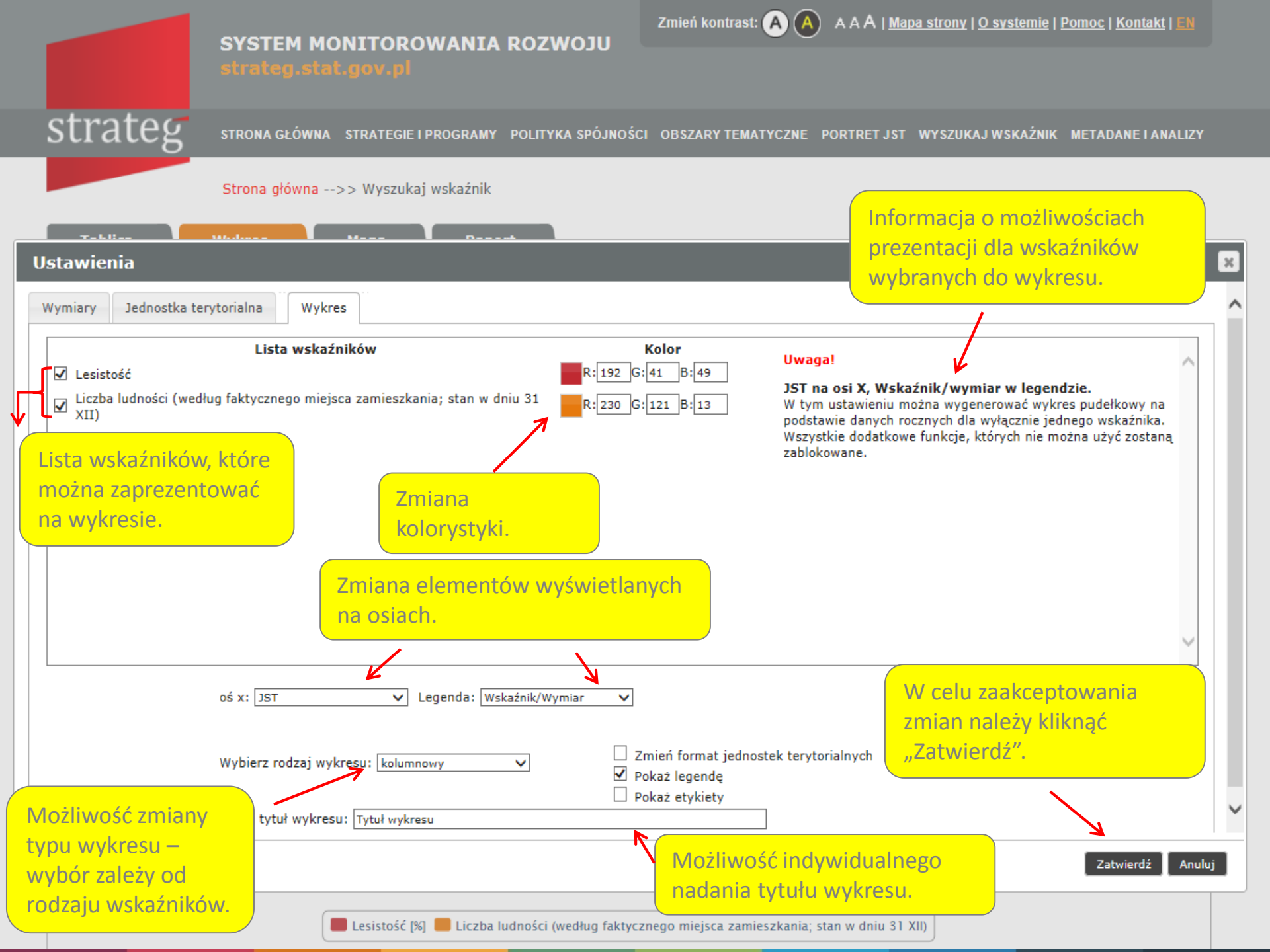

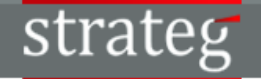

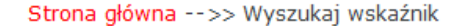

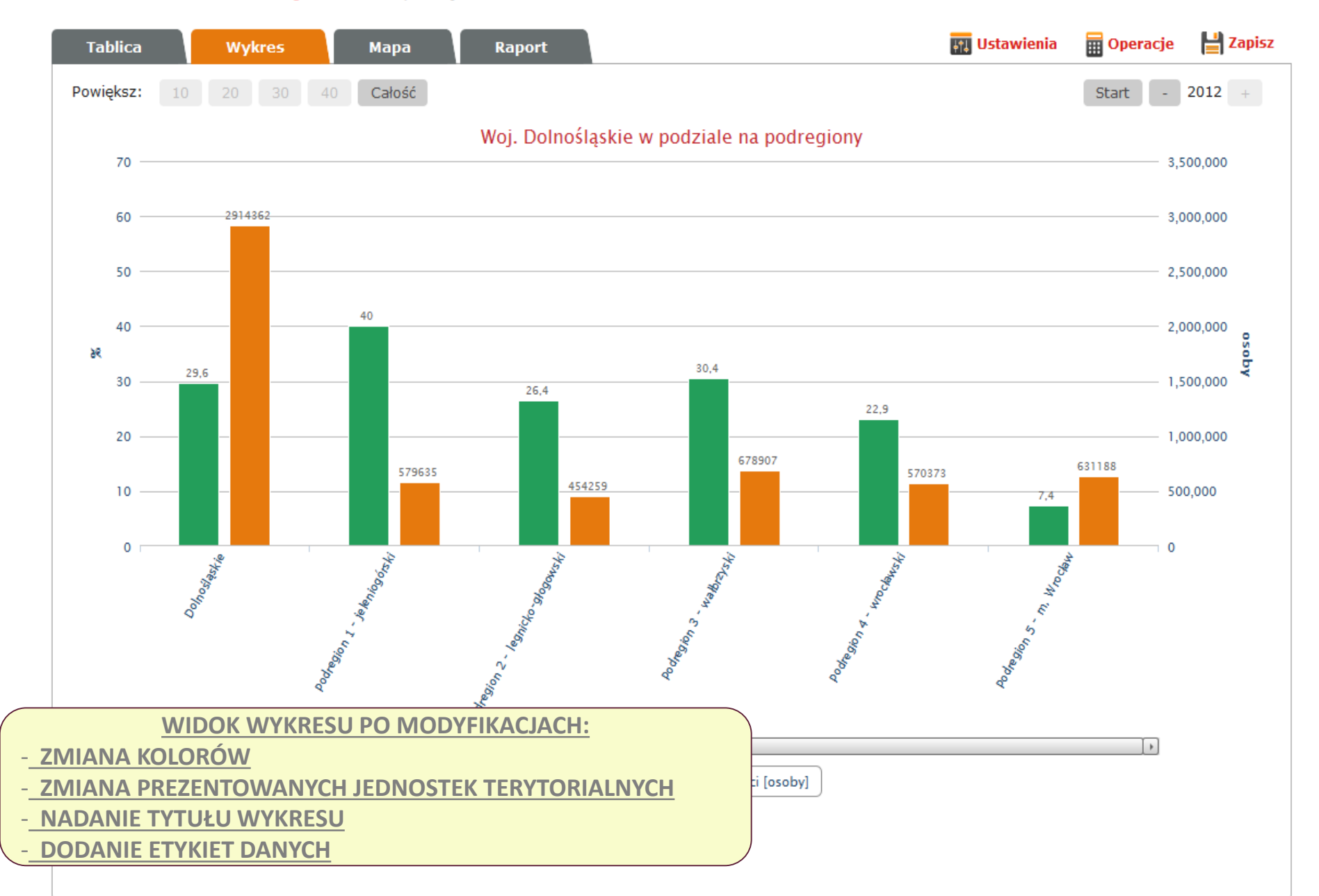

Zmień kontrast: 🗛 🗛 🗛 A | <u>Mapa strony</u> | <u>O systemie</u> | <u>Pomoc</u> | <u>Kontakt</u> | <u>EN</u>

strateg

STRONA GŁÓWNA STRATEGIE I PROGRAMY POLITYKA SPÓJNOŚCI OBSZARY TEMATYCZNE PORTRET JST WYSZUKAJ WSKAŹNIK METADANE I ANALIZY

Strona główna -->> Wyszukaj wskaźnik

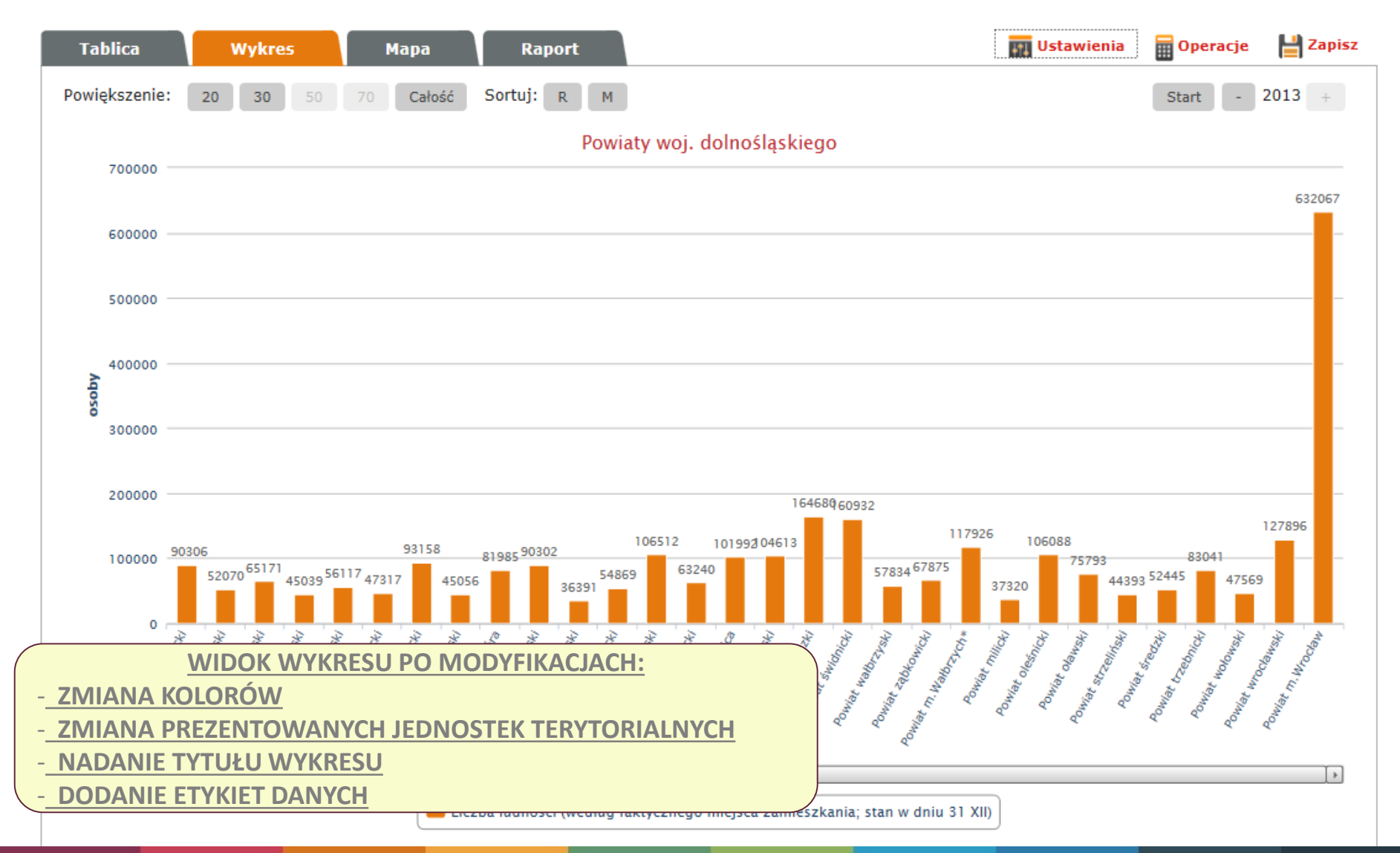

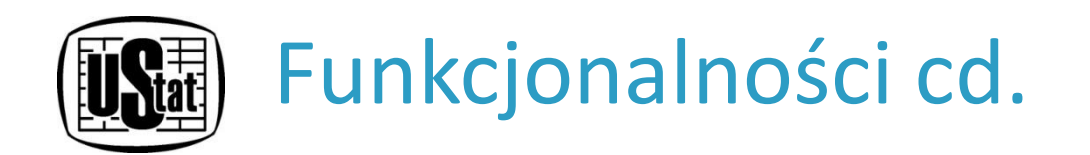

Będąc na widoku tablicy dynamicznej lub wykresu należy kliknąć na zakładkę "**MAPA**". W efekcie wyświetlona zostanie mapa w układzie domyślnym. Prezentacja danych jest możliwa w postaci map tematycznych:

- kartogramu dla danych względnych,
- kartodiagramu dla danych bezwzględnych.

Mapy można utworzyć dla wskaźników wybranych do prezentacji w tablicy na poziomach: województw (NTS 2), podregionów (NTS 3), powiatów (NTS 4), gmin (NTS 5) oraz dla państw UE (o ile są one na tych poziomach dostępne). Możliwe jest prezentowanie wartości wskaźników dla kilku lat z wykorzystaniem osi czasu.

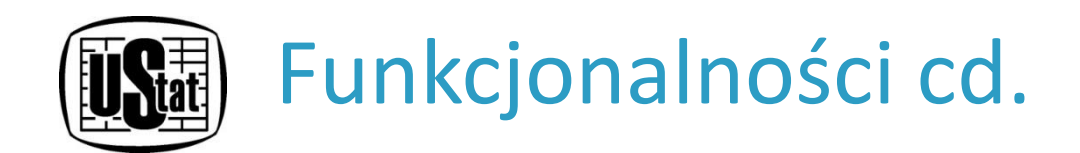

Moduł pozwala na indywidualne dostosowanie wyświetlanych map, np. powiększanie i zmniejszanie prezentowanego obszaru (zoom), ukrywanie niektórych elementów (np. legendy, kartodiagramu), zaznaczanie wybranej jednostki, nanoszenie nazw jednostek, wyświetlanie konturów, zmianę metody klasyfikacji danych. Możliwy jest także dobór palety barw.

Wykonaną mapę można eksportować do następujących formatów: JPG, PNG, EMF, SVG lub PDF.

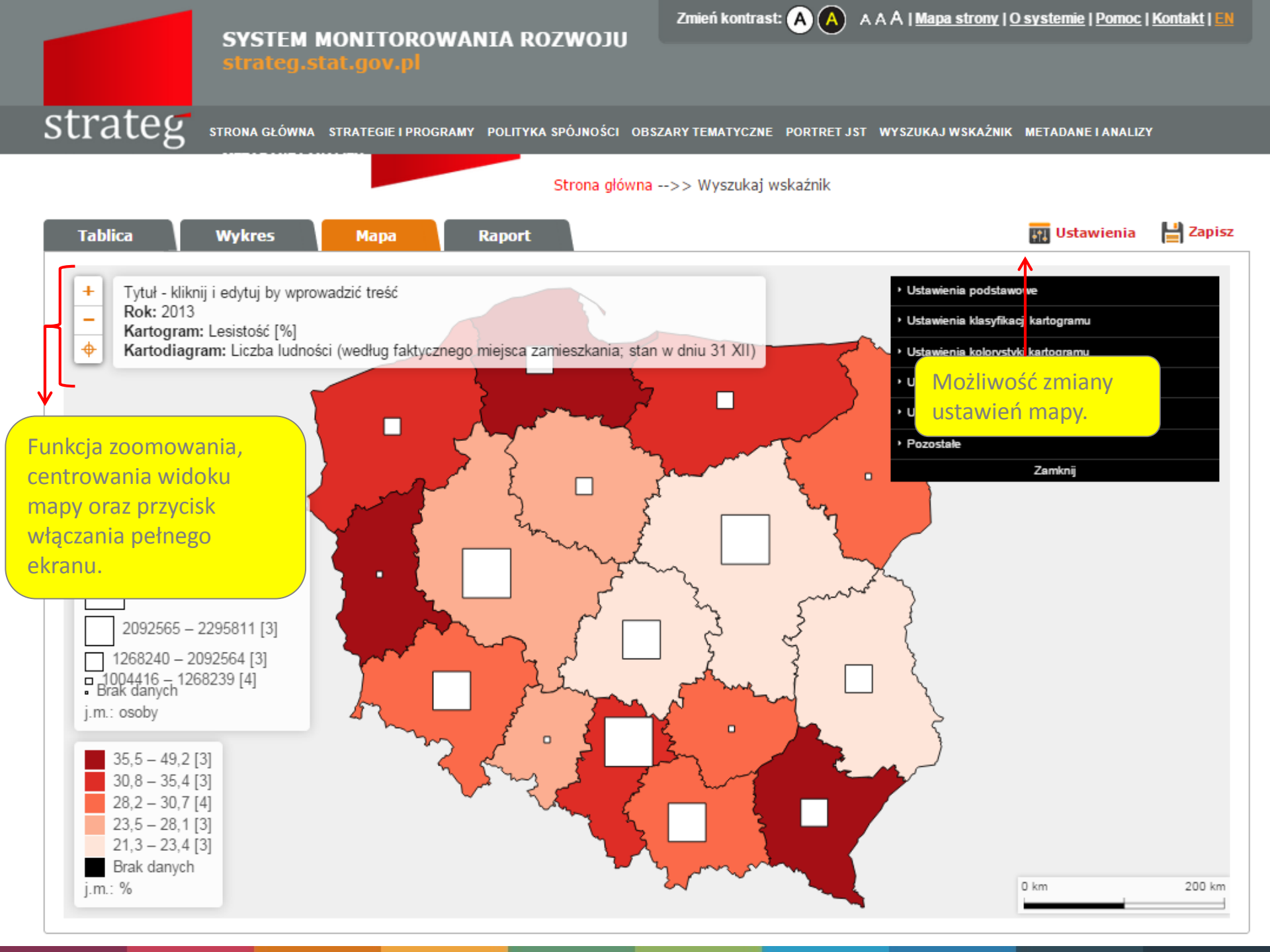

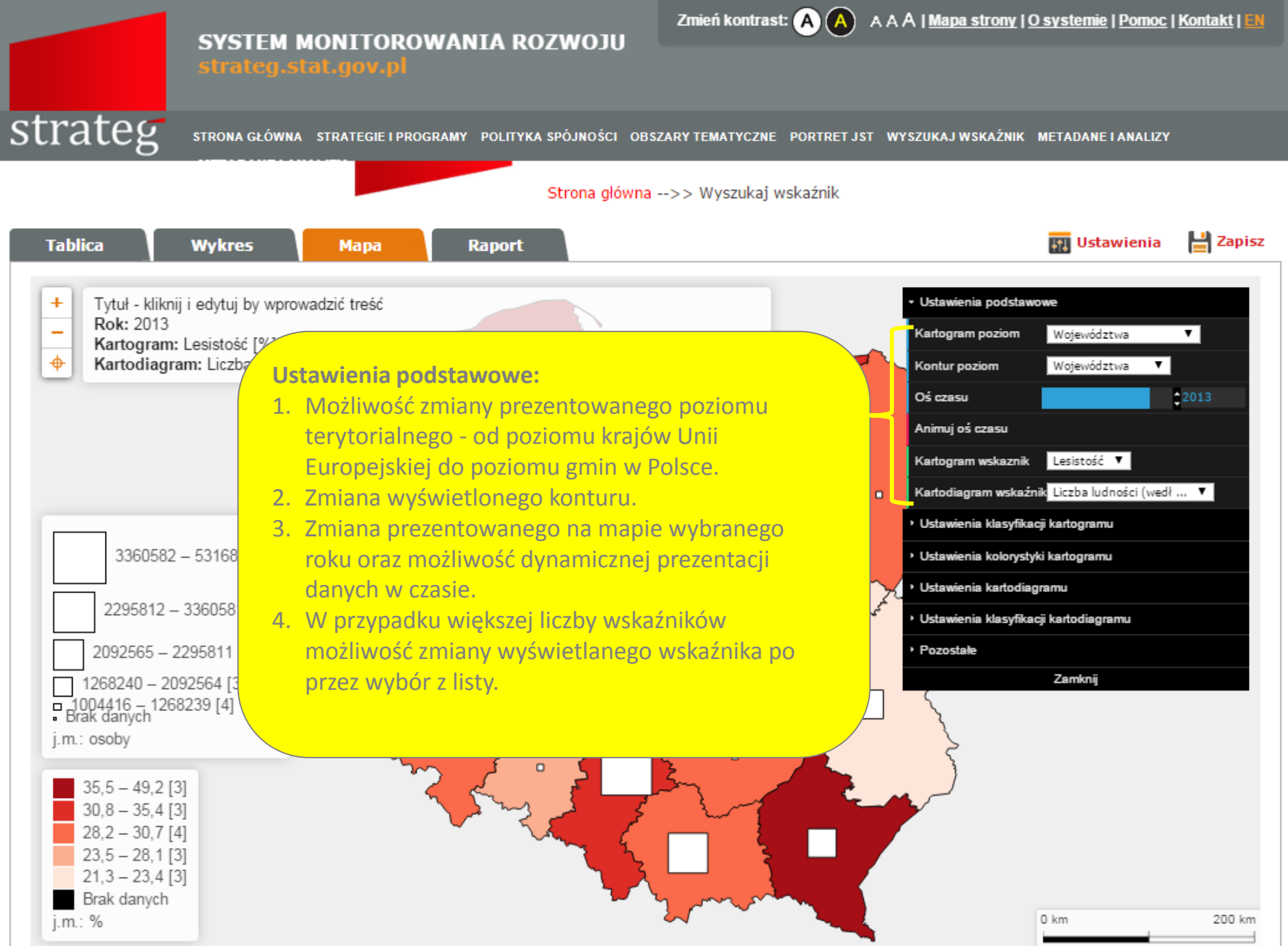

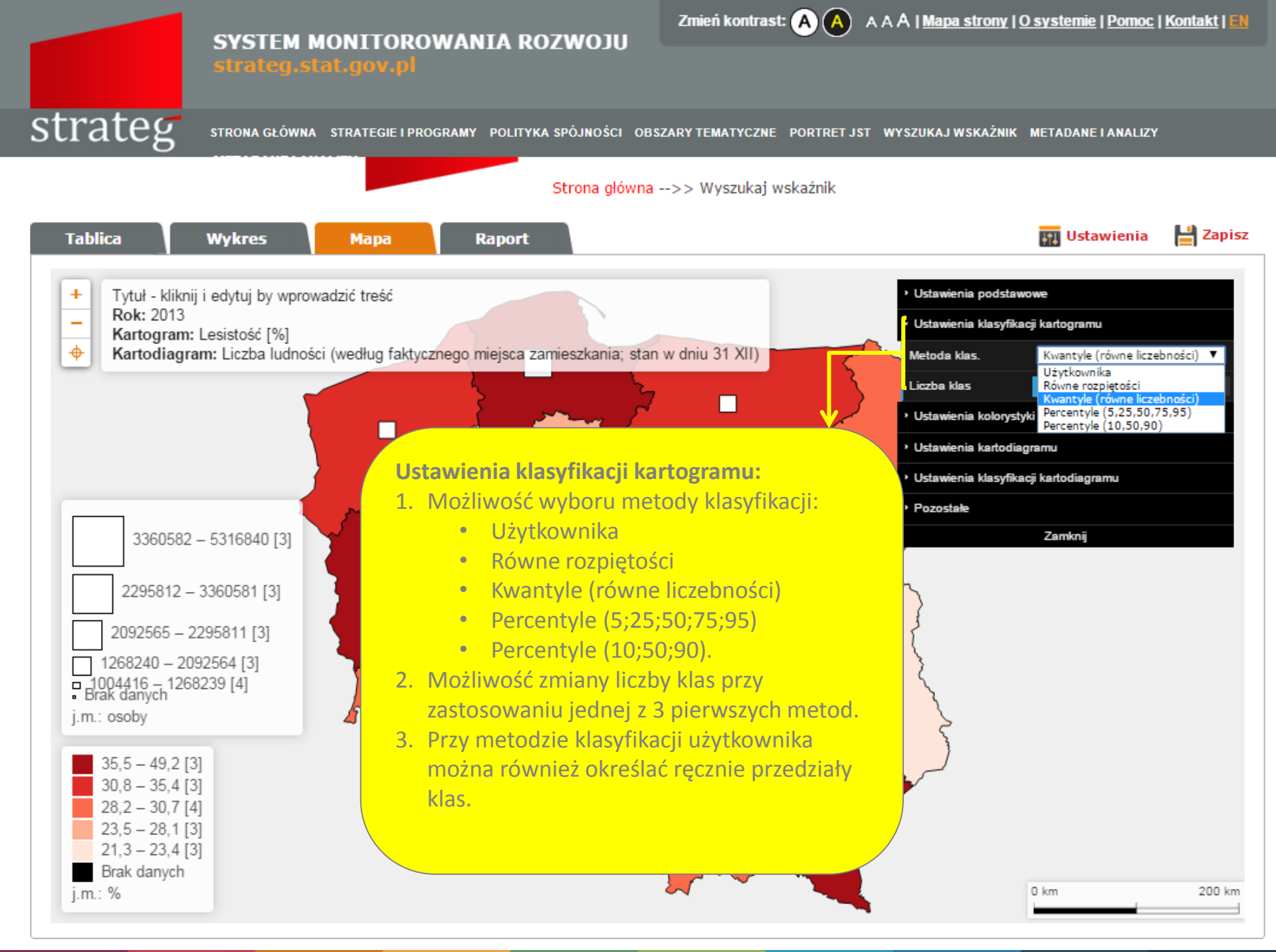

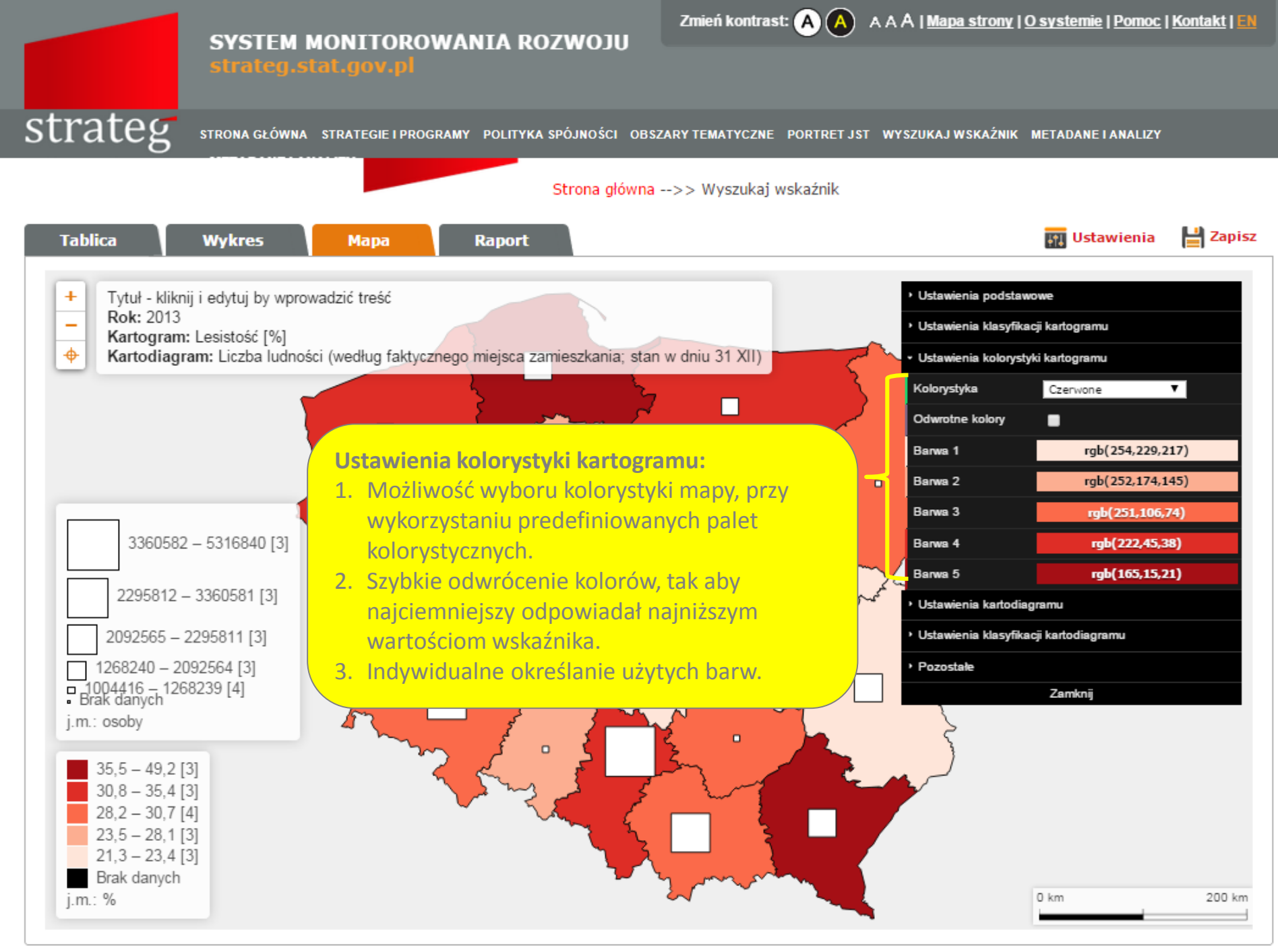

## SYSTEM MONITOROWANIA ROZWOJU strateg.stat.gov.pl

Zmień kontrast: (A) (A) A A A | Mapa strony | O systemie | Pomoc | Kontakt

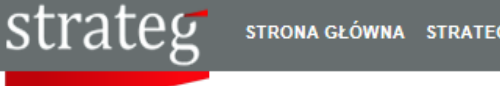

STRONA GŁÓWNA STRATEGIE I PROGRAMY POLITYKA SPÓJNOŚCI OBSZARY TEMATYCZNE PORTRET JST WYSZUKAJ WSKAŹNIK METADANE I ANALIZY

#### Strona główna -->> Wyszukaj wskaźnik

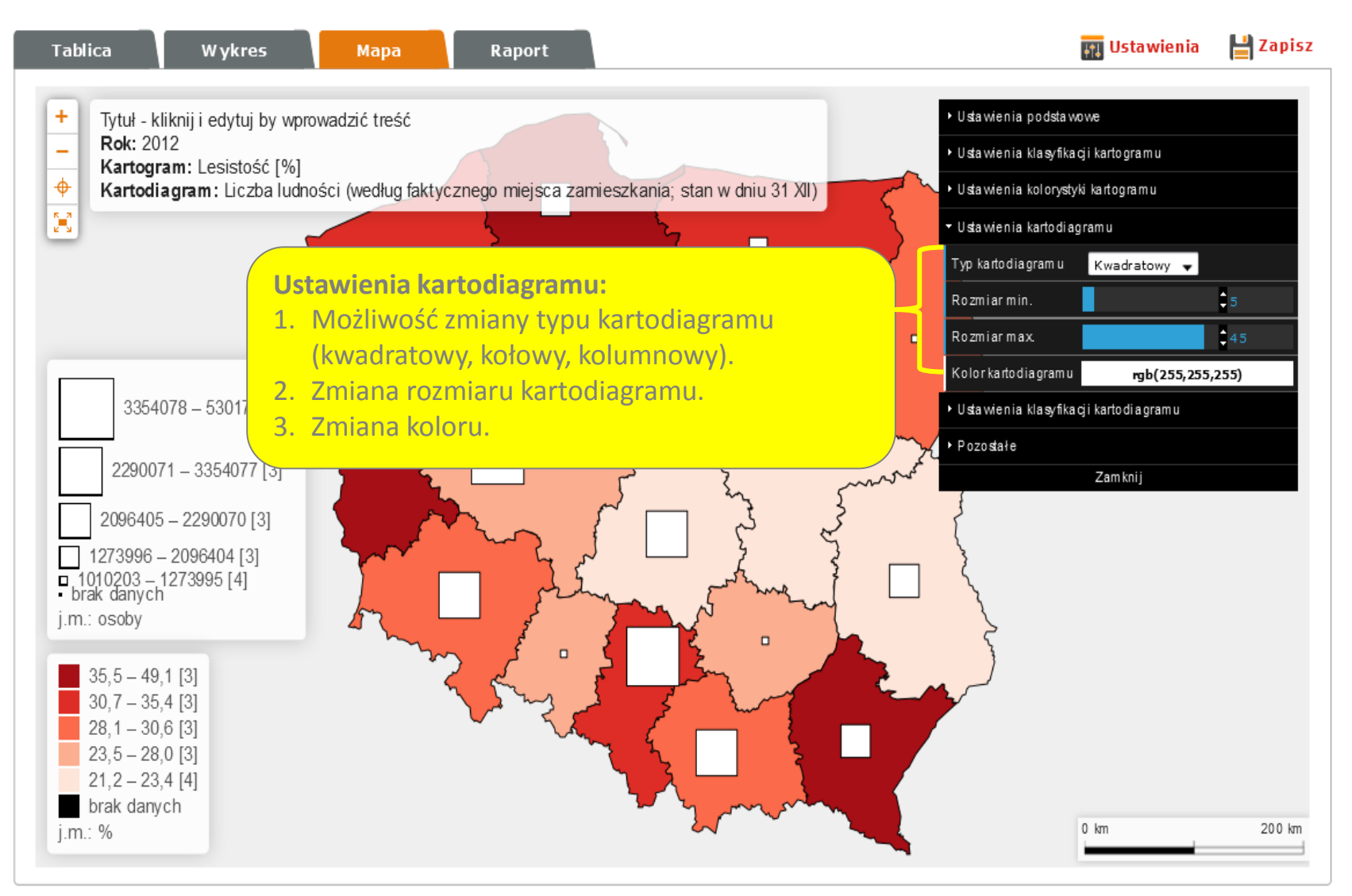

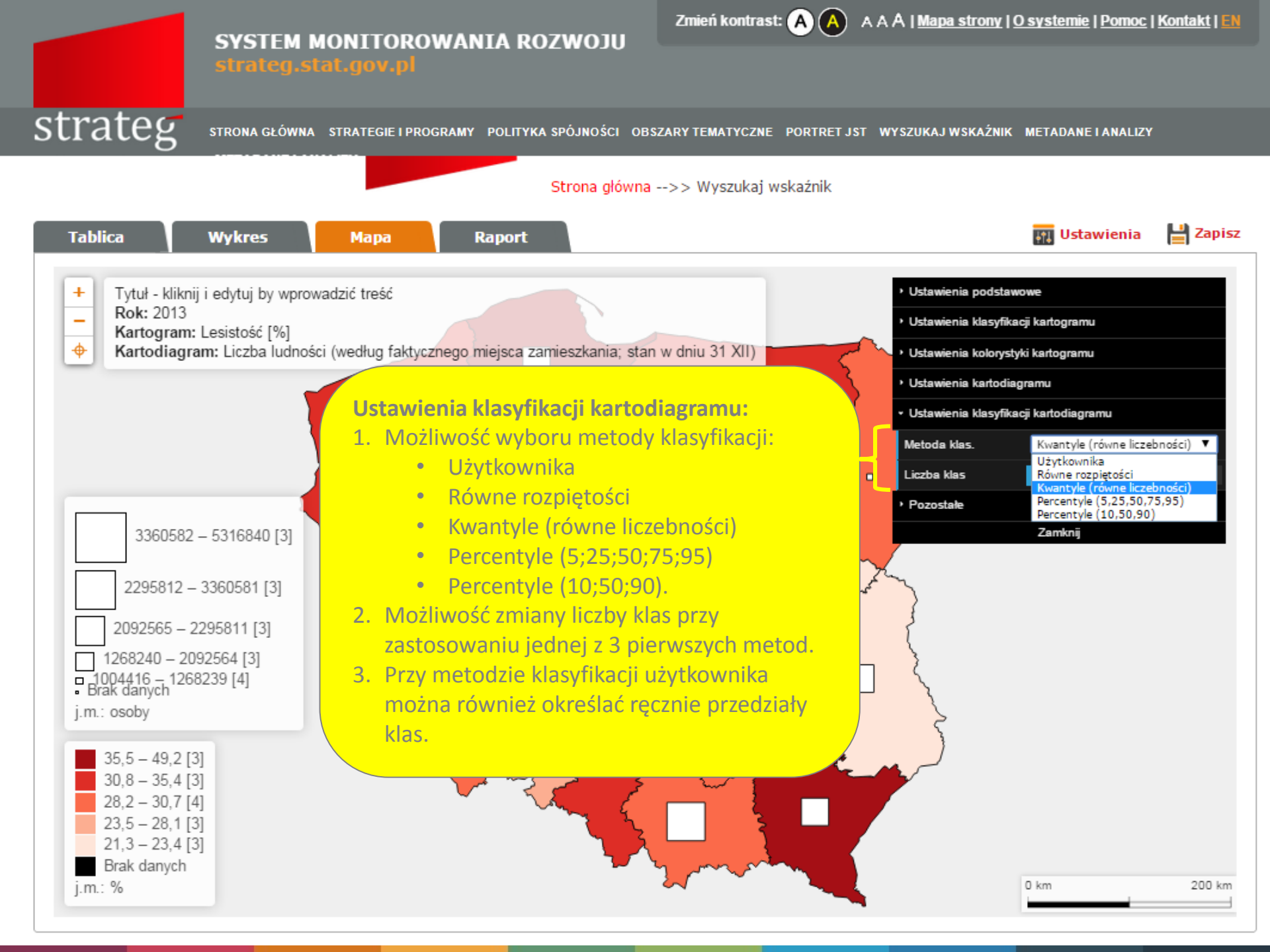

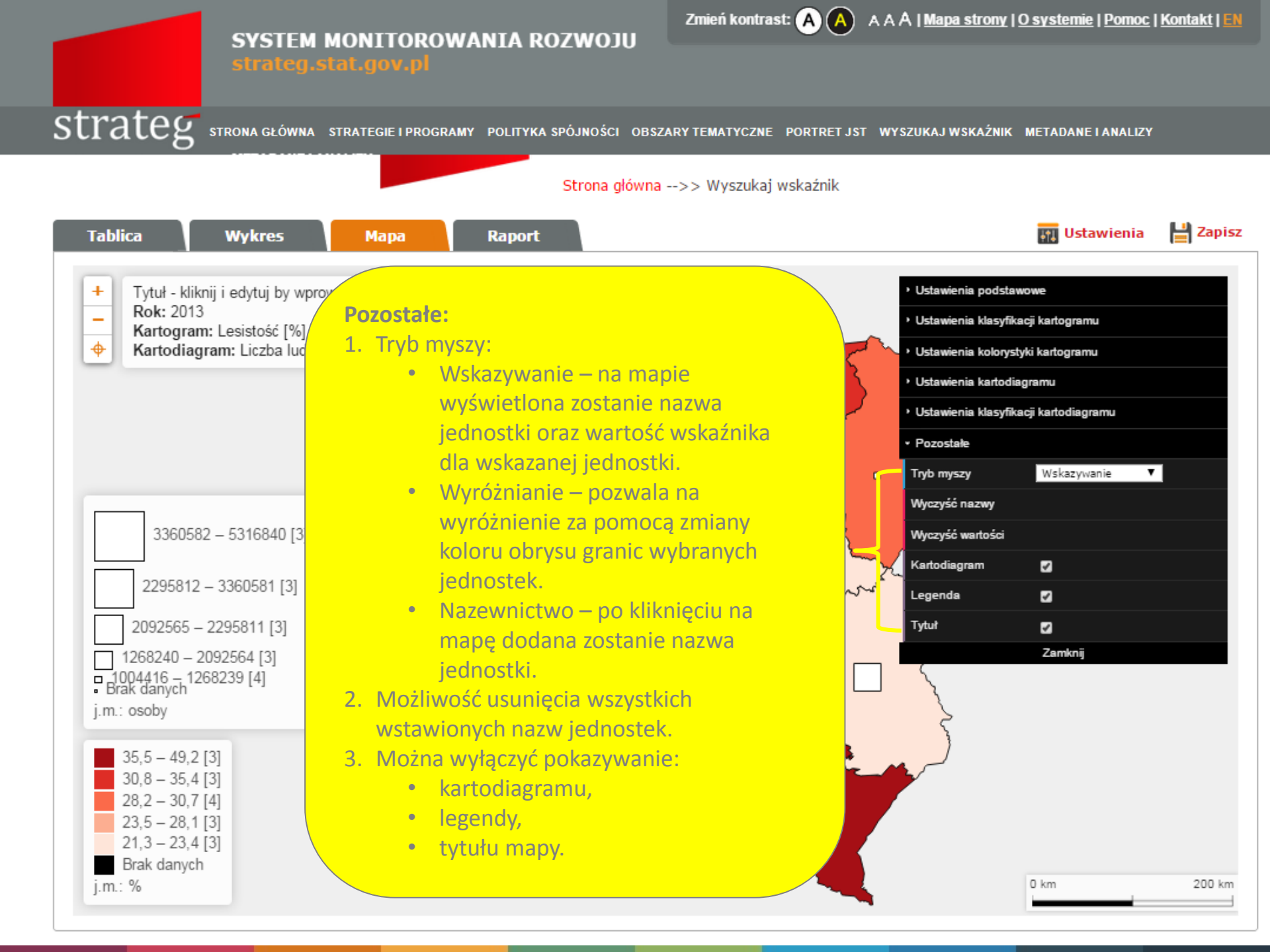

Zmień kontrast: 🛕 🛕 🔺 A A | Mapa strony | O systemie | Pomoc | Kontakt | 🛤

strateg.stat.gov.pl

strateg

STRONA GŁÓWNA STRATEGIE I PROGRAMY POLITYKA SPÓJNOŚCI OBSZARY TEMATYCZNE PORTRET JST WYSZUKAJ WSKAŹNIK METADANE I ANALIZY

Strona główna -->> Wyszukaj wskaźnik

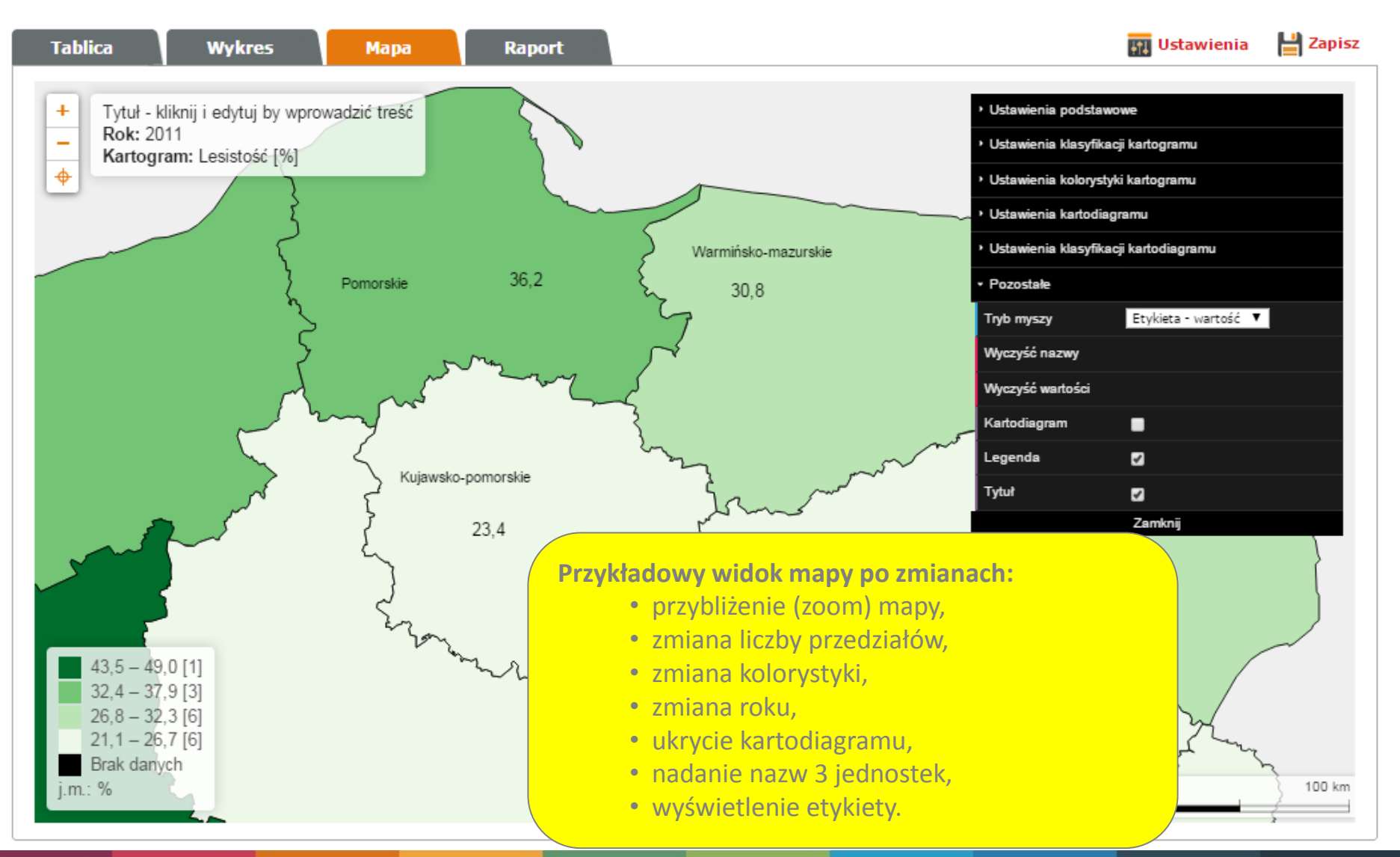

## SYSTEM MONITOROWANIA ROZWOJU strateg.stat.gov.pl

Zmień kontrast: 🗛 🗛 🔺 A A A | <u>Mapa strony</u> | <u>O systemie</u> | <u>Pomoc</u> | <u>Kontakt</u> | <u>EN</u>

strateg

STRONA GŁÓWNA STRATEGIE I PROGRAMY POLITYKA SPÓJNOŚCI OBSZARY TEMATYCZNE PORTRET JST WYSZUKAJ WSKAŹNIK METADANE I ANALIZY

Strona główna -->> Wyszukaj wskaźnik

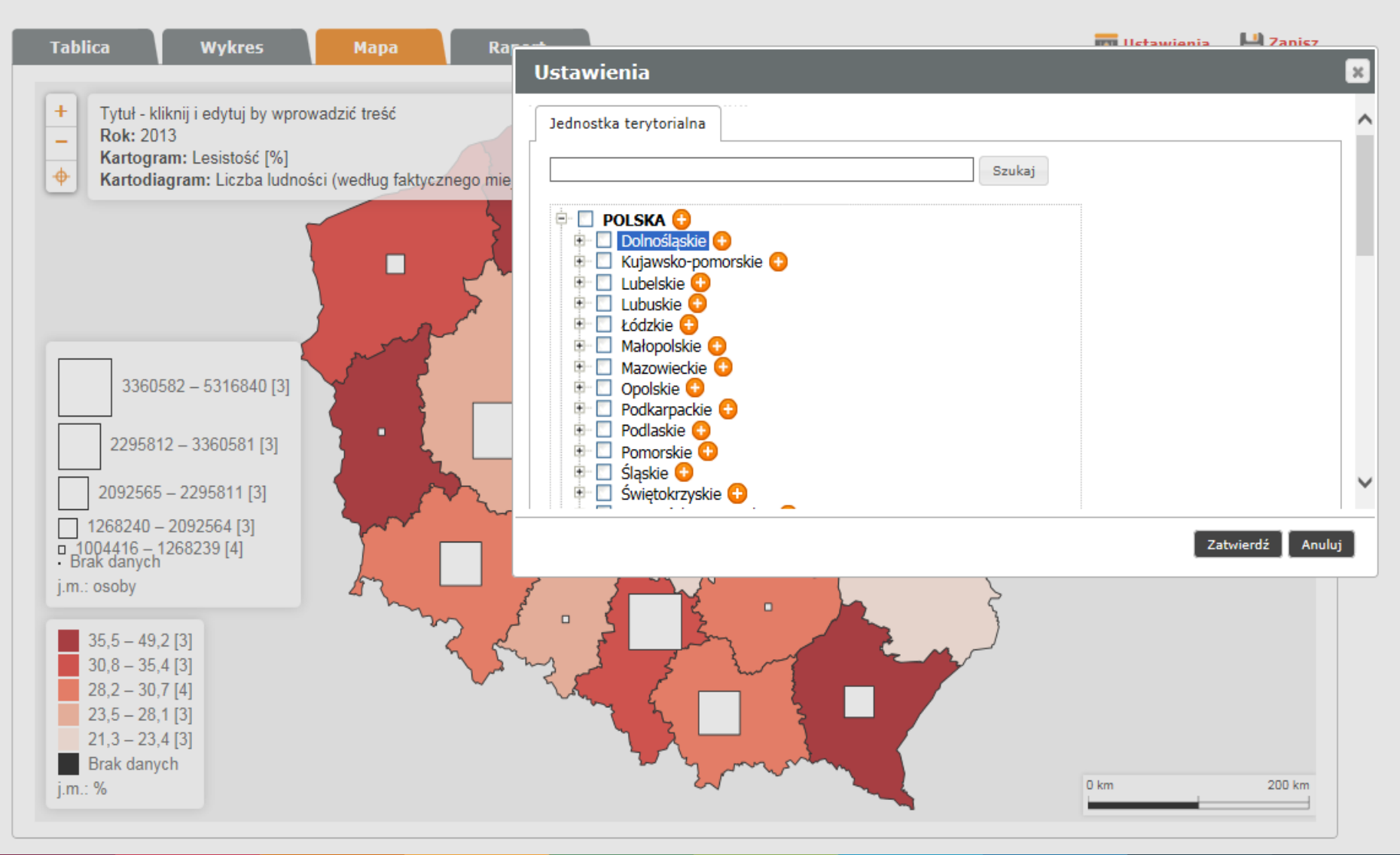

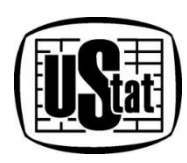

# Funkcjonalności cd.

| Tablica Wykr                                                                                                    | res Mapa                                                          | Raport                        |                            | IH.                                                                         | Ustawienia                            | 💾 Zapisz |
|----------------------------------------------------------------------------------------------------|-------------------------------------------------------------------|-------------------------------|----------------------------|-----------------------------------------------------------------------------|---------------------------------------|----------|
| +<br>-<br>Kartogram: Lesiste<br>Kartodiagram: Lice                                                                                                    | uj by wprowadzić treść<br>ość [%]<br>zba ludności (według faktyc; | znego miejsca zamieszkania; s | tan w dniu 31 XII) [osoby] | Ustawienia                                                                  | wizualizacji                          |          |
| 371770 $\leq 454849$ [3]         454849 $\leq 560912$ [2]         560912 $\leq 604392$ [3]         604392 $\leq 707966$ [2]         707966 $\leq 784401$ [3]         brak danych         j.m.: osoby         7,3 $\leq 12.9$ [3]         12,9 $\leq 21.3$ [2]         21,3 $\leq 26,1$ [3]         26,1 $\leq 29.6$ [2]         29,6 $\leq 39.9$ [3]         brak danych | Joint Contraction                                                 | ke awsko-pomo<br>Łódzke       |                            | WIDOK MAPY PO W<br><u>3 WOJEWÓDZTW W</u><br>VA PODREGIONY WRAZ<br>WOJEWÓDZT | /YBRANIU<br>PODZIAL<br>Z Z NAZW<br>TW |          |
| j.m.: %                                                                                                    |                                                                   |                               |                            | 0 km                                                                        |                                       | 200 km   |

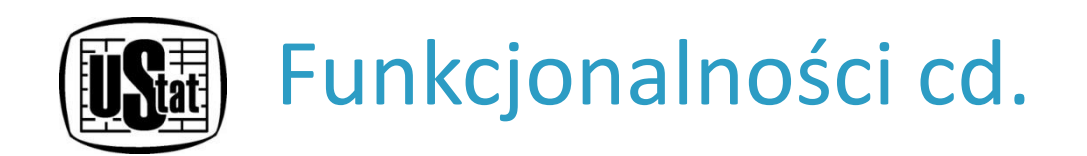

**RAPORT** przedstawia rezultat pracy nad trzema wcześniejszymi formami prezentacji danych: tablicą dynamiczną, wykresem oraz mapą.

Aby wyświetlić pełny raport należy przejść kolejno przez wszystkie zakładki: "Tablica", "Wykres" oraz "Mapa" i utworzyć widok pożądany do wyświetlenia w raporcie.

W tym module nie ma możliwości modyfikowania poszczególnych elementów.

Można wybrać natomiast jeden z predefiniowanych układów raportu, według których ustawione zostaną na stronie poszczególne elementy.

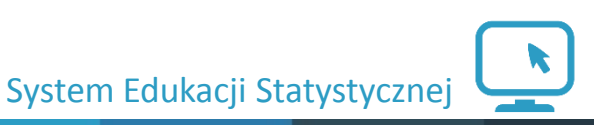

|                                                                                                    | es                                                                                                    | Мара                                                                                                    |                                                                                                    | Olves                                                                                                    | Listouri                                                                                                    | onio"                                                                                                    |                                                                                                    |                                                                                                    | 🕂 🔶                                                                                                    | Ustawienia                                                                                                    | 👘 Drukuj                                                                                                    |
|----------------------------------------------------------------------------------------------------|----------------------------------------------------------------------------------------------------|----------------------------------------------------------------------------------------------------|----------------------------------------------------------------------------------------------------|----------------------------------------------------------------------------------------------------|----------------------------------------------------------------------------------------------------|----------------------------------------------------------------------------------------------------|----------------------------------------------------------------------------------------------------|----------------------------------------------------------------------------------------------------|----------------------------------------------------------------------------------------------------|----------------------------------------------------------------------------------------------------|----------------------------------------------------------------------------------------------------|
| tok: 2012                                                                                                    | Тури                                                                                                    | f wykrasu                                                                                                    | poz                                                                                                    | wala na                                                                                                    | , ostawi<br>a zmiar                                                                                                    | enia<br>ne ukłac                                                                                                    | lu 🗸                                                                                                    |                                                                                                    |                                                                                                    |                                                                                                    |                                                                                                    |
| 50                                                                                                    |                                                                                                    |                                                                                                    |                                                                                                    | posz                                                                                                    | czególn                                                                                                    | ych                                                                                                    | ( and the second second second second second second second second second second second second second second se                                                                           |                                                                                                    | 5                                                                                                    |                                                                                                    |                                                                                                    |
| 40                                                                                                    |                                                                                                    |                                                                                                    |                                                                                                    | elemen                                                                                                    | tów Ra                                                                                                    | portu.                                                                                                    | <u></u>                                                                                                    |                                                                                                    |                                                                                                    |                                                                                                    |                                                                                                    |
| × 00-                                                                                                    | 1                                                                                                    |                                                                                                    |                                                                                                    |                                                                                                    | .bak dan                                                                                                    | jeh                                                                                                    |                                                                                                    | min f                                                                                                    |                                                                                                    | Aożliwo                                                                                                    | ść wydru                                                                                                    |
|                                                                                                    |                                                                                                    |                                                                                                    | -11-1                                                                                                    |                                                                                                    | 100,000                                                                                                    |                                                                                                    |                                                                                                    | 3                                                                                                    | `~~~                                                                                                    | Raj                                                                                                    | portu.                                                                                                    |
| 10                                                                                                    |                                                                                                    |                                                                                                    |                                                                                                    | 10,0                                                                                                    | 100,000                                                                                                    |                                                                                                    |                                                                                                    | کے ⊔                                                                                                    | L I                                                                                                    |                                                                                                    |                                                                                                    |
|                                                                                                    |                                                                                                    | ╸┞╴┡╴┡                                                                                                    | ╺╺┝╸┞╸┡                                                                                                    |                                                                                                    | 95,5-<br>90,7-<br>29,1                                                                                                    | - 49,1 (9)<br>- 95,4 (9)<br>- 90,6 (9)                                                                                                    |                                                                                                    |                                                                                                    |                                                                                                    |                                                                                                    |                                                                                                    |
| 11/11                                                                                                    | 14                                                                                                    | 111                                                                                                    | 14                                                                                                    | $U_{i}$                                                                                                    | 29,5-<br>21,2-<br>brake                                                                                                    | - 29,0 (9)<br>- 29,4 (9)<br>- 29,4 (9)                                                                                                    |                                                                                                    | 27                                                                                                    |                                                                                                    |                                                                                                    |                                                                                                    |
|                                                                                                    |                                                                                                    | 3                                                                                                    | 3                                                                                                    | 1                                                                                                    | j.m.: W                                                                                                    |                                                                                                    |                                                                                                    |                                                                                                    | -                                                                                                    |                                                                                                    |                                                                                                    |
|                                                                                                    | 📕 las stożć 🕅 📕                                                                                                    | Uczbaludności (psoby)                                                                                                    |                                                                                                    |                                                                                                    |                                                                                                    |                                                                                                    |                                                                                                    |                                                                                                    |                                                                                                    |                                                                                                    |                                                                                                    |
|                                                                                                    |                                                                                                    |                                                                                                    |                                                                                                    |                                                                                                    |                                                                                                    |                                                                                                    |                                                                                                    |                                                                                                    |                                                                                                    |                                                                                                    |                                                                                                    |
| Nskażnik: Liczba ludności                                                                                                    | (według fak                                                                                                    | tycznego m                                                                                                    | iejsca zamie                                                                                                    | eszkania; st                                                                                                    | an wdniu 3:                                                                                                    |                                                                                                    |                                                                                                    |                                                                                                    |                                                                                                    |                                                                                                    | Zmiana                                                                                                    |
| Jednostka terytorialna                                                                                                    | 2003 🖨                                                                                                    | 2004 🖨                                                                                                    | 2005 🖨                                                                                                    | 2006 🛊                                                                                                    | 2007 🛊                                                                                                    | 2008 🛊                                                                                                    | 2009 🛊                                                                                                    | 2010 🖨                                                                                                    | 2011 🌻                                                                                                    | 2012 🛊                                                                                                    | 2004/2003                                                                                                    |
|                                                                                                    |                                                                                                    |                                                                                                    |                                                                                                    |                                                                                                    |                                                                                                    |                                                                                                    |                                                                                                    |                                                                                                    |                                                                                                    |                                                                                                    |                                                                                                    |
| POLSKA                                                                                                    | 38190608                                                                                                    | 38173835                                                                                                    | 38157055                                                                                                    | 38125479                                                                                                    | 38115641                                                                                                    | 38135876                                                                                                    | 38167329                                                                                                    | 38529866                                                                                                    | 38538447                                                                                                    | 38533299                                                                                                    | -16773,00                                                                                                    |
| POLSKA<br>Łódzkie                                                                                                    | 38190608<br>2597094                                                                                                    | 38173835<br>2587702                                                                                                    | 38157055<br>2577465                                                                                                    | 38125479<br>2566198                                                                                                    | 38115641<br>2555898                                                                                                    | 38135876<br>2548861                                                                                                    | 38167329<br>2541832                                                                                                    | 38529866<br>2542436                                                                                                    | 38538447<br>2533681                                                                                                    | 38533299<br>2524651                                                                                                    | -16773,00<br>-9392,00                                                                                                    |
| POLSKA<br>Łódzkie<br>Mazowieckie                                                                                                    | 38190608<br>2597094<br>5135732                                                                                                    | 38173835<br>2587702<br>5145997                                                                                                    | 38157055<br>2577465<br>5157729                                                                                                    | 38125479<br>2566198<br>5171702                                                                                                    | 38115641<br>2555898<br>5188488                                                                                                    | 38135876<br>2548861<br>5204495                                                                                                    | 38167329<br>2541832<br>5222167                                                                                                    | 38529866<br>2542436<br>5267072                                                                                                    | 38538447<br>2533681<br>5285604                                                                                                    | 38533299<br>2524651<br>5301760                                                                                                    | -16773,00<br>-9392,00<br>10265,00                                                                                                    |
| POLSKA<br>Łódzkie<br>Mazowieckie<br>Małopolskie                                                                                                    | 38190608<br>2597094<br>5135732<br>3252949                                                                                                    | 38173835<br>2587702<br>5145997<br>3260201                                                                                                    | 38157055<br>2577465<br>5157729<br>3266187                                                                                                    | 38125479<br>2566198<br>5171702<br>3271206                                                                                                    | 38115641<br>2555898<br>5188488<br>3279036                                                                                                    | 38135876<br>2548861<br>5204495<br>3287136                                                                                                    | 38167329<br>2541832<br>5222167<br>3298270                                                                                                    | 38529866<br>2542436<br>5267072<br>3336699                                                                                                    | 38538447<br>2533681<br>5285604<br>3346796                                                                                                    | 38533299<br>2524651<br>5301760<br>3354077                                                                                                    | -16773,00<br>-9392,00<br>10265,00<br>7252,00                                                                                                    |
| POLSKA<br>Łódzkie<br>Mazowieckie<br>Małopolskie<br>Śląskie                                                                                                    | 38190608<br>2597094<br>5135732<br>3252949<br>4714982                                                                                                    | 38173835<br>2587702<br>5145997<br>3260201<br>4700771                                                                                                    | 38157055<br>2577465<br>5157729<br>3266187<br>4685775                                                                                                    | 38125479<br>2566198<br>5171702<br>3271206<br>4669137                                                                                                    | 38115641<br>2555898<br>5188488<br>3279036<br>4654115                                                                                                    | 38135876<br>2548861<br>5204495<br>3287136<br>4645665                                                                                                    | 38167329<br>2541832<br>5222167<br>3298270<br>4640725                                                                                                    | 38529866<br>2542436<br>5267072<br>3336699<br>4634935                                                                                                    | 38538447<br>2533681<br>5285604<br>3346796<br>4626357                                                                                                    | 38533299<br>2524651<br>5301760<br>3354077<br>4615870                                                                                                    | -16773,00<br>-9392,00<br>10265,00<br>7252,00<br>-14211,00                                                                                                    |
| POLSKA<br>Łódzkie<br>Mazowieckie<br>Małopolskie<br>Śląskie<br>Lubelskie                                                                                                    | 38190608<br>2597094<br>5135732<br>3252949<br>4714982<br>2191172                                                                                                    | 38173835<br>2587702<br>5145997<br>3260201<br>4700771<br>2185156                                                                                                    | 38157055<br>2577465<br>5157729<br>3266187<br>4685775<br>2179611                                                                                                    | 38125479<br>2566198<br>5171702<br>3271206<br>4669137<br>2172766                                                                                                    | 38115641<br>2555898<br>5188488<br>3279036<br>4654115<br>2166213                                                                                                    | 38135876<br>2548861<br>5204495<br>3287136<br>4645665<br>2161832                                                                                                    | 38167329<br>2541832<br>5222167<br>3298270<br>4640725<br>2157202                                                                                                    | 38529866<br>2542436<br>5267072<br>3336699<br>4634935<br>2178611                                                                                                    | 38538447<br>2533681<br>5285604<br>3346796<br>4626357<br>2171857                                                                                                    | 38533299<br>2524651<br>5301760<br>3354077<br>4615870<br>2165651                                                                                                    | -16773,00<br>-9392,00<br>10265,00<br>7252,00<br>-14211,00<br>-6016,00                                                                                                    |
| POLSKA<br>Łódzkie<br>Mazowieckie<br>Małopolskie<br>Śląskie<br>Lubelskie<br>Podkarpackie                                                                                                    | 38190608<br>2597094<br>5135732<br>3252949<br>4714982<br>2191172<br>2097248                                                                                                    | 38173835<br>2587702<br>5145997<br>3260201<br>4700771<br>2185156<br>2097975                                                                                                    | 38157055<br>2577465<br>5157729<br>3266187<br>4685775<br>2179611<br>2098263                                                                                                    | 38125479<br>2566198<br>5171702<br>3271206<br>4669137<br>2172766<br>2097564                                                                                                    | 38115641<br>2555898<br>5188488<br>3279036<br>4654115<br>2166213<br>2097338                                                                                                    | 38135876<br>2548861<br>5204495<br>3287136<br>4645665<br>2161832<br>2099495                                                                                                    | 38167329<br>2541832<br>5222167<br>3298270<br>4640725<br>2157202<br>2101732                                                                                                    | 38529866<br>2542436<br>5267072<br>3336699<br>4634935<br>2178611<br>2127948                                                                                                    | 38538447<br>2533681<br>5285604<br>3346796<br>4626357<br>2171857<br>2128687                                                                                                    | 38533299<br>2524651<br>5301760<br>3354077<br>4615870<br>2165651<br>2129951                                                                                                    | -16773,00<br>-9392,00<br>10265,00<br>7252,00<br>-14211,00<br>-6016,00<br>727,00                                                                                                    |
| POLSKA<br>Łódzkie<br>Mazowieckie<br>Małopolskie<br>Śląskie<br>Lubelskie<br>Podkarpackie<br>Podlaskie                                                                                                    | 38190608<br>2597094<br>5135732<br>3252949<br>4714982<br>2191172<br>2097248<br>1205117                                                                                                    | 38173835<br>2587702<br>5145997<br>3260201<br>4700771<br>2185156<br>2097975<br>1202425                                                                                                    | 38157055<br>2577465<br>5157729<br>3266187<br>4685775<br>2179611<br>2098263<br>1199689                                                                                                    | 38125479<br>2566198<br>5171702<br>3271206<br>4669137<br>2172766<br>2097564<br>1196101                                                                                                    | 38115641<br>2555898<br>5188488<br>3279036<br>4654115<br>2166213<br>2097338<br>1192660                                                                                                    | 38135876<br>2548861<br>5204495<br>3287136<br>4645665<br>2161832<br>2099495<br>1191470                                                                                                    | 38167329<br>2541832<br>5222167<br>3298270<br>4640725<br>2157202<br>2101732<br>1189731                                                                                                    | 38529866<br>2542436<br>5267072<br>3336699<br>4634935<br>2178611<br>2127948<br>1203448                                                                                                    | 38538447<br>2533681<br>5285604<br>3346796<br>4626357<br>2171857<br>2128687<br>1200982                                                                                                    | 38533299<br>2524651<br>5301760<br>3354077<br>4615870<br>2165651<br>2129951<br>1198690                                                                                                    | -16773,00<br>-9392,00<br>10265,00<br>7252,00<br>-14211,00<br>-6016,00<br>727,00<br>-2692,00                                                                                                    |
| POLSKA<br>Łódzkie<br>Mazowieckie<br>Małopolskie<br>Śląskie<br>Lubelskie<br>Podkarpackie<br>Podlaskie<br>Świętokrzyskie                                                                                                    | 38190608<br>2597094<br>5135732<br>3252949<br>4714982<br>2191172<br>2097248<br>1205117<br>1291598                                                                                         | 38173835<br>2587702<br>5145997<br>3260201<br>4700771<br>2185156<br>2097975<br>1202425<br>1288693                                                                                         | 38157055<br>2577465<br>5157729<br>3266187<br>4685775<br>2179611<br>2098263<br>1199689<br>1285007                                                                                         | 38125479<br>2566198<br>5171702<br>3271206<br>4669137<br>2172766<br>2097564<br>1196101<br>1279838                                                                                         | 38115641<br>2555898<br>5188488<br>3279036<br>4654115<br>2166213<br>2097338<br>1192660<br>1275550                                                                                         | 38135876<br>2548861<br>5204495<br>3287136<br>4645665<br>2161832<br>2099495<br>1191470<br>1272784                                                                                         | 38167329<br>2541832<br>5222167<br>3298270<br>4640725<br>2157202<br>2101732<br>1189731<br>1270120                                                                                         | 38529866<br>2542436<br>5267072<br>3336699<br>4634935<br>2178611<br>2127948<br>1203448<br>1282546                                                                                         | 38538447<br>2533681<br>5285604<br>3346796<br>4626357<br>2171857<br>2128687<br>1200982<br>1278116                                                                                         | 38533299<br>2524651<br>5301760<br>3354077<br>4615870<br>2165651<br>2129951<br>1198690<br>1273995                                                                                         | -16773,00<br>-9392,00<br>10265,00<br>7252,00<br>-14211,00<br>-6016,00<br>727,00<br>-2692,00<br>-2905,00                                                                                          |
| POLSKA<br>Łódzkie<br>Mażowieckie<br>Małopolskie<br>Śląskie<br>Lubelskie<br>Podkarpackie<br>Podlaskie<br>Świętokrzyskie<br>Lubuskie                                                                                                    | 38190608<br>2597094<br>5135732<br>3252949<br>4714982<br>2191172<br>2097248<br>1205117<br>1291598<br>1008786                                                                              | 38173835<br>2587702<br>5145997<br>3260201<br>4700771<br>2185156<br>2097975<br>1202425<br>1288693<br>1009168                                                                              | 38157055<br>2577465<br>5157729<br>3266187<br>4685775<br>2179611<br>2098263<br>1199689<br>1285007<br>1009198                                                                              | 38125479<br>2566198<br>5171702<br>3271206<br>4669137<br>2172766<br>2097564<br>1196101<br>1279838<br>1008520                                                                              | 38115641<br>2555898<br>5188488<br>3279036<br>4654115<br>2166213<br>2097338<br>1192660<br>1275550<br>1008481                                                                              | 38135876<br>2548861<br>5204495<br>3287136<br>4645665<br>2161832<br>2099495<br>1191470<br>1272784<br>1008962                                                                              | 38167329<br>2541832<br>5222167<br>3298270<br>4640725<br>2157202<br>2101732<br>1189731<br>1270120<br>1010047                                                                              | 38529866<br>2542436<br>5267072<br>3336699<br>4634935<br>2178611<br>2127948<br>1203448<br>1282546<br>1023215                                                                              | 38538447<br>2533681<br>5285604<br>3346796<br>4626357<br>2171857<br>2128687<br>1200982<br>1278116<br>1023158                                                                              | 38533299<br>2524651<br>5301760<br>3354077<br>4615870<br>2165651<br>2129951<br>1198690<br>1273995<br>1023317                                                                              | -16773,00<br>-9392,00<br>10265,00<br>7252,00<br>-14211,00<br>-6016,00<br>727,00<br>-2692,00<br>-2905,00<br>382,00                                                                                |
| POLSKA<br>Łódzkie<br>Mazowieckie<br>Małopolskie<br>Śląskie<br>Lubelskie<br>Podkarpackie<br>Podlaskie<br>Świętokrzyskie<br>Lubuskie<br>Wielkopolskie                                                                                                    | 38190608<br>2597094<br>5135732<br>3252949<br>4714982<br>2191172<br>2097248<br>1205117<br>1291598<br>1008786<br>3359932                                                                   | 38173835<br>2587702<br>5145997<br>3260201<br>4700771<br>2185156<br>2097975<br>1202425<br>1288693<br>1009168<br>3365283                                                                   | 38157055<br>2577465<br>5157729<br>3266187<br>4685775<br>2179611<br>2098263<br>1199689<br>1285007<br>1009198<br>3372417                                                                   | 38125479<br>2566198<br>5171702<br>3271206<br>4669137<br>2172766<br>2097564<br>1196101<br>1279838<br>1008520<br>3378502                                                                   | 38115641<br>2555898<br>5188488<br>3279036<br>4654115<br>2166213<br>2097338<br>1192660<br>1275550<br>1008481<br>3386882                                                                   | 38135876<br>2548861<br>5204495<br>3287136<br>4645665<br>2161832<br>2099495<br>1191470<br>1272784<br>1008962<br>3397617                                                                   | 38167329<br>2541832<br>5222167<br>3298270<br>4640725<br>2157202<br>2101732<br>1189731<br>1270120<br>1010047<br>3408281                                                                   | 38529866<br>2542436<br>5267072<br>3336699<br>4634935<br>2178611<br>2127948<br>1203448<br>1282546<br>1023215<br>3446745                                                                   | 38538447<br>2533681<br>5285604<br>3346796<br>4626357<br>2171857<br>2128687<br>1200982<br>1278116<br>1023158<br>3455477                                                                   | 38533299<br>2524651<br>5301760<br>3354077<br>4615870<br>2165651<br>2129951<br>1198690<br>1273995<br>1023317<br>3462196                                                                   | -16773,00<br>-9392,00<br>10265,00<br>7252,00<br>-14211,00<br>-6016,00<br>727,00<br>-2692,00<br>-2905,00<br>382,00<br>5351,00                                                                     |
| POLSKA<br>Łódzkie<br>Mazowieckie<br>Małopolskie<br>Śląskie<br>Lubelskie<br>Podkarpackie<br>Podlaskie<br>Świętokrzyskie<br>Lubuskie<br>Wielkopolskie<br>Zachodniopomorskie                                                                                       | 38190608<br>2597094<br>5135732<br>3252949<br>4714982<br>2191172<br>2097248<br>1205117<br>1291598<br>1008786<br>3359932<br>1696073                                                        | 38173835<br>2587702<br>5145997<br>3260201<br>4700771<br>2185156<br>2097975<br>1202425<br>1288693<br>1009168<br>3365283<br>1694865                                                        | 38157055<br>2577465<br>5157729<br>3266187<br>4685775<br>2179611<br>2098263<br>1199689<br>1285007<br>1009198<br>3372417<br>1694178                                                        | 38125479<br>2566198<br>5171702<br>3271206<br>4669137<br>2172766<br>2097564<br>1196101<br>1279838<br>1008520<br>3378502<br>1692838                                                        | 38115641<br>2555898<br>5188488<br>3279036<br>4654115<br>2166213<br>2097338<br>1192660<br>1275550<br>1008481<br>3386882<br>1692271                                                        | 38135876<br>2548861<br>5204495<br>3287136<br>4645665<br>2161832<br>2099495<br>1191470<br>1272784<br>1008962<br>3397617<br>1692957                                                        | 38167329<br>2541832<br>5222167<br>3298270<br>4640725<br>2157202<br>2101732<br>1189731<br>1270120<br>1010047<br>3408281<br>1693198                                                        | 38529866<br>2542436<br>5267072<br>3336699<br>4634935<br>2178611<br>2127948<br>1203448<br>1282546<br>1023215<br>3446745<br>1723741                                                        | 38538447<br>2533681<br>5285604<br>3346796<br>4626357<br>2171857<br>2128687<br>1200982<br>1278116<br>1023158<br>3455477<br>1722739                                                        | 38533299<br>2524651<br>5301760<br>3354077<br>4615870<br>2165651<br>2129951<br>1198690<br>1273995<br>1023317<br>3462196<br>1721405                                                        | -16773,00<br>-9392,00<br>10265,00<br>7252,00<br>-14211,00<br>-6016,00<br>727,00<br>-2692,00<br>-2905,00<br>382,00<br>5351,00<br>-1208,00                                                         |
| POLSKA<br>Łódzkie<br>Mazowieckie<br>Małopolskie<br>Śląskie<br>Lubelskie<br>Podkarpackie<br>Podlaskie<br>Świętokrzyskie<br>Lubuskie<br>Wielkopolskie<br>Zachodniopomorskie<br>Dolnośląskie                                                                       | 38190608<br>2597094<br>5135732<br>3252949<br>4714982<br>2191172<br>2097248<br>1205117<br>1291598<br>1008786<br>3359932<br>1696073<br>2898313                                             | 38173835<br>2587702<br>5145997<br>3260201<br>4700771<br>2185156<br>2097975<br>1202425<br>1288693<br>1009168<br>3365283<br>1694865<br>2893055                                             | 38157055<br>2577465<br>5157729<br>3266187<br>4685775<br>2179611<br>2098263<br>1199689<br>1285007<br>1009198<br>3372417<br>1694178<br>2888232                                             | 38125479<br>2566198<br>5171702<br>3271206<br>4669137<br>2172766<br>2097564<br>1196101<br>1279838<br>1008520<br>3378502<br>1692838<br>2882317                                             | 38115641<br>2555898<br>5188488<br>3279036<br>4654115<br>2166213<br>2097338<br>1192660<br>1275550<br>1008481<br>3386882<br>1692271<br>2878410                                             | 38135876<br>2548861<br>5204495<br>3287136<br>4645665<br>2161832<br>2099495<br>1191470<br>1272784<br>1008962<br>3397617<br>1692957<br>2877059                                             | 38167329<br>2541832<br>5222167<br>3298270<br>4640725<br>2157202<br>2101732<br>1189731<br>1270120<br>1010047<br>3408281<br>1693198<br>2876627                                             | 38529866<br>2542436<br>5267072<br>3336699<br>4634935<br>2178611<br>2127948<br>1203448<br>1282546<br>1023215<br>3446745<br>1723741<br>2917242                                             | 38538447<br>2533681<br>5285604<br>3346796<br>4626357<br>2171857<br>2128687<br>1200982<br>1278116<br>1023158<br>3455477<br>1722739<br>2916577                                             | 38533299<br>2524651<br>5301760<br>3354077<br>4615870<br>2165651<br>2129951<br>1198690<br>1273995<br>1023317<br>3462196<br>1721405<br>2914362                                             | -16773,00<br>-9392,00<br>10265,00<br>7252,00<br>-14211,00<br>-6016,00<br>727,00<br>-2692,00<br>-2905,00<br>382,00<br>5351,00<br>-1208,00<br>-5258,00                                             |
| POLSKA<br>Łódzkie<br>Mazowieckie<br>Małopolskie<br>Śląskie<br>Lubelskie<br>Podkarpackie<br>Podlaskie<br>Świętokrzyskie<br>Lubuskie<br>Wielkopolskie<br>Zachodniopomorskie<br>Dolnośląskie<br>Opolskie                                                           | 38190608<br>2597094<br>5135732<br>3252949<br>4714982<br>2191172<br>2097248<br>1205117<br>1291598<br>1008786<br>3359932<br>1696073<br>2898313<br>1055667                                  | 38173835<br>2587702<br>5145997<br>3260201<br>4700771<br>2185156<br>2097975<br>1202425<br>1288693<br>1009168<br>3365283<br>1694865<br>2893055<br>1051531                                  | 38157055<br>2577465<br>5157729<br>3266187<br>4685775<br>2179611<br>2098263<br>1199689<br>1285007<br>1009198<br>3372417<br>1694178<br>2888232<br>1047407                                  | 38125479<br>2566198<br>5171702<br>3271206<br>4669137<br>2172766<br>2097564<br>1196101<br>1279838<br>1008520<br>3378502<br>1692838<br>2882317<br>1041941                                  | 38115641<br>2555898<br>5188488<br>3279036<br>4654115<br>2166213<br>2097338<br>1192660<br>1275550<br>1008481<br>3386882<br>1692271<br>2878410<br>1037088                                  | 38135876<br>2548861<br>5204495<br>3287136<br>4645665<br>2161832<br>2099495<br>1191470<br>1272784<br>1008962<br>3397617<br>1692957<br>2877059<br>1033040                                  | 38167329<br>2541832<br>5222167<br>3298270<br>4640725<br>2157202<br>2101732<br>1189731<br>1270120<br>1010047<br>3408281<br>1693198<br>2876627<br>1031097                                  | 38529866<br>2542436<br>5267072<br>3336699<br>4634935<br>2178611<br>2127948<br>1203448<br>1282546<br>1023215<br>3446745<br>1723741<br>2917242<br>1017241                                  | 38538447<br>2533681<br>5285604<br>3346796<br>4626357<br>2171857<br>2128687<br>1200982<br>1278116<br>1023158<br>3455477<br>1722739<br>2916577<br>1013950                                  | 38533299<br>2524651<br>5301760<br>3354077<br>4615870<br>2165651<br>2129951<br>1198690<br>1273995<br>1023317<br>3462196<br>1721405<br>2914362<br>1010203                                  | -16773,00<br>-9392,00<br>10265,00<br>7252,00<br>-14211,00<br>-6016,00<br>727,00<br>-2692,00<br>-2905,00<br>382,00<br>5351,00<br>-1208,00<br>-5258,00<br>-4136,00                                 |
| POLSKA<br>Łódzkie<br>Mazowieckie<br>Małopolskie<br>Śląskie<br>Lubelskie<br>Podkarpackie<br>Podlaskie<br>Świętokrzyskie<br>Lubuskie<br>Wielkopolskie<br>Zachodniopomorskie<br>Dolnośląskie<br>Opolskie<br>Kujawsko-pomorskie                                     | 38190608<br>2597094<br>5135732<br>3252949<br>4714982<br>2191172<br>2097248<br>1205117<br>1291598<br>1008786<br>3359932<br>1696073<br>2898313<br>1055667<br>2068142                       | 38173835<br>2587702<br>5145997<br>3260201<br>4700771<br>2185156<br>2097975<br>1202425<br>1288693<br>1009168<br>3365283<br>1694865<br>2893055<br>1051531<br>2068258                       | 38157055<br>2577465<br>5157729<br>3266187<br>4685775<br>2179611<br>2098263<br>1199689<br>1285007<br>1009198<br>3372417<br>1694178<br>2888232<br>1047407<br>2068253                       | 38125479<br>2566198<br>5171702<br>3271206<br>4669137<br>2172766<br>2097564<br>1196101<br>1279838<br>1008520<br>3378502<br>1692838<br>2882317<br>1041941<br>2066371                       | 38115641<br>2555898<br>5188488<br>3279036<br>4654115<br>2166213<br>2097338<br>1192660<br>1275550<br>1008481<br>3386882<br>1692271<br>2878410<br>1037088<br>2066136                       | 38135876<br>2548861<br>5204495<br>3287136<br>4645665<br>2161832<br>2099495<br>1191470<br>1272784<br>1008962<br>3397617<br>1692957<br>2877059<br>1033040<br>2067918                       | 38167329<br>2541832<br>5222167<br>3298270<br>4640725<br>2157202<br>2101732<br>1189731<br>1270120<br>1010047<br>3408281<br>1693198<br>2876627<br>1031097<br>2069083                       | 38529866<br>2542436<br>5267072<br>3336699<br>4634935<br>2178611<br>2127948<br>1203448<br>1282546<br>1023215<br>3446745<br>1723741<br>2917242<br>1017241<br>2098711                       | 38538447<br>2533681<br>5285604<br>3346796<br>4626357<br>2171857<br>2128687<br>1200982<br>1278116<br>1023158<br>3455477<br>1722739<br>2916577<br>1013950<br>2098370                       | 38533299<br>2524651<br>5301760<br>3354077<br>4615870<br>2165651<br>2129951<br>1198690<br>1273995<br>1023317<br>3462196<br>1721405<br>2914362<br>1010203<br>2096404                       | -16773,00<br>-9392,00<br>10265,00<br>7252,00<br>-14211,00<br>-6016,00<br>727,00<br>-2692,00<br>-2905,00<br>382,00<br>382,00<br>5351,00<br>-1208,00<br>-5258,00<br>-4136,00<br>116,00             |
| POLSKA<br>Łódzkie<br>Mazowieckie<br>Małopolskie<br>Śląskie<br>Lubelskie<br>Podkarpackie<br>Podlaskie<br>Świętokrzyskie<br>Lubuskie<br>Wielkopolskie<br>Zachodniopomorskie<br>Dolnośląskie<br>Opolskie<br>Kujawsko-pomorskie<br>Pomorskie                        | 38190608<br>2597094<br>5135732<br>3252949<br>4714982<br>2191172<br>2097248<br>1205117<br>1291598<br>1008786<br>3359932<br>1696073<br>2898313<br>1055667<br>2068142<br>2188918            | 38173835<br>2587702<br>5145997<br>3260201<br>4700771<br>2185156<br>2097975<br>1202425<br>1202425<br>1288693<br>1009168<br>3365283<br>1694865<br>2893055<br>1051531<br>2068258<br>2194041 | 38157055<br>2577465<br>5157729<br>3266187<br>4685775<br>2179611<br>2098263<br>1199689<br>1285007<br>1009198<br>3372417<br>1694178<br>2888232<br>1047407<br>2068253<br>2199043            | 38125479<br>2566198<br>5171702<br>3271206<br>4669137<br>2172766<br>2097564<br>1196101<br>1279838<br>1008520<br>3378502<br>1692838<br>2882317<br>1041941<br>2066371<br>2203595            | 38115641<br>2555898<br>5188488<br>3279036<br>4654115<br>2166213<br>2097338<br>1192660<br>1275550<br>1008481<br>3386882<br>1692271<br>2878410<br>1037088<br>2066136<br>2210920            | 38135876<br>2548861<br>5204495<br>3287136<br>4645665<br>2161832<br>2099495<br>1191470<br>1272784<br>1008962<br>3397617<br>1692957<br>2877059<br>1033040<br>2067918<br>2219512            | 38167329<br>2541832<br>5222167<br>3298270<br>4640725<br>2157202<br>2101732<br>1189731<br>1270120<br>1010047<br>3408281<br>1693198<br>2876627<br>1031097<br>2069083<br>2230099            | 38529866<br>2542436<br>5267072<br>3336699<br>4634935<br>2178611<br>2127948<br>1203448<br>1282546<br>1023215<br>3446745<br>1723741<br>2917242<br>1017241<br>2098711<br>2275494            | 38538447<br>2533681<br>5285604<br>3346796<br>4626357<br>2171857<br>2128687<br>1200982<br>1278116<br>1023158<br>3455477<br>1722739<br>2916577<br>1013950<br>2098370<br>2283500            | 38533299<br>2524651<br>5301760<br>3354077<br>4615870<br>2165651<br>2129951<br>1198690<br>1273995<br>1023317<br>3462196<br>1721405<br>2914362<br>1010203<br>2096404<br>2290070            | -16773,00<br>-9392,00<br>10265,00<br>7252,00<br>-14211,00<br>-6016,00<br>727,00<br>-2692,00<br>-2905,00<br>382,00<br>382,00<br>5351,00<br>-1208,00<br>-5258,00<br>-4136,00<br>116,00<br>5123,00  |
| POLSKA<br>Łódzkie<br>Mazowieckie<br>Małopolskie<br>Śląskie<br>Lubelskie<br>Podkarpackie<br>Podlaskie<br>Świętokrzyskie<br>Lubuskie<br>Wielkopolskie<br>Zachodniopomorskie<br>Dolnośląskie<br>Opolskie<br>Kujawsko-pomorskie<br>Pomorskie<br>Warmińsko-mazurskie | 38190608<br>2597094<br>5135732<br>3252949<br>4714982<br>2191172<br>2097248<br>1205117<br>1291598<br>1008786<br>3359932<br>1696073<br>2898313<br>1055667<br>2068142<br>2188918<br>1428885 | 38173835<br>2587702<br>5145997<br>3260201<br>4700771<br>2185156<br>2097975<br>1202425<br>1288693<br>1009168<br>3365283<br>1694865<br>2893055<br>1051531<br>2068258<br>2194041<br>1428714 | 38157055<br>2577465<br>5157729<br>3266187<br>4685775<br>2179611<br>2098263<br>1199689<br>1285007<br>1009198<br>3372417<br>1694178<br>2888232<br>1047407<br>2068253<br>2199043<br>1428601 | 38125479<br>2566198<br>5171702<br>3271206<br>4669137<br>2172766<br>2097564<br>1196101<br>1279838<br>1008520<br>3378502<br>1692838<br>2882317<br>1041941<br>2066371<br>2203595<br>1426883 | 38115641<br>2555898<br>5188488<br>3279036<br>4654115<br>2166213<br>2097338<br>1192660<br>1275550<br>1008481<br>3386882<br>1692271<br>2878410<br>1037088<br>2066136<br>2210920<br>1426155 | 38135876<br>2548861<br>5204495<br>3287136<br>4645665<br>2161832<br>2099495<br>1191470<br>1272784<br>1008962<br>3397617<br>1692957<br>2877059<br>1033040<br>2067918<br>2219512<br>1427073 | 38167329<br>2541832<br>5222167<br>3298270<br>4640725<br>2157202<br>2101732<br>1189731<br>1270120<br>1010047<br>3408281<br>1693198<br>2876627<br>1031097<br>2069083<br>2230099<br>1427118 | 38529866<br>2542436<br>5267072<br>3336699<br>4634935<br>2178611<br>2127948<br>1203448<br>1282546<br>1023215<br>3446745<br>1723741<br>2917242<br>1017241<br>2098711<br>2275494<br>1453782 | 38538447<br>2533681<br>5285604<br>3346796<br>4626357<br>2171857<br>2128687<br>1200982<br>1278116<br>1023158<br>3455477<br>1722739<br>2916577<br>1013950<br>2098370<br>2283500<br>1452596 | 38533299<br>2524651<br>5301760<br>3354077<br>4615870<br>2165651<br>2129951<br>1198690<br>1273995<br>1023317<br>3462196<br>1721405<br>2914362<br>1010203<br>2096404<br>2290070<br>1450697 | -16773,00<br>-9392,00<br>10265,00<br>7252,00<br>-14211,00<br>-6016,00<br>727,00<br>-2692,00<br>-2905,00<br>382,00<br>5351,00<br>-1208,00<br>-1208,00<br>-1208,00<br>116,00<br>5123,00<br>-171,00 |

Raport wygenerowany w aplikacji STRATEG na podstawie indywidualnych ustawień użytkownika.

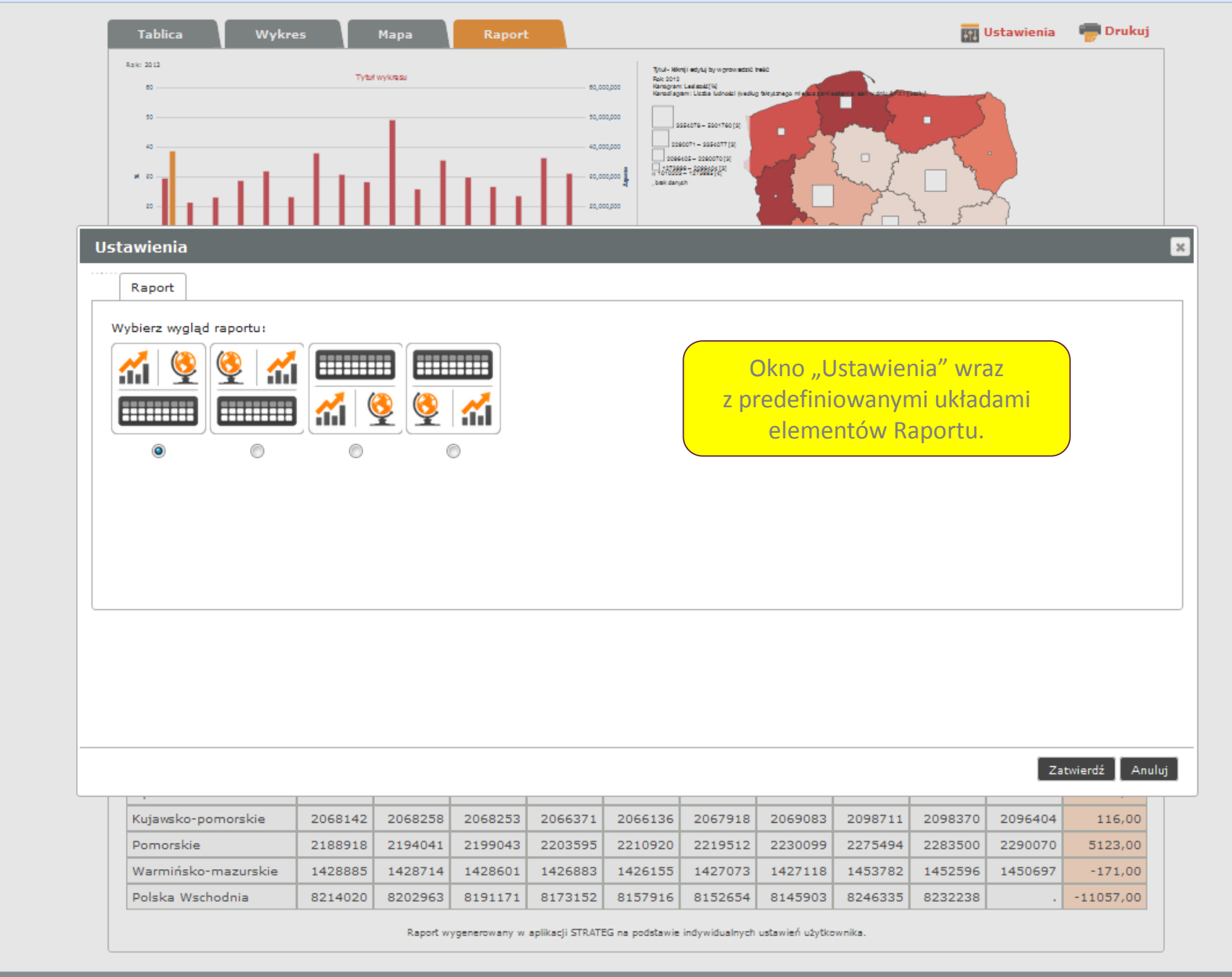

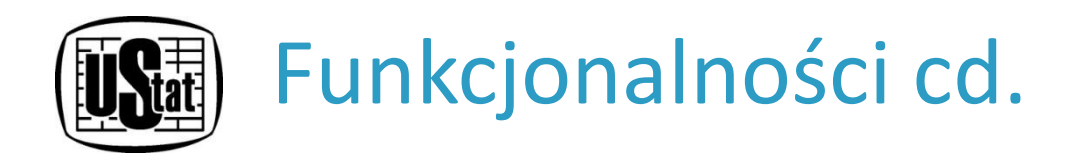

# METADANE I ANALIZY

**Moduł analityczny** zawiera informacje metodologiczne o wskaźnikach oraz analizy dotyczące kształtowania się zjawisk, zarówno na poziomie ogólnopolskim, jak i w przekrojach terytorialnych. Do pełnego zbioru informacji dostęp jest zapewniony poprzez element menu nawigacyjnego "Metadane i analizy".

strateg.stat.gov.pl

Strona główna -->>

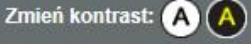

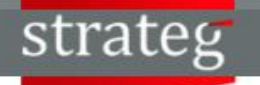

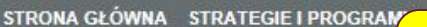

Rozwinięte menu nawigacyjne – Metadane i Analizy

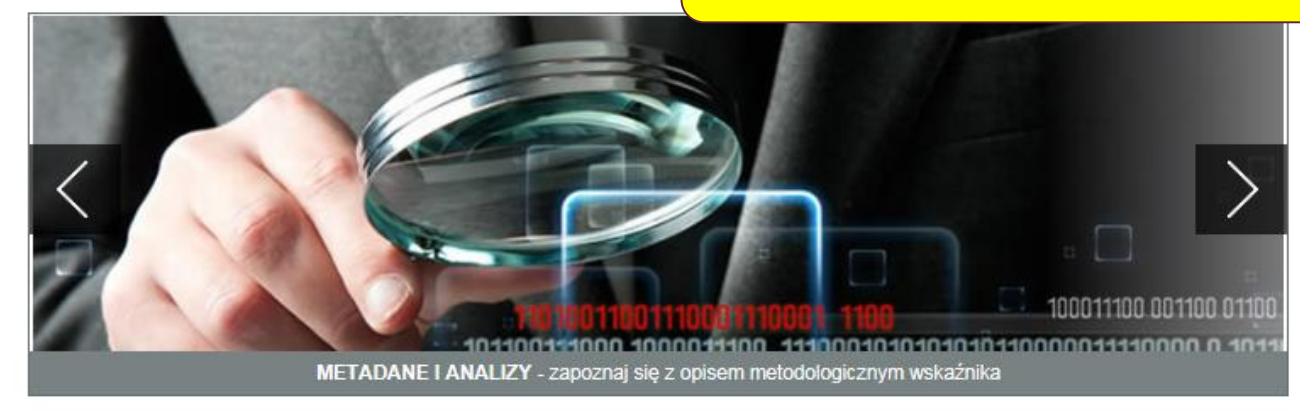

## WYSZUKAJ WSKAŹNIK METADANE I ANALIZY Informacje o wskażnikach Definicje pojęć Analizy i opracowania Koordynatorzy strategii Klasyfikacje

Do systemu włączono kolejny dokument programowy na lata 2014-2020, tj. Program Operacyjny Polska Wschodnia. Ponadto zaktualizowane zostały dane z zakresu Transportu i łączności, Przedsiębiorczości i konkurencyjności oraz Badań i rozwoju. W dziale Analizy i opracowania zamieszczono zaktualizowane podstawowe informacje dla niektórych obszarów.

## Witamy w STRATEG'u

STRATEG to system stworzony przez GUS na potrzeby programowania i monitorowania polityki rozwoju. Zgromadzono w nim wskaźniki wykorzystywane do monitorowania realizacji strategii obowiązujących w Polsce (na poziomie krajowym, ponadregionalnym i wojewódzkim) oraz w Unii Europejskiej (strategia Europa 2020). Dodatkowo system udostępnia dane statystyczne istotne dla realizacji polityki spójności. Uzupełnieniem danych liczbowych są definicje pojęć i informacje metodologiczne oraz raporty i analizy tematyczne. Wraz z bogatym zestawem bazodanowym STRATEG oferuje funkcjonalne narzędzia ułatwiające analizę zjawisk w formie wykresów i map.

Zapraszamy do korzystania!

### MAPY I WYKRESY

Obroty towarowe handlu zagranicznego na 1 mieszkańca

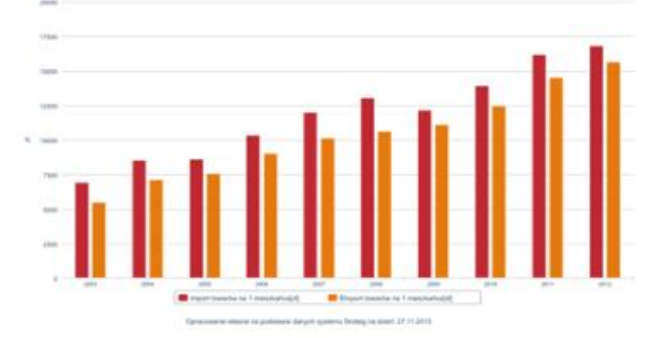

Przyrost naturalny na 1000 ludności w 2013 r.

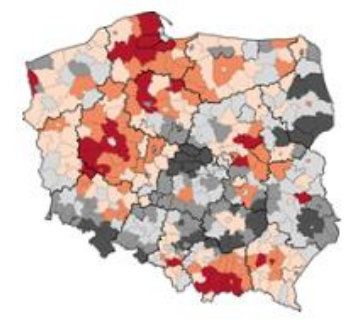

## BAZY DANYCH

...zobacz więcej

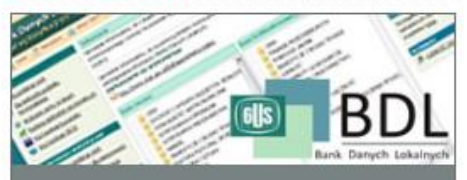

BANK DANVCH LOKALNYCH

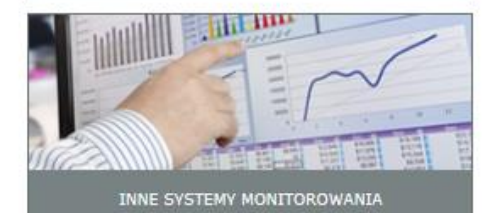

## ZOBACZ RÓWNIEŻ

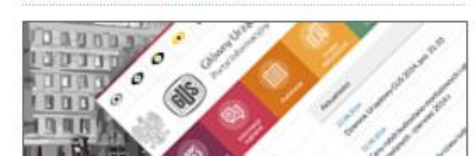

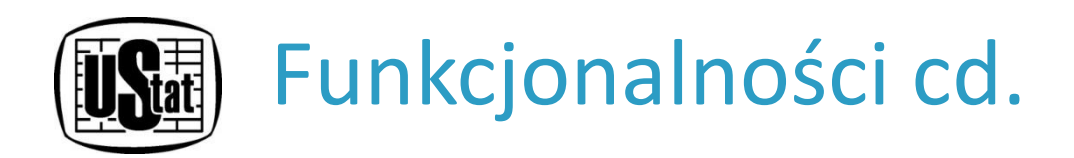

- Definicje pojęć zestaw krótkich opisów pojęć pojawiających się w systemie.
- Analizy i opracowania pogrupowane wg obszarów tematycznych podstawowe informacje obrazujące sytuację i tendencje w danym obszarze oraz publikacje i inne opracowania (notatki informacyjne, komunikaty).

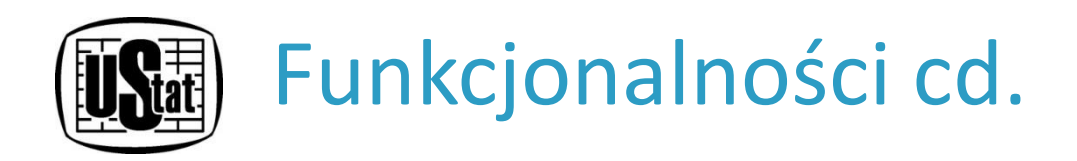

- Opracowania zostały podzielone na ogólnopolskie oraz regionalne, tak aby użytkownik mógł w prosty sposób dotrzeć do interesującej go pozycji.
- Koordynatorzy strategii wykaz resortów koordynujących wdrażanie i monitorowanie poszczególnych dokumentów strategicznych wraz z plikami PDF.

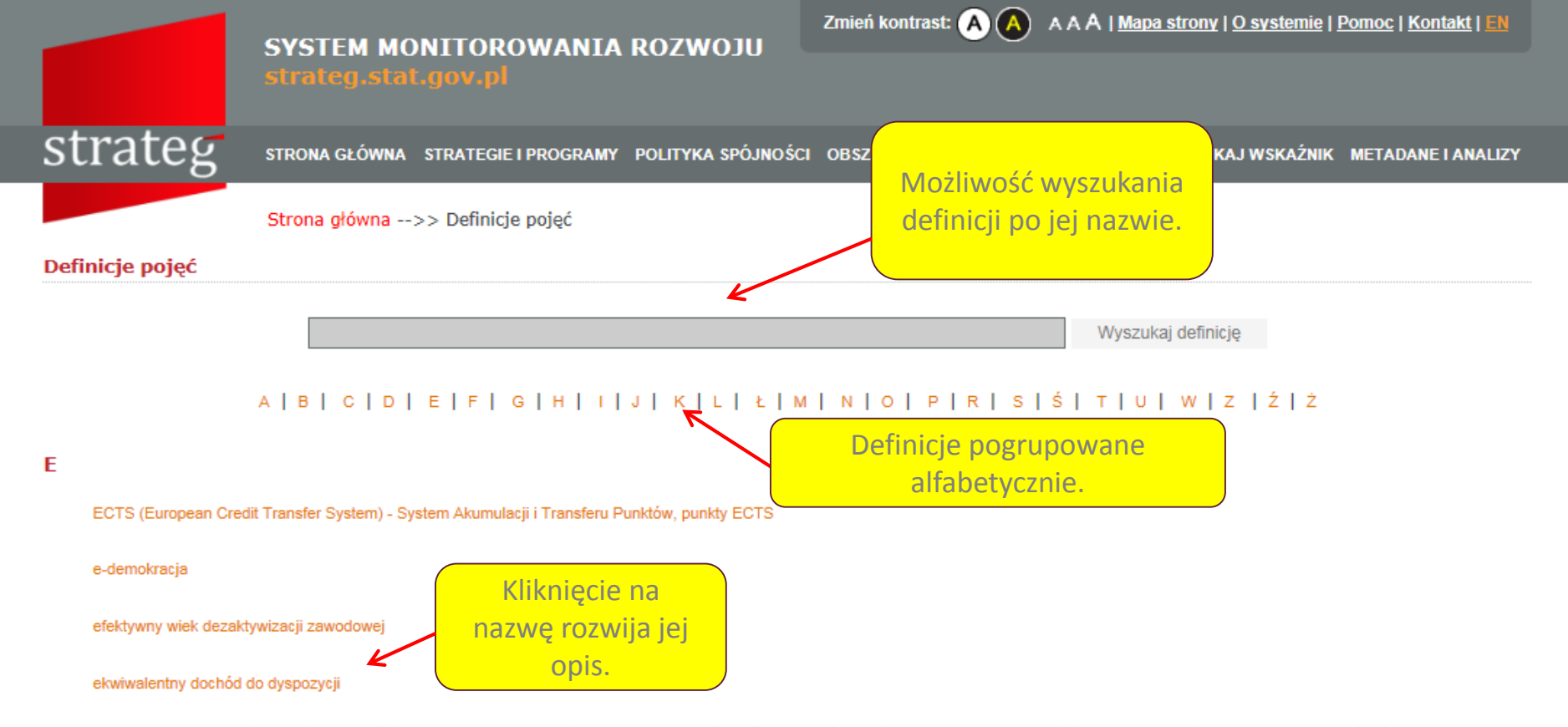

Ekwiwalentny dochód do dyspozycji jest dochodem uwzględniającym przeliczniki z oryginalnej skali ekwiwalentności. Oryginalna skala ekwiwalentności jest systemem przeliczników stosowanym w celu wyeliminowania wpływu, jaki skład społeczno-demograficzny ma na koszty utrzymania gospodarstw domowych. Jest ona stosowana zarówno przy obliczaniu ekwiwalentnego poziomu dochodów i wydatków w gospodarstwach domowych, jak i przy ustalaniu granic ubóstwa (relatywnego oraz skrajnego). Według tej skali: wagę 1 przypisuje się pierwszej osobie w gospodarstwie domowym w wieku 14 lat i więcej; wagę 0,7 – każdej następnej osobie w tym wieku; wagę 0,5 – każdemu dziecku w wieku poniżej 14 lat. Oznacza to, że granica ubóstwa skrajnego i relatywnego dla gospodarstwa 4-osobowego złożonego z dwóch osób dorosłych i dwojga dzieci jest nie 4 razy, lecz 2,7 razy wyższa niż dla gospodarstwa 1-osobowego.

| emerytura         |
|-------------------|
| emigrant          |
| energia pierwotna |

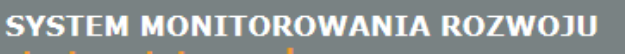

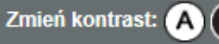

# strateg

STRONA GŁÓWNA STRATEGIE I PROGRAMY POLITYKA SPÓJNOŚCI OBSZARY TEMATYCZNE PORTRET JST WYSZUKAJ WSKAŹNIK METADANE I ANALIZY

Strona główna -->> Analizy i opracowania

#### Analizy i opracowania

#### Informacje wielodziedzinowe

Publikacje i opracowania ogólnopolskie Publikacje i opracowania regionalne

Ochrona środowiska

#### Podstawowe informacje

Ochrona środowiska

#### Archiwum

Publikacje i opracowania ogólnopolskie

Zielone Płuca Polski w 2009 r.

#### Archiwum

#### Publikacje i opracowania regionalne

Ochrona środowiska w województwie małopolskim w latach 2010-2011 Ochrona środowiska w województwie śląskim w latach 2007-2010 Ochrona środowiska w województwie warmińsko-mazurskim w 2010 r. Ochrona środowiska w województwie lubuskim w latach 2009-2011 Ochrona środowiska w województwie łódzkim w 2010 r. Ochrona środowiska w województwie pomorskim w latach 2005-2010

#### Archiwum

Podział dokumentów według obszarów tematycznych oraz w ramach tematu na podstawowe informacji, a także publikacje i opracowania ogólnopolskie oraz regionalne.
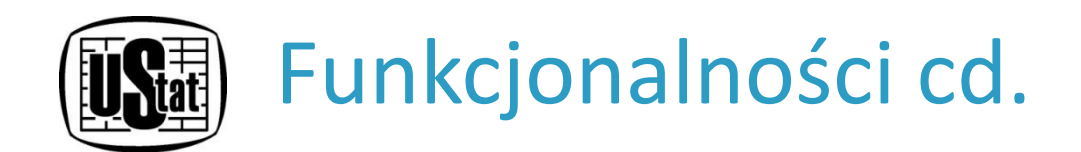

Informacje o wskaźnikach – szczegółowe opisy metodologiczne poszczególnych wskaźników w formie tzw. metryczek – opracowanych oddzielnie dla każdego wskaźnika i pogrupowanych według obszarów tematycznych. Oprócz definicji wskaźnika i opisu metodologicznego, metryczka zawiera m.in. informację o dostępności danych na określonym poziomie terytorialnym, w jakich dokumentach strategicznych dany wskaźnik został ujęty i jakie cele pomaga monitorować.

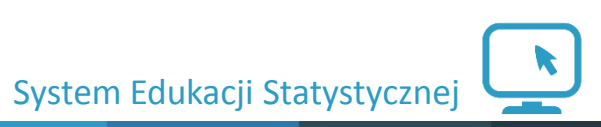

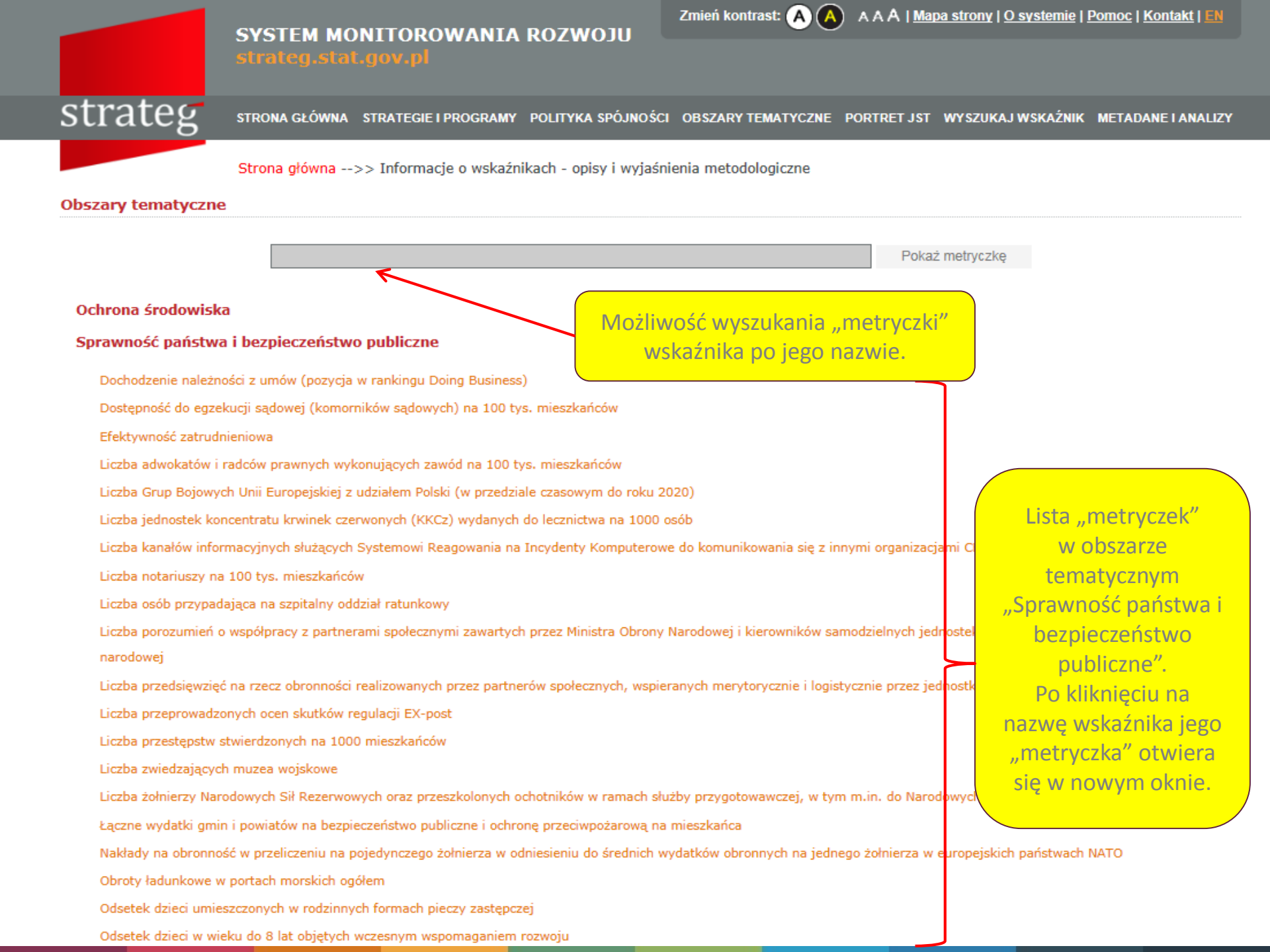

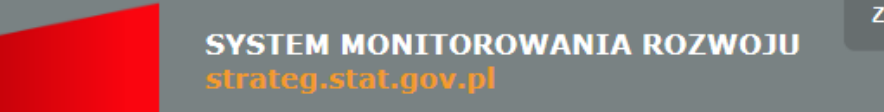

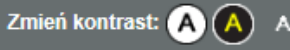

## strateg

STRONA GŁÓWNA STRATEGIE I PROGRAMY POLITYKA SPÓJNOŚCI OBSZARY TEMATYCZNE PORTRET JST WYSZUKAJ WSKAŹNIK METADANE I ANALIZY

Strona główna -->> Informacje o wskaźnikach - opisy i wyjaśnienia metodologiczne

## **Obszary tematyczne**

| METRYCZKA WSKAŹNIKA                                                             |                                                                                                    |
|---------------------------------------------------------------------------------|----------------------------------------------------------------------------------------------------|
| Zapisz Drukuj<br>Ochrona środowi                                                | strateg system monitorowania rozwoju                                                                                                    |
| Sprawność państ<br>Nazwa wskaźnika                                              | Liczba notariuszy na 100 tys. mieszkańców                                                                                                    |
| Dochodzenie nale Nazwa<br>natywna/Wskaźni<br>Możliwość zapisu                   | Gużyty – Okno "metryczki"<br>wskaźnika.                                                                                                    |
| "metryczki" do<br>pliku lub jej<br>wydruku.                                     | we;<br>- Cel 5. Efektywne świadczenie usług publicznych                                                                                                    |
| Liczba kanałów ir Obszary tematyczne                                            | Sprawność państwa i bezpieczeństwo publiczne                                                                                                    |
| Liczba osób przyl<br>Liczba osób przyl<br>Liczba porozumie                      | Wzmacnianie potencjału instytucjonalnego i skuteczności administracji publicznej                                                                                                    |
| narodowej<br>Opis wskaźnika<br>Liczba przedsięw                                 | Liczba notariuszy wykonujących zawód przypadająca na 100 tys. mieszkańców.                                                                                                    |
| Liczba przeprowa<br>Liczba przestępst<br>Liczba zwiedzają<br>Liczba żołnierzy I | Notariusz jest to osoba po skończonych studiach prawniczych i odpowiedniej aplikacji, która zgodnie<br>z ustawą Prawo o notariacie, jest powołana do dokonywania czynności, którym strony są obowiązane<br>lub pragną nadać formę notarialną. Notariusz w zakresie swoich uprawnień, działa jako osoba zaufania<br>publicznego, korzystając z ochrony przysługującej funkcjonariuszom publicznym. |
| Łączne wydatki g Źródło danych                                                  | Ministerstwo Sprawiedliwości / Główny Urząd Statystyczny                                                                                                    |
| Nakłady na obror Dostępność danych w                                            | ATO                                                                                                    |

Obroty ładunkowe w portach morskich ogółem

Odsetek dzieci umieszczonych w rodzinnych formach pieczy zastępczej

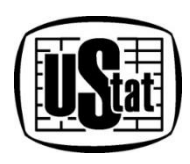

## Dziękuję za uwagę

Małgorzata Piwowarczyk Urząd Statystyczny w Krakowie Małopolski Ośrodek Badań Regionalnych e-mail: m.piwowarczyk@stat.gov.pl

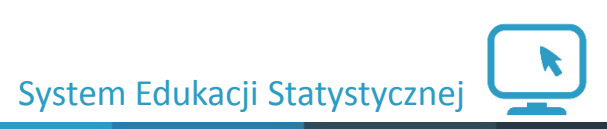